# 圖書館資源利用

主講人:圖書館 呂淑雯 時間:110年 地點:各班教室

# 如何查找圖書館資源

#### ◆ 概念篇--如何開始與進行資源的查找與利用

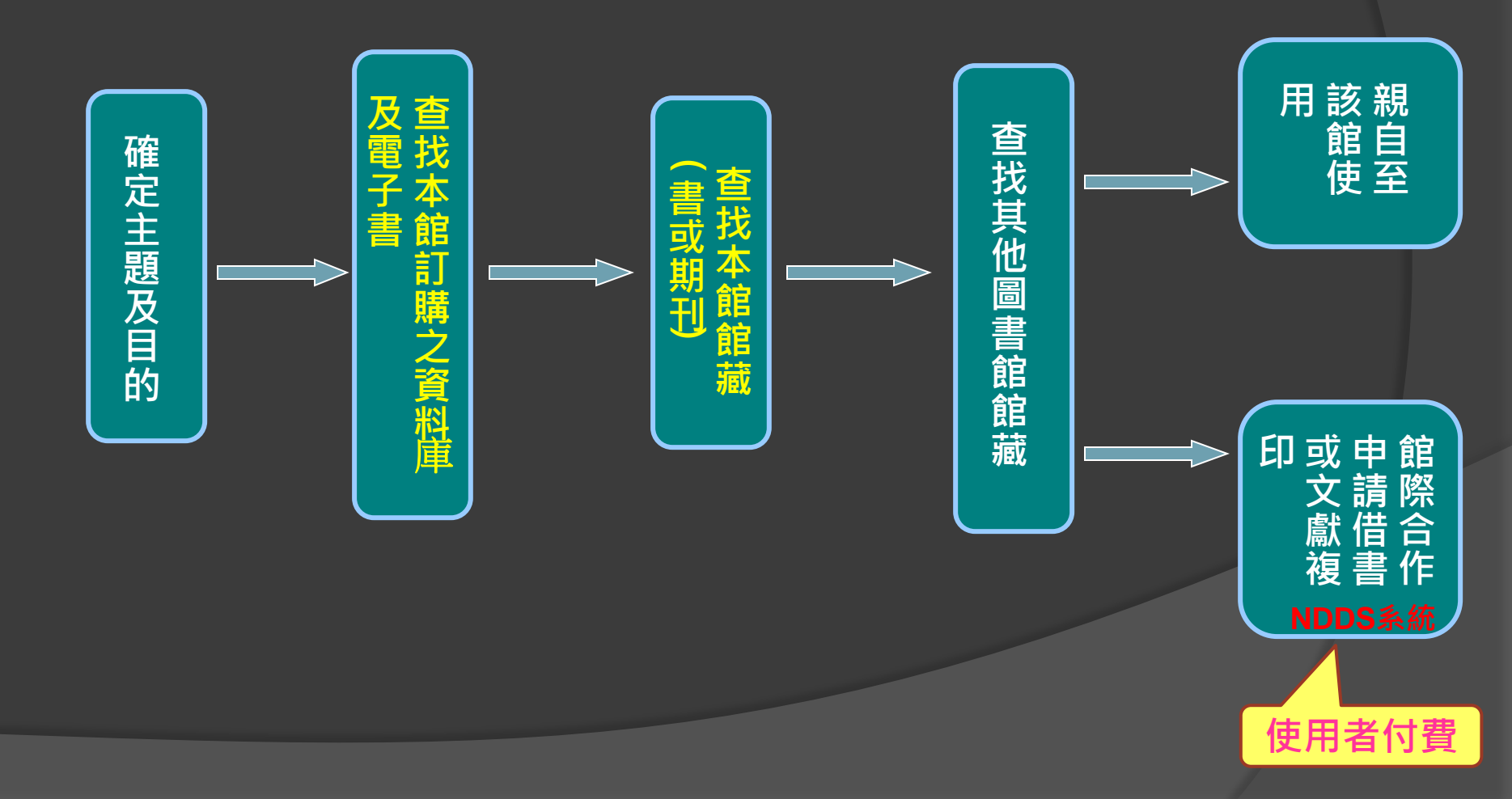

#### ◇ 資訊資源篇——南護圖書館常用的資訊資源連結與內容

| 名稱                     | 收錄內容                                     |
|------------------------|------------------------------------------|
| 南護圖書館線上公用目錄            | 南護圖書館紙本書籍、期刊、 視聽資料                       |
| CEPS中文電子期刊資料庫(華藝線上圖書館) | 檢索臺灣、中國大陸、港、澳等地中文期刊資料                    |
| EBSCOhost護理學暨綜合學科全文資料庫 | 西文醫護及綜合學科期刊論文資料                          |
| Skill護理技術資料庫           | 涵蓋各種臨床情境的護理技術與參考資料, 擁有<br>多媒體線上教學與能力評估功能 |
| 長照教學資訊網                | 以實證知識為基礎,提供豐富的長期照護教育與<br>新知。             |
| 華藝中文電子書(華藝線上圖書館)       | 兩岸三地繁體中文電子書                              |
| HyRead ebook中文電子書      | 最新出版學術、專業、休閒及工具書各類書籍                     |
| 國立公共資訊圖書館自建資料庫         | 電子書服務平台、圓夢繪本資料庫、解密圖書、<br>設計師之手、電影與文學資料庫等 |

# 華藝線上圖書館

## 華藝電子書APP使用說明

請於校園網路範圍內, 進行下載安裝、註冊驗證, 設定完成,即可不受限於 校園內,隨時隨地使用。

至Google Play下載安裝Airiti Reader

以圖書館帳號密碼登入

註冊個人會員並進行驗證

開始使用華藝電子書APP

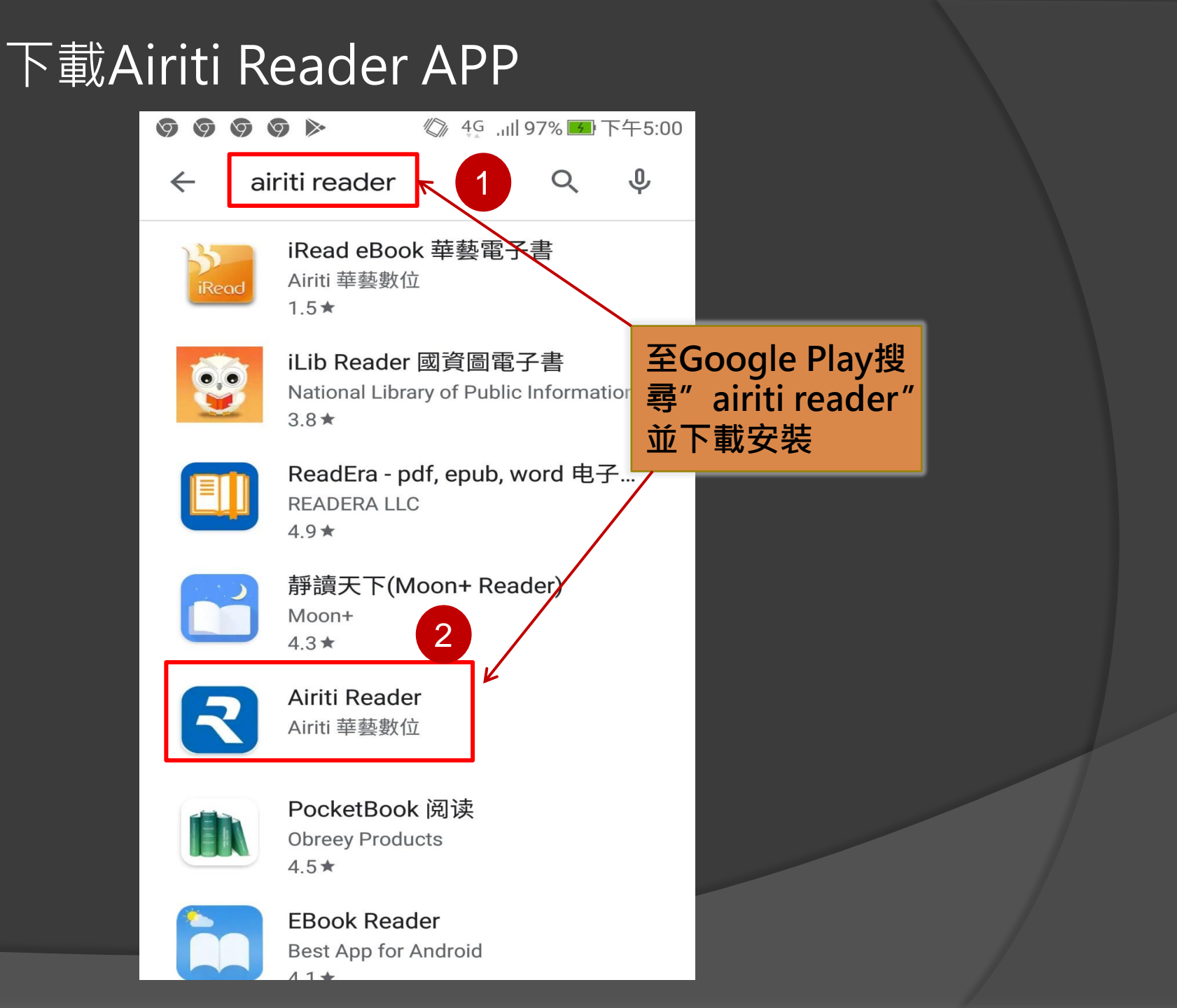

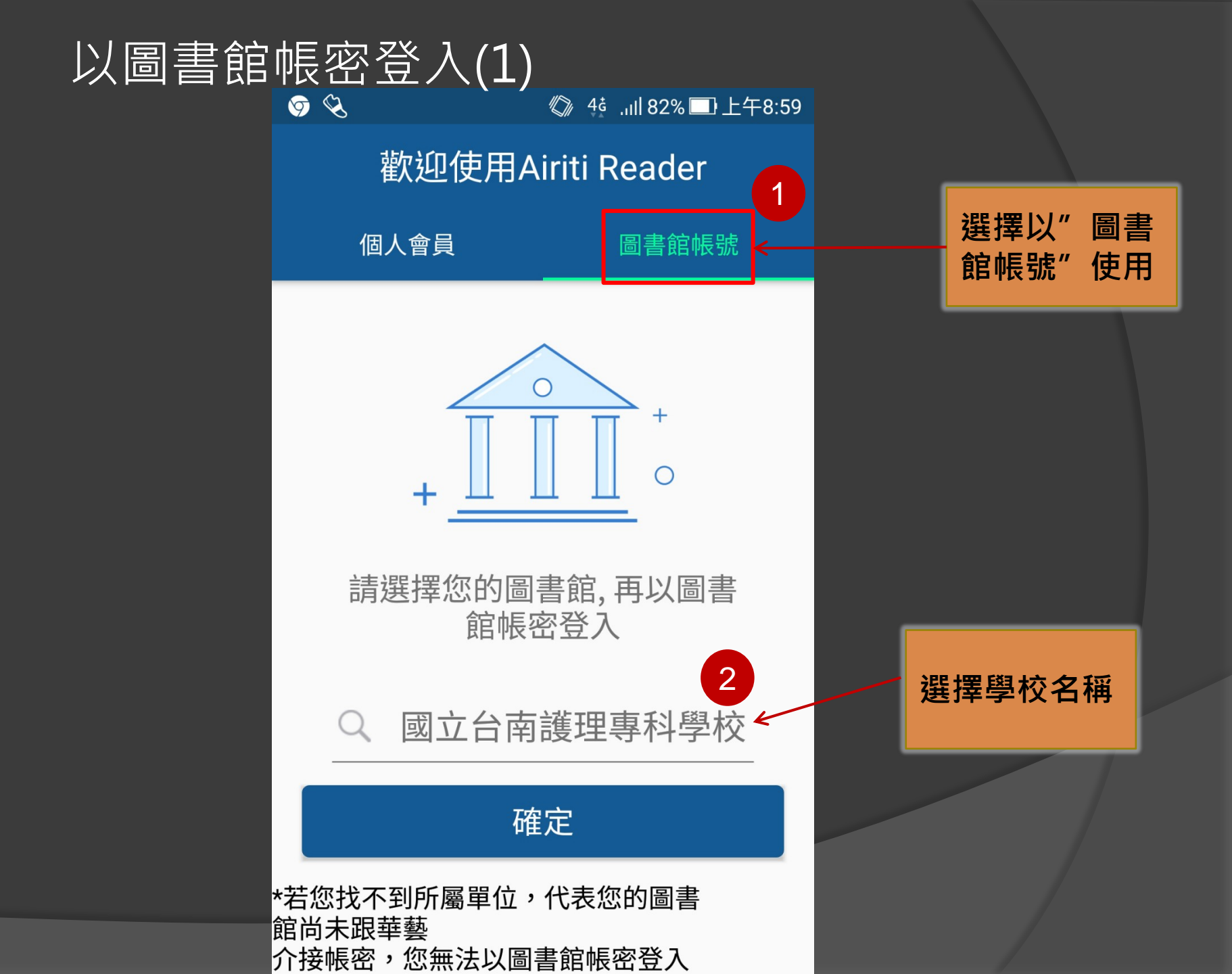

## 以圖書館帳密登入(2)

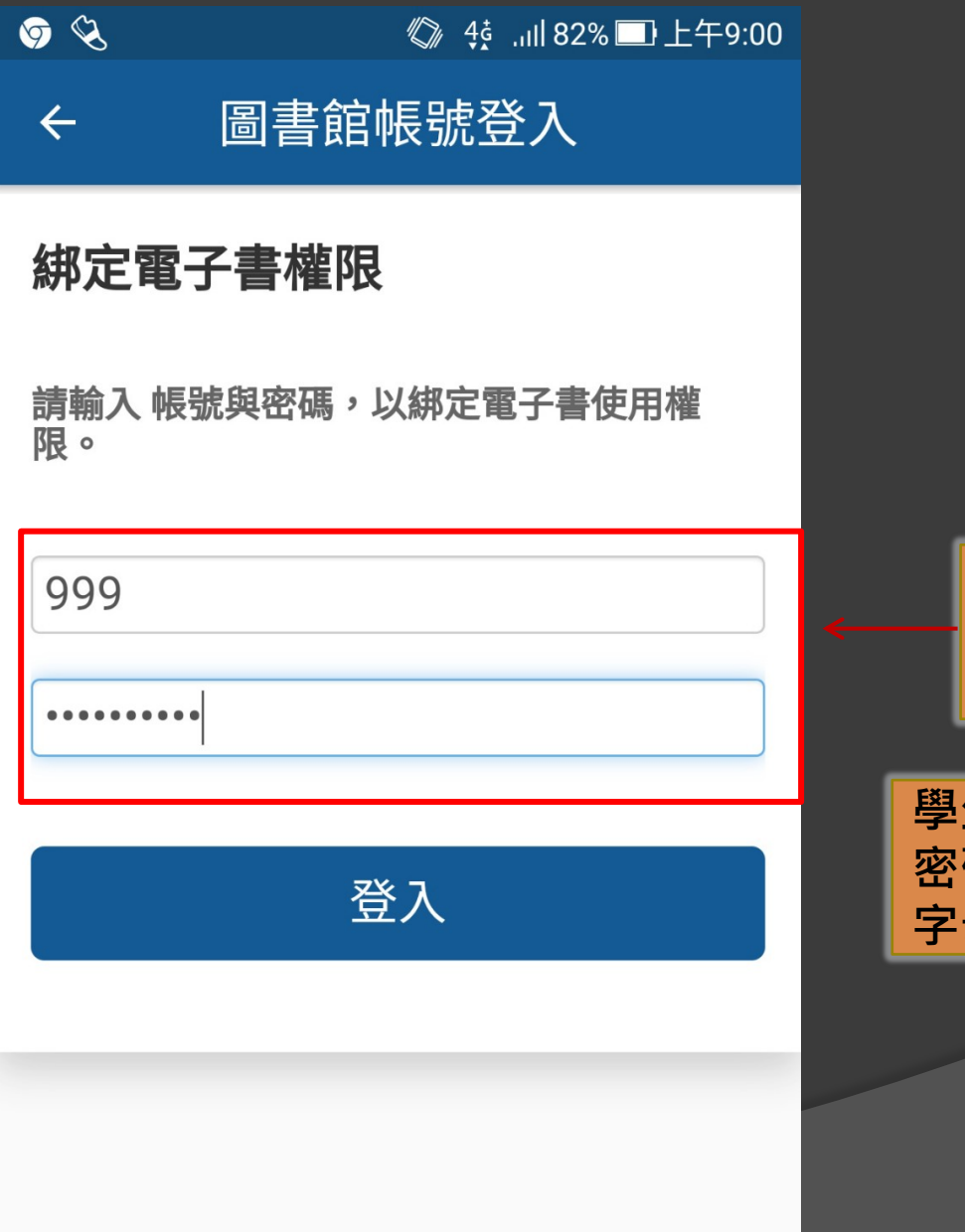

輸入圖書館借書 系統之帳號密碼 (即續借預約帳密)

學生預設帳號為<mark>學號</mark>, 密碼為<mark>身分證號</mark>(英文 字母大寫)

## 註冊個人會員(1)

🦻 🔇

| 選擇註冊 |   |
|------|---|
| 個人會員 | , |
| 可享有完 |   |
| 整服務  |   |

| 4 | <ul><li>← 是否註冊會員帳號</li></ul>                                                                                                    |                            |                   |              |  |  |
|---|----------------------------------------------------------------------------------------------------|----------------------------|-------------------|--------------|--|--|
|   | ~                                                                                                    | 華藝線上                       | 圖書館               | ×            |  |  |
|   | <ul> <li>Image: A second second s</li></ul> | 華藝電                        | 了書                | ~            |  |  |
|   | <ul> <li>Image: A second second s</li></ul> | Airiti R                   | Airiti Reader 🛛 🗸 |              |  |  |
|   | ~                                                                                                    | 文獻相似風                      | 度檢測服務             | ×            |  |  |
|   |                                                                                                    | APP内的電子資源                  |                   |              |  |  |
|   | <ul> <li>Image: A second second s</li></ul> | 電子                         | ~                 |              |  |  |
|   | ~                                                                                                    | 期                          | ŦIJ               | ×            |  |  |
|   | ~                                                                                                    | 論                          | 文                 | ×            |  |  |
|   |                                                                                                    | 其他語                        | 服務                |              |  |  |
|   | 跟隨會員帳<br>號 , 不會消<br>失                                                                                                    | 長 借閱紀錄 跟隨圖<br>肖 帳號,<br>後即消 |                   |              |  |  |
|   |                                                                                                    |                            |                   |              |  |  |
|   | 註冊個人會<br>使用完整服                                                                                                    | ·員,<br>〕務                  | 直接登<br>使用電        | ₹入,<br>፪子書就好 |  |  |

솋 4號 ...Ⅱ 82% □ 上午9:00

#### 註冊個人會員(2)

#### 尚未註冊過會員帳號 以個人常用之 Email信箱輸入 帳密資料後 進行註冊

1

2

已註冊過會員帳號

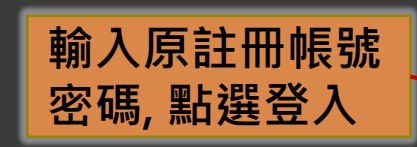

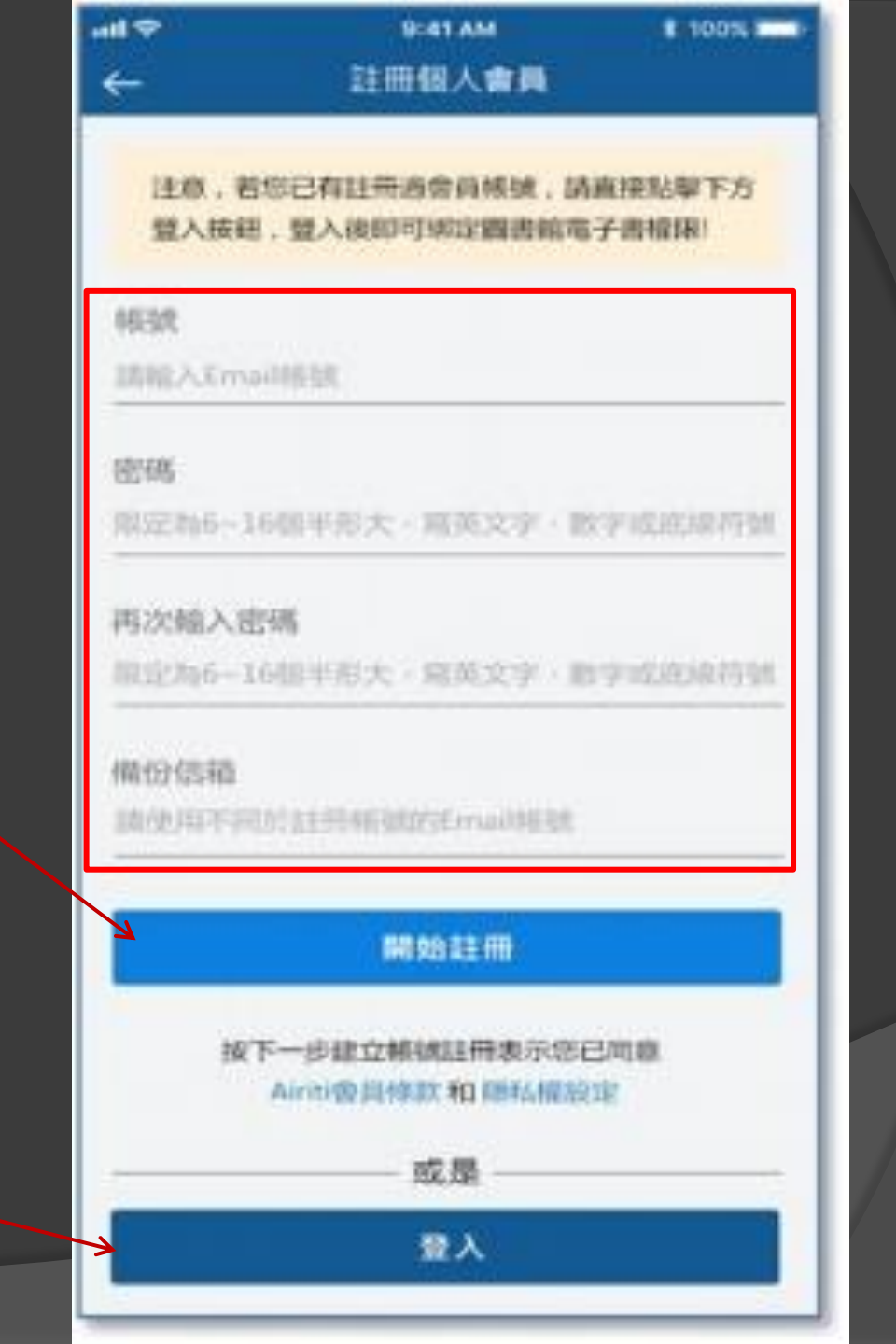

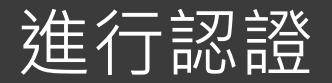

申請成功後 至註冊之Email 收信進行驗證 信箱認證

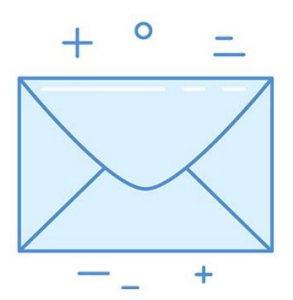

輸入驗證碼

🥱 🔇

 $\leftarrow$ 

下一步

請至您的信箱收取認證信 以繼續註冊流程

#### 重發驗證信

37秒

### 開始使用華藝APP

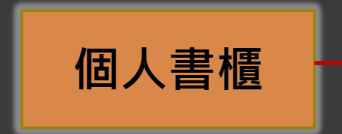

|   | ●               | <b></b> 遇       |         | ,1    8   % 💶 י | .+9.04<br>C    |
|---|-----------------|-----------------|---------|-----------------|----------------|
|   | 最近閱讀            | 借閱中             | 文章清單    | 我的收藏            | 推薦             |
| l |                 | "<br>+          |         | ×<br>-          |                |
|   | 尚习              | <b>卡</b> 有閱讀的   | 的書 去圖書  | 嘗館看看吧           |                |
|   |                 |                 | GO      |                 |                |
|   |                 |                 |         |                 |                |
| Z | <b>此</b><br>我的書 | <b>血</b><br>圖書館 | Q<br>搜尋 | <b>▲</b><br>通知  | <b>☆</b><br>設定 |

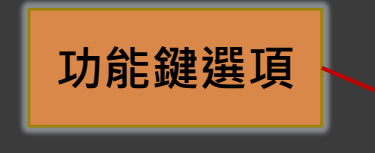

## Airiti Reader檢索、書櫃與收藏(1)

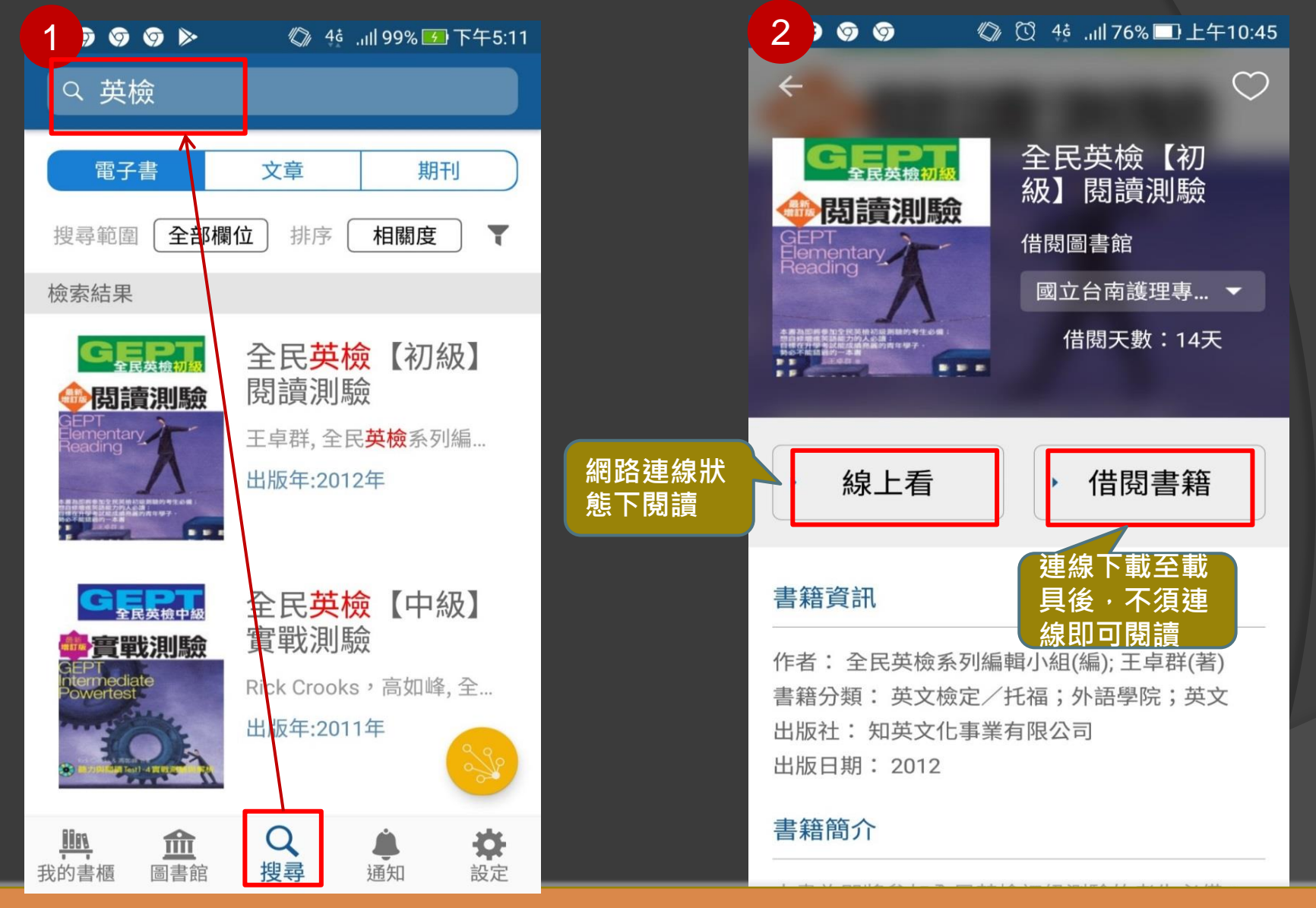

在APP可同步搜尋電子書及期刊文章,以「英檢」為例,可以同步查找英檢相關的電子書 及期刊文章,查到符合需求的書可直接借閱或線上閱讀

## Airiti Reader檢索、書櫃與收藏(2)

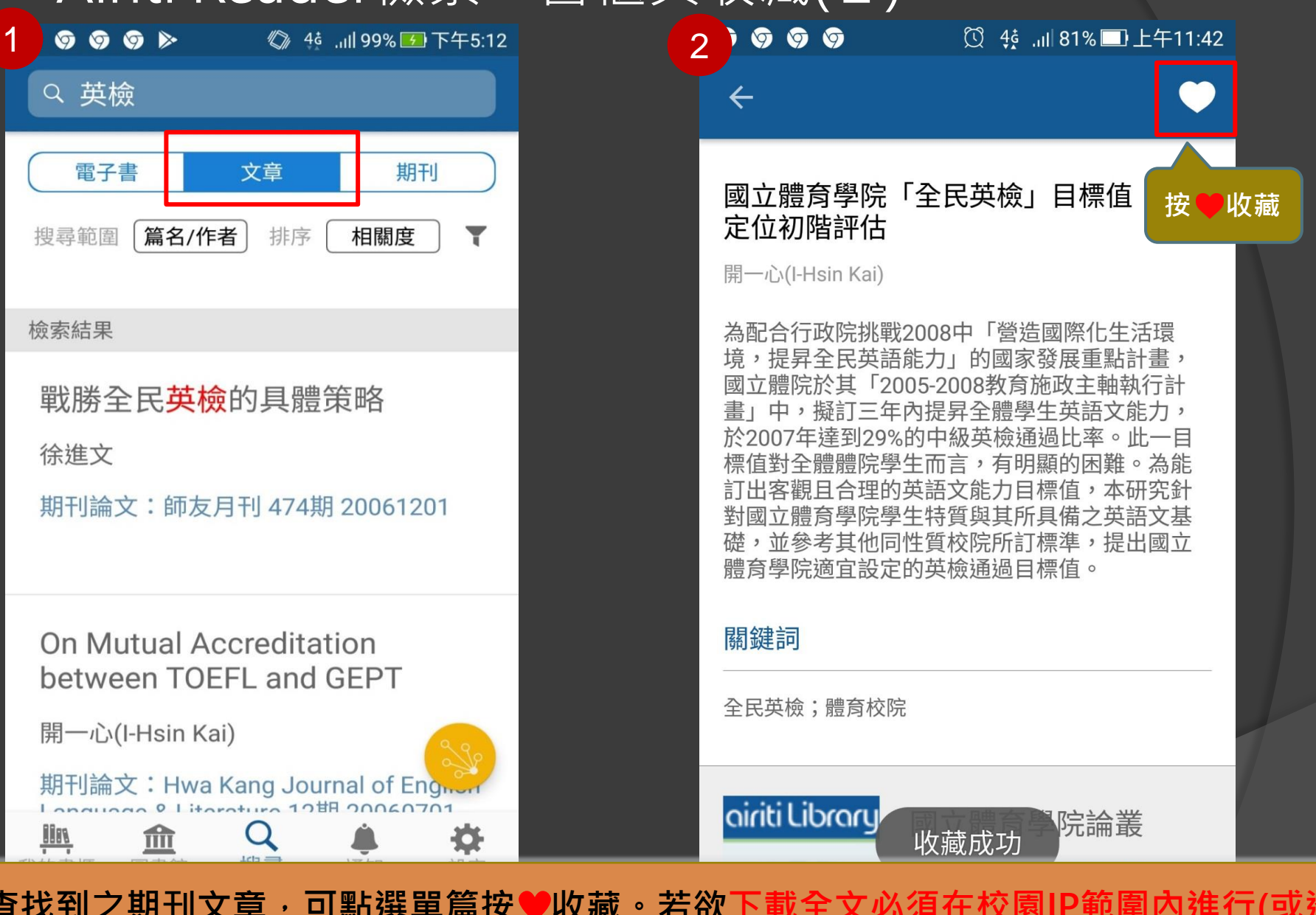

查找到之期刊文章,可點選單篇按♥收藏。若欲下載全文必須在校園IP範圍內進行(或透 過學校WiFi)連線。

## CEPS中文電子期刊使用說明

校外連線設定

以註冊完成之個人帳號密碼登入使

用

進行主題關鍵字檢索,將資料收藏 或匯入工具集

雲端個人書館PeRT管理

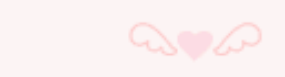

#### 國立臺南護專圖書館

#### 線上資料庫檢索

<u> 臺南護専首頁 | 圖書館首頁</u>

|   |             | <u> </u>                        | 文資料                | 科庫                                                             |                                       | 西文資料庫                            |                                       | P                 |   |
|---|-------------|---------------------------------|--------------------|----------------------------------------------------------------|---------------------------------------|----------------------------------|---------------------------------------|-------------------|---|
|   |             | â                               | 胡賀                 | 科庫                                                             |                                       |                                  |                                       |                   |   |
|   |             | Ē                               | <b>图子資</b> 料       | <u>料庫使用規範</u> (使)                                              | 用前請務必閱                                | 讀以免觸法                            | )                                     |                   |   |
|   |             | へ●~<br>本光碟<br>版別:WEB/Inte       | 資料庫<br>rnet 表      | 》<br>僅提供本校師生於<br>最示可直接使用(1                                     | 於校園內使用<br>利用WEB瀏覽                     | ○。<br>,不對校外<br>覺器),不需            | ■<br>開放。<br>需安裝任何軟骨                   | •                 |   |
|   |             |                                 |                    | ○ 學術研                                                          | 开究參考資訊                                |                                  |                                       |                   |   |
|   |             | TSSCI收錄期刊                       | 名單                 | THCI收錄期刊                                                       | 名單                                    |                                  |                                       |                   |   |
|   |             | SCI-Journal L<br>への<br>歴学期刊編寫全行 | <u>.ist</u><br>名查詢 | SSCI-Journa<br>综合期刊縮寫全                                         | <u>I List</u><br>公子<br>法查詢 引          | <u>AHCI4</u><br>へ<br>」<br>用文献格式参 | <u>2錄期刊</u><br>しつ<br><u>考</u> (科學教育月刊 | )                 |   |
| ( |             |                                 | 校<br>如何查           | 中<br>內使用資料庫請勿<br>找圖書館資源PP                                      | 文資料庫<br>D設定Proxyf<br>T檔               | <b>七理伺服器</b><br>外連線設定            | 可於格<br>連線個<br>資料庫                     | 较外設定<br>使用各種<br>區 | 2 |
|   | Ĩ           | 图科庫名稱                           | 版別                 |                                                                |                                       | 使用<br>權限                         | - 帳號密碼                                | ~ <b>~</b>        |   |
|   | CEPS⊄<br>(≣ | ▶文電子期刊服務象統<br>■要線上圖書館)          | <u>WEB</u>         | 收錄以中文為主要語<br>出版品 <u>;主要收錄範</u><br>國大陸、香港及其他<br>文為主要語言的期刊<br>語言 | 言類別的期刊<br>圖為台灣、中<br>全球各地以中<br>」,但不限此類 | 查詢不限                             | 校內可免<br>帳號密碼<br>列印全文                  | の校外連線設定           |   |
|   |             | 43 200                          | 43                 | 122                                                            | 13 22                                 | 40                               | 60                                    | 1500              |   |

#### 校外連線服務

<u>Home</u>

請定期<u>更新電子郵件密碼</u>, 以避免無法正常使用校外連線功能

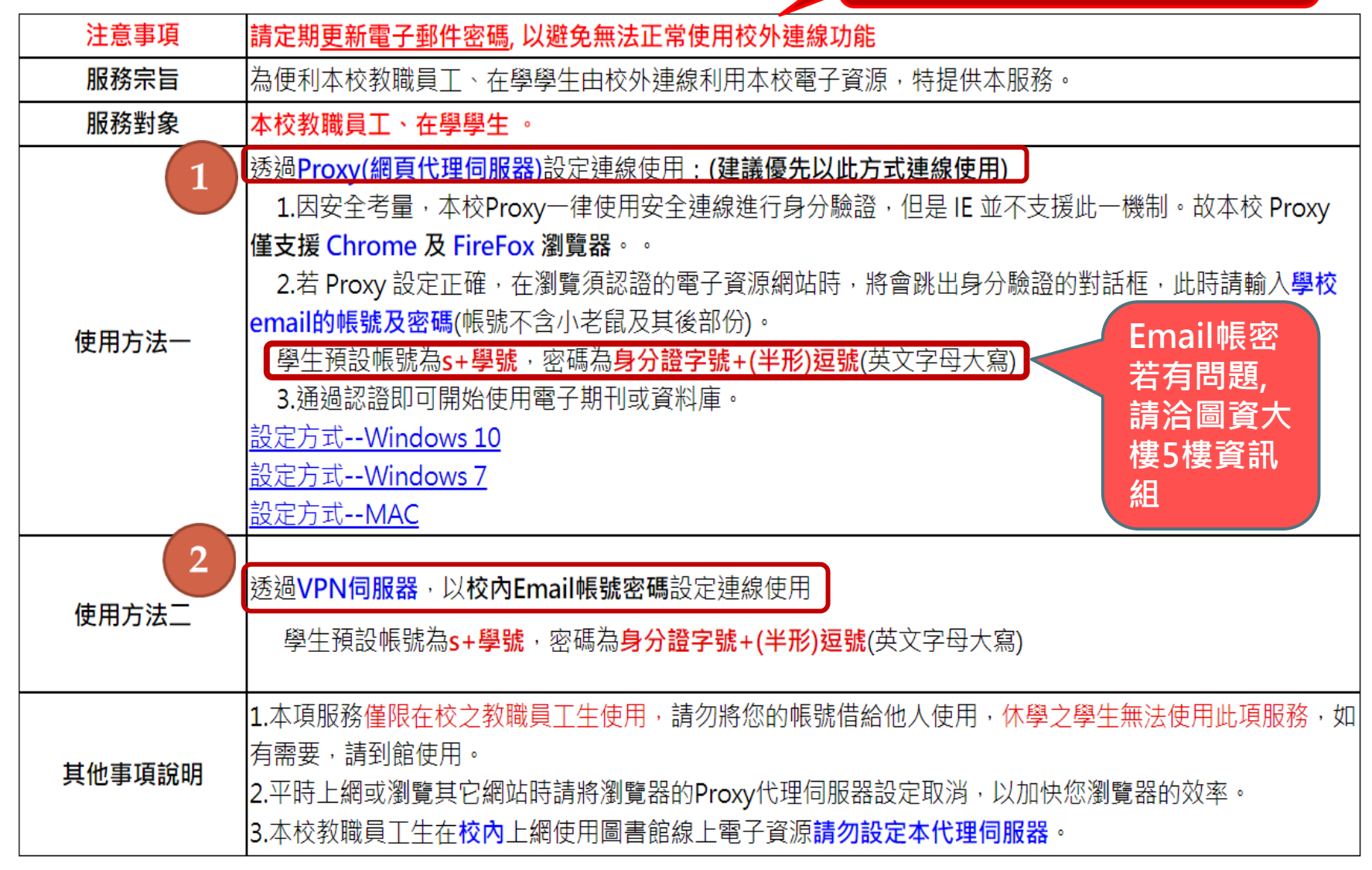

Proxy (網頁代理伺服器) 設定—Chrome 開啟Chrome瀏覽器,進入設定功能

| ×                                   |                    |       |       |                 | x        |
|-------------------------------------|--------------------|-------|-------|-----------------|----------|
|                                     |                    | Q. 22 |       |                 |          |
| 회) 🗀 work(外) 🗀 tools 🗀 e-Learning 腛 | 新增分頁(T)<br>新增視窗(N) |       |       | Ctrl+<br>Ctrl+N | T<br>J   |
|                                     | 新增無痕式視             | 窗(I)  | Ctrl- | -Shift+N        | i i      |
|                                     | 記錄(H)              |       |       |                 |          |
|                                     | 下載(D)              |       |       | Ctrl+           | J        |
|                                     | 書籖(B)              |       |       |                 | •        |
|                                     | 縮放                 | -     | 90%   | + -             | 3        |
|                                     | 列印(P)              |       |       | Ctrl+F          |          |
|                                     | 尋找(F)              |       |       | Ctrl+I          | F        |
| 上搜索<br>Proxv代理伺服器設定                 | 史多工具(L)            |       |       |                 | <u> </u> |
|                                     | 編輯 剪了              | F(T)  | 複製(C) | 貼上(             | P)       |
|                                     | 設定(S) 2            | ,(跳出  | 新祝窗)  |                 |          |
|                                     | 說明(E)              |       |       |                 | •        |
|                                     | 結束(X)              |       | Ctrl+ | -Shift+Q        | 2        |

#### Proxy (網頁代理伺服器) 設定—Chrome 開啟Chrome瀏覽器,進入進階設定功能

| ✿ 設定                                             | ×                                                 |
|--------------------------------------------------|---------------------------------------------------|
| $\textbf{\leftarrow} \ \Rightarrow \ \textbf{C}$ | Chrome://settings                                 |
| 🏭 應用程式                                           | 🗀 work(內) 🗀 work(外) 🗀 tools 🗀 e-Learning 🗾 新增公告 💴 |
| Chrome                                           | 設定oogle                                           |
| 歷史紀錄                                             | 人員                                                |
| 擴充功能                                             |                                                   |
| 設定                                               |                                                   |
|                                                  |                                                   |
| 關於                                               | ✓ 啟用訪客瀏覽                                          |
|                                                  | ✓ 允許所有人在 Chrome 中新增使用者                            |
|                                                  | 新增使用者 編輯 移除 匯入書籖和設定                               |
|                                                  | 預設瀏覽器                                             |
|                                                  | 預設瀏覽器目前是 Google Chrome。                           |
|                                                  | <u>顯示進階設定</u> 然後往下捲動                              |

#### 進入網路→變更Proxy設定(開啟Proxy設定)

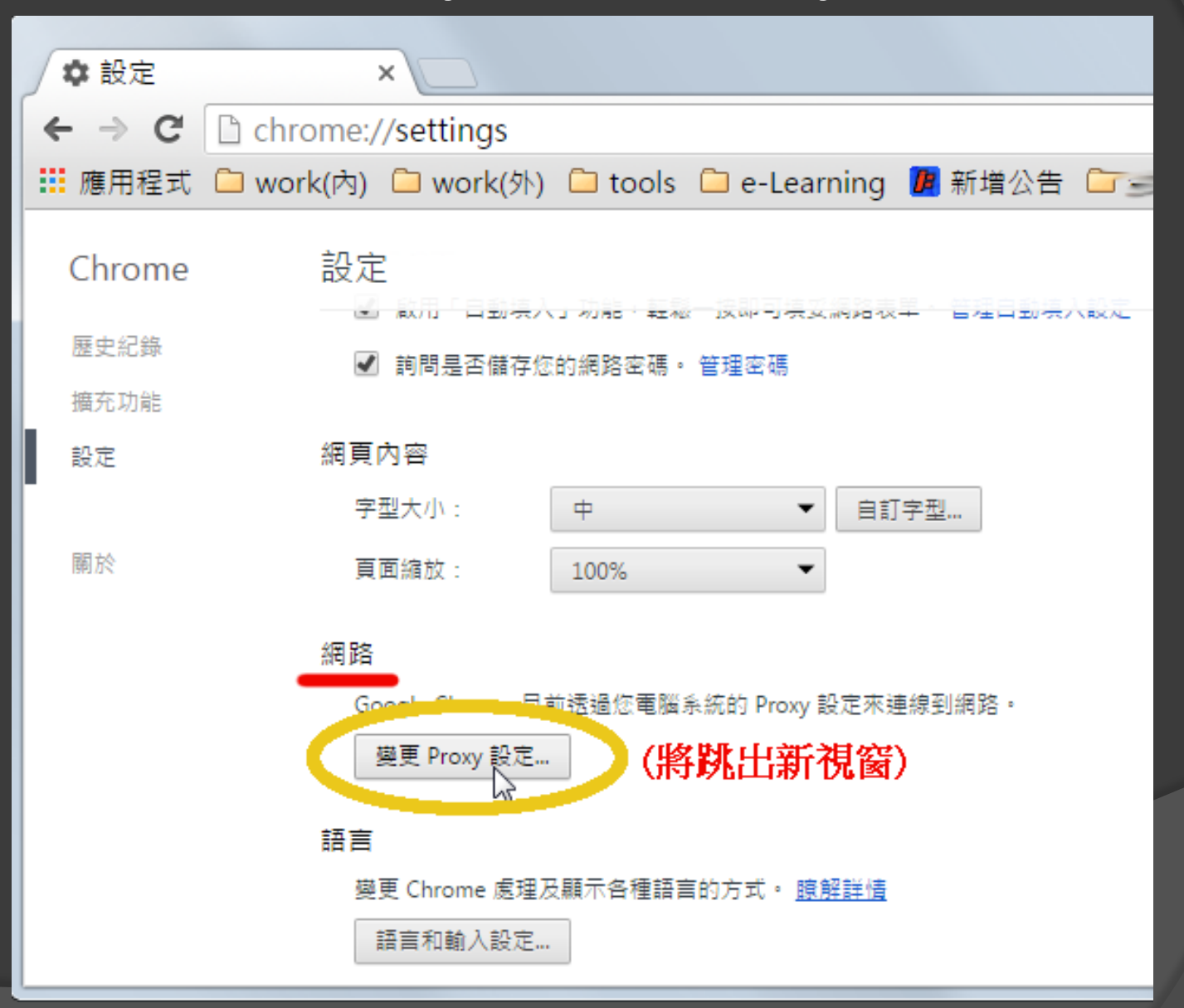

#### 選擇"連線"頁籤→LAN設定(區域網路設定)

| 🔒 網際網路 - 內容                                         |
|-----------------------------------------------------|
| 一般  安全性 隱私權 內容  連線  程式  進階                          |
| →● 要設定網際網路連線,請按 [安裝]。 安裝(U)                         |
| 撥號及虛擬私人網路設定值 ————————————————————————————————————   |
| 新增(D)                                               |
| 新增 VPN(P)                                           |
| 移除(R)                                               |
| 如果您設定連線時必須設定 Proxy 伺服器,請選 設定(S)<br>擇 [設定]。          |
|                                                     |
|                                                     |
|                                                     |
| 區域網路 (LAN) 設定                                       |
| [LAN 設定] 不會套用到撥號連線。請為撥號設定( LAN 設定(L)<br>選擇上面的 [設定]。 |
| (將跳出新視窗)                                            |
|                                                     |
|                                                     |
| 確定     取消     套用(A)                                 |

#### 跳出的新視窗中,勾選"使用自動組態指令檔", 位址設為 http://proxy.ntin.edu.tw/pac/

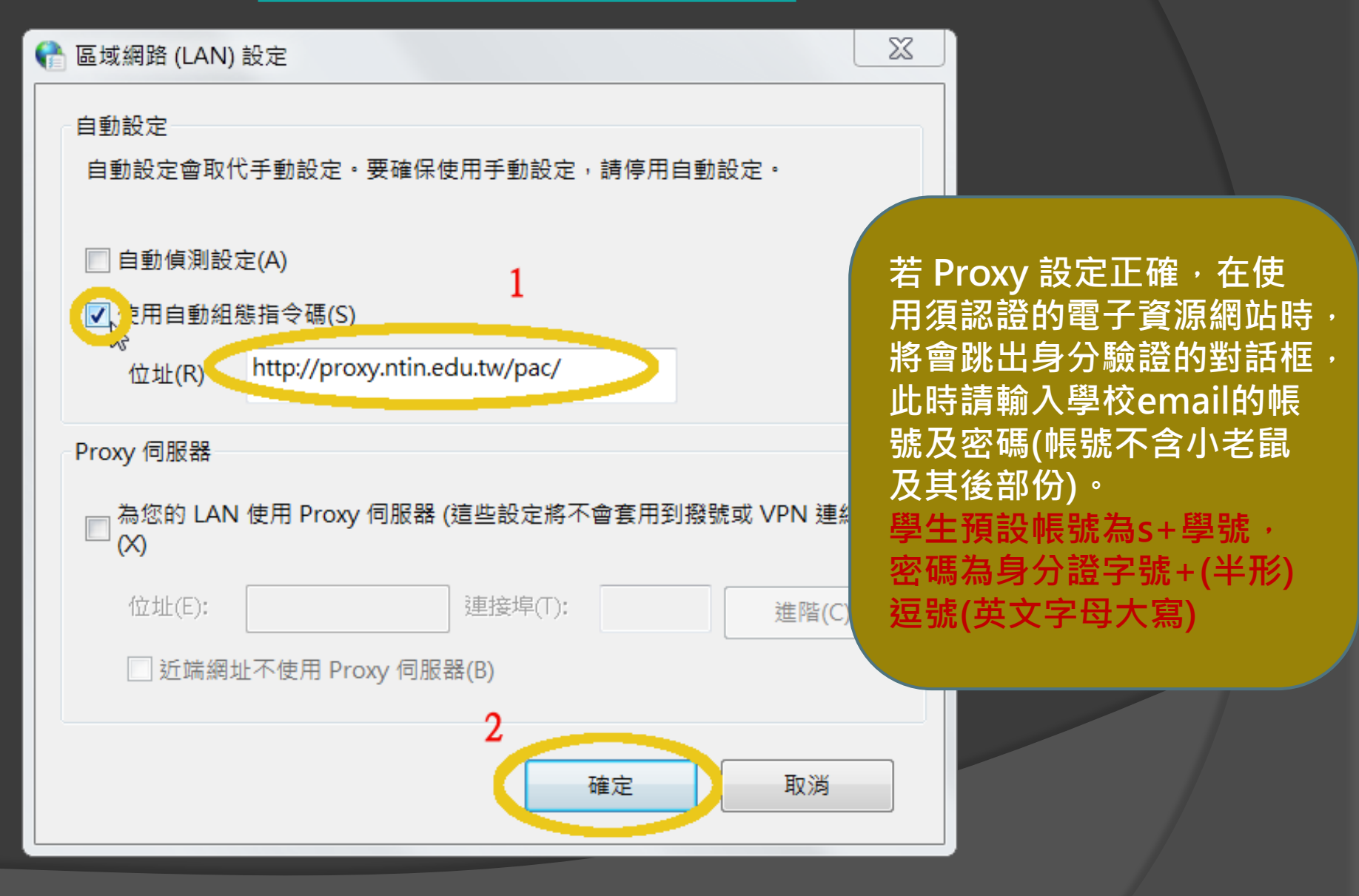

#### 自學校首頁→行政單位→圖書資訊中心→資訊組→軟硬體及網路→ 常用操作及設定說明→VPN連線操作說明·依操作說明進行安裝設定

圖書資訊中心,資訊組,軟硬體及網路,常用操作及設定說明,

VPN連線操作說明

#### 用途

部份校內系統因資安考量,限校內使用。若教職員於校外有特殊狀況須使用此類系統,可透過 VPN 連入本校內網。

#### 安裝

使用 VPN 前須先下載 VPN 用戶端軟體:

- 1. PC (Windows作業系統):
  - 1. 下載NetExtender安裝檔。

2. 執行安裝檔。過程中除了同意其使用條約,不必改變任何設定,一直下一步即可。

3. 重開機。

2. 行動裝置(iOS、Android):

。 請於App Store/Google Play 搜尋並安裝 SonicWall Mobile Connect

#### 連線設定

不同平台或版本介面可能有些許差異,不過主要設定值皆同,如下列:

- Server / IP: 120.114.220.80
- User name (帳號):即本校 E-mail 帳號,@前的部份
- Password (密碼):即本校 E-mail 帳號的密碼
- Domain : Radius-proxy

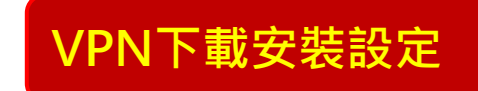

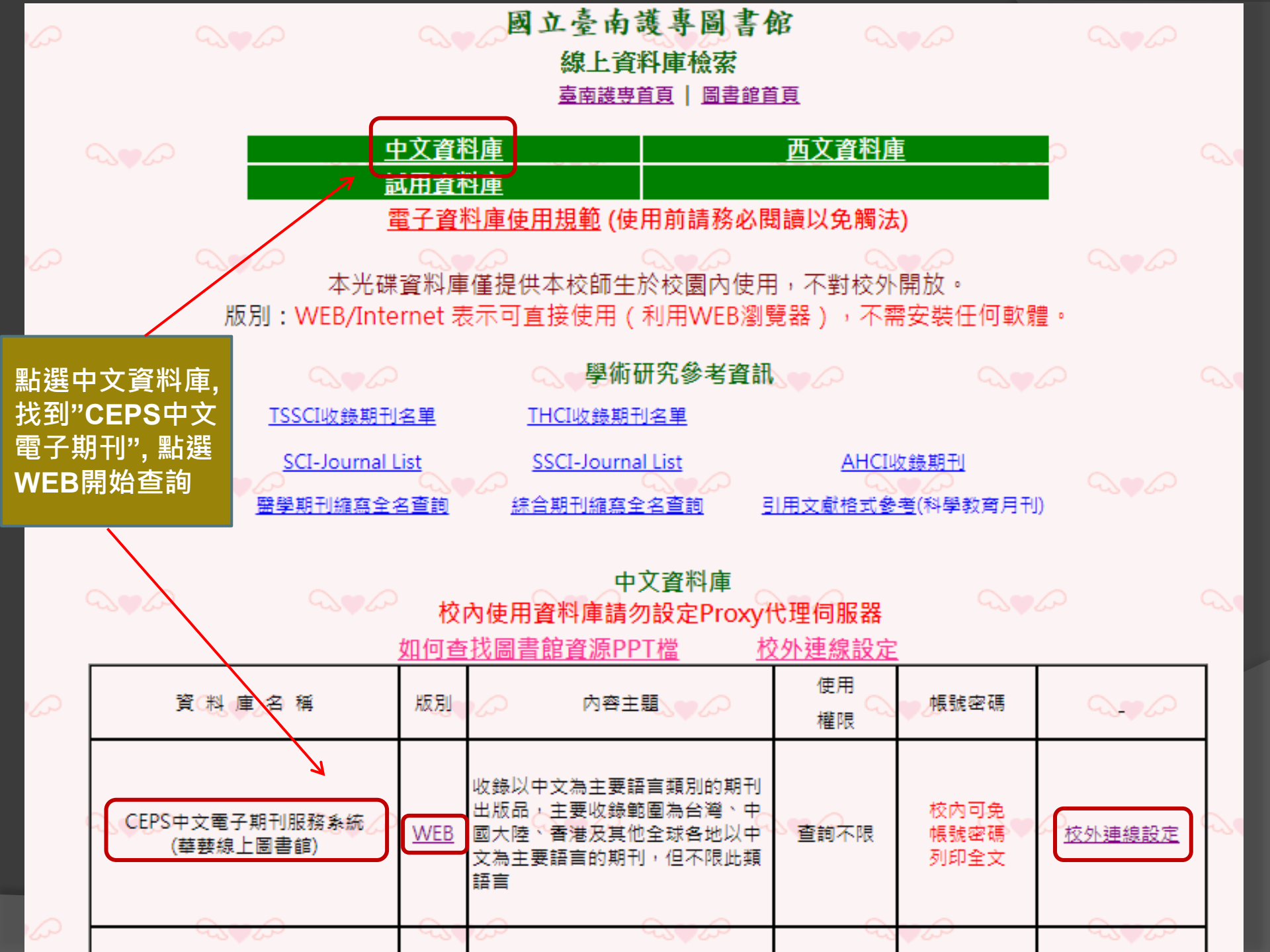

#### Le airiti Library 華藝線上圖書館

#### 國立臺南護理專科學校,您好!

Language

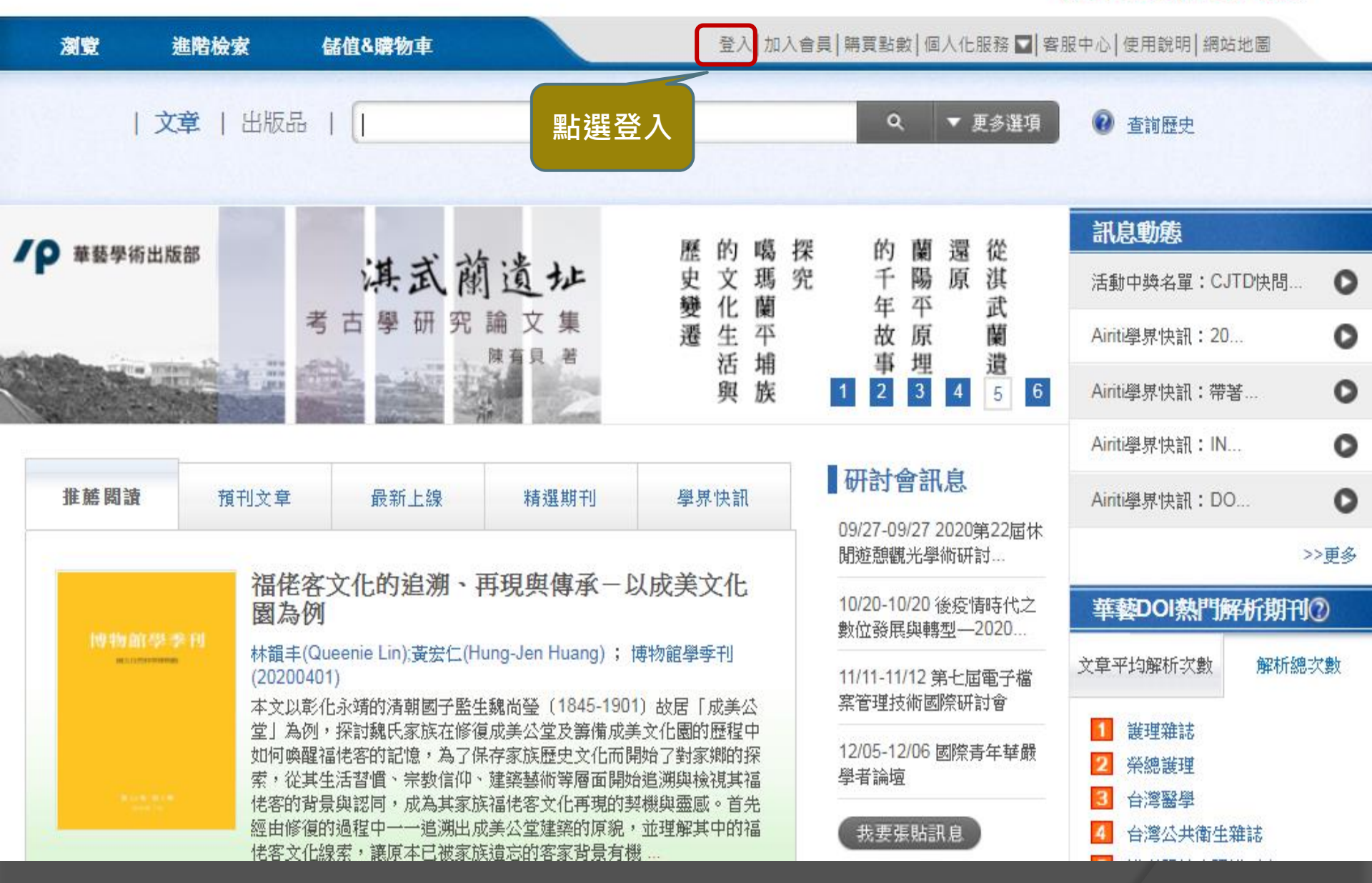

#### 登入

#### 歡迎!

華藝自即日起,提供電子資源帳號整合服務,您可以使用Airiti Library的帳號, 在這些產品中通行使用! X

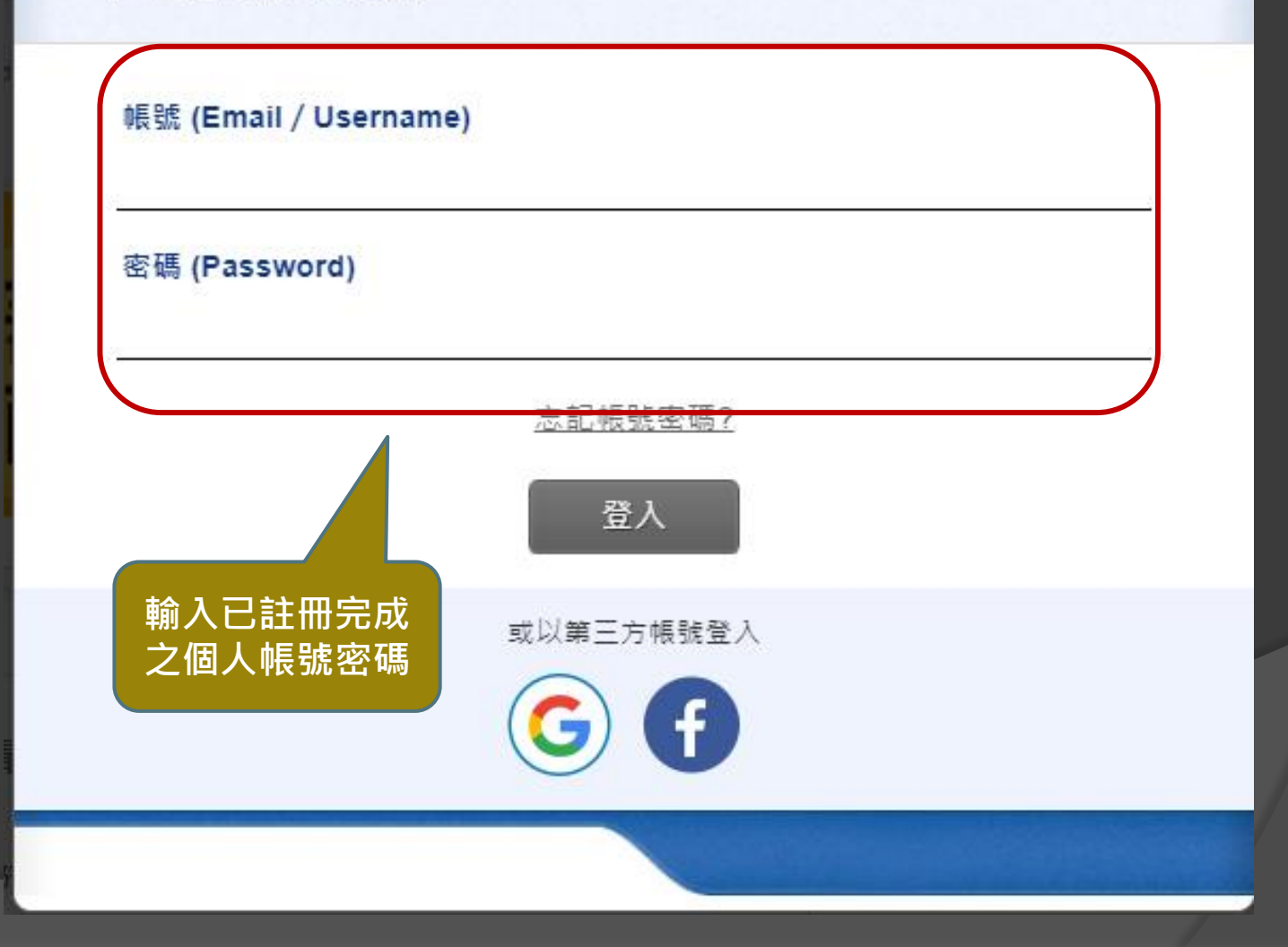

Language ~

## Le oiriti Librory 華藝線上圖書館

sealana@gmail.com,您好!剩餘儲值:0點|剩餘紅利:0點

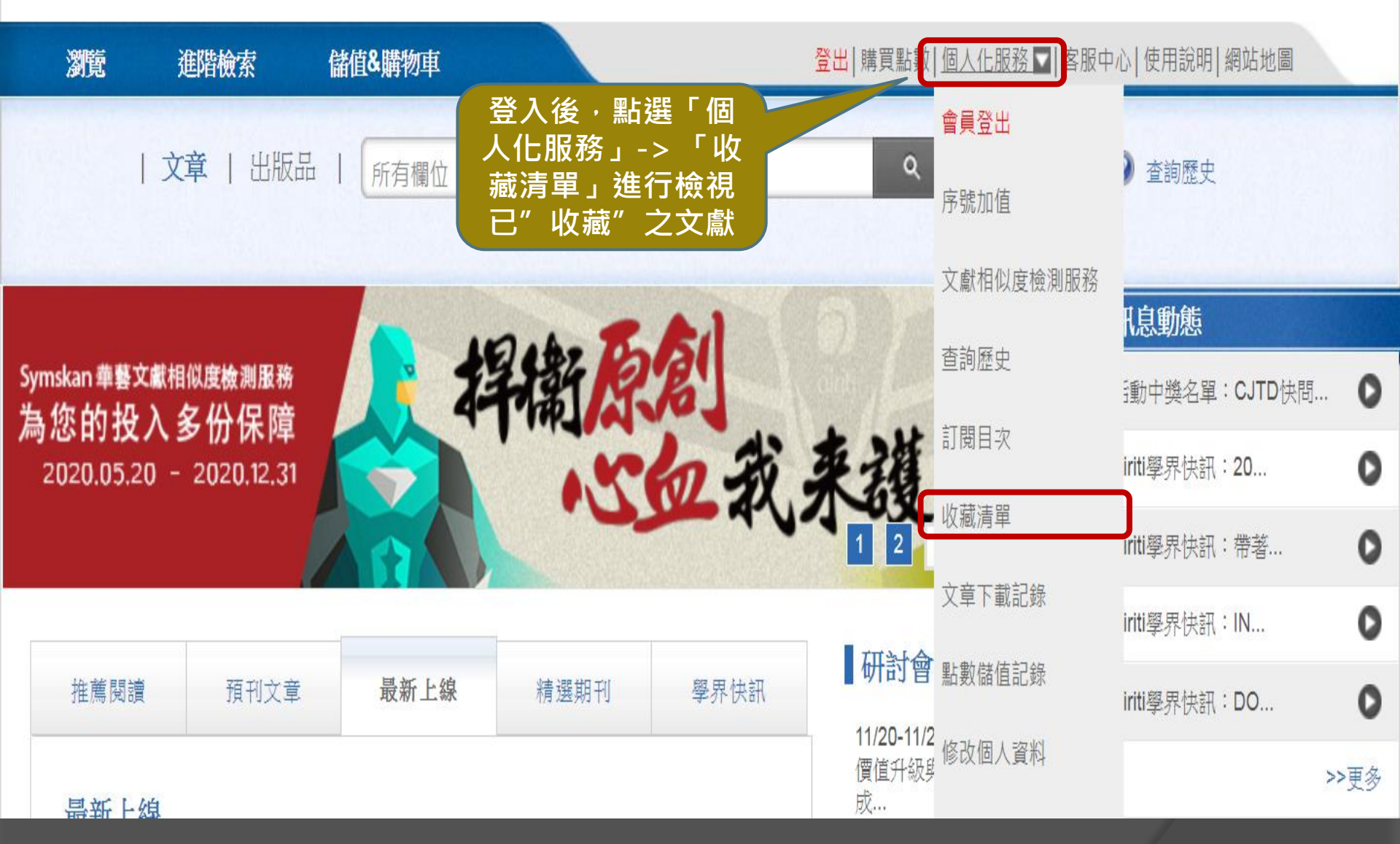

|        | 📑 書目匯出 🖷 加入購物車 🚵 移除收藏                                       | 需於校內IP範圍內,或透過Proxy<br>校外連線時,才可下載全文 |
|--------|-------------------------------------------------------------|------------------------------------|
| 序<br>號 | 簡易書目                                                        |                                    |
| 1      | 篇 名 : 國立體育學院「全民英檢」目標值定位初階評                                  | は ■ 全文下載                           |
|        | 作者 : 開一心(I-Hsin Kai)                                        | 101 移除收藏                           |
|        | 來 源 : 國立體育學院論叢 18卷1期(2007/03/01)                            |                                    |
|        | 關鍵字 : 全民英檢 ; 體育校院 ; GEPT ; PE College                       |                                    |
| 2      | <sub>篇名:</sub> 英檢考試 未履約責任條款合理性 J                            | 全文下載                               |
|        | 作者 : 李少芬                                                    | 選擇 雲 要 之 文 音                       |
|        | 來 源 : 淌費者報導雜誌 443期(2018/03/01)                              | 進行全文下載                             |
|        | 關鍵字 :                                                       |                                    |
| 3      | 篇名 : On Mutual Accreditation between TOEFL a                | nd GEPT J 🚺 全文下載                   |
|        | 作者 : 開一心(I-Hsin Kai)                                        | 🎦 移除收藏                             |
|        | 來 源 : Hwa Kang Journal of English Language & Literature 12期 | (2006/07/01)                       |
|        | 關鍵字 : 全民英檢 ; 成績對照 ; 托福 ; GEPT ; mutual accredit             | ation ; TOEFL                      |
| 4      | 篇名: 筋骨痠痛,中醫來解套 J                                            | 全文下載                               |
|        | 作者: 林廉証                                                     | 🔁 移除收藏                             |
|        | 來 源 : 彰基院訊 32卷6期(2015/06/01)                                |                                    |
|        | 關鍵字 :                                                       |                                    |
| 5      | <sub>篇名:</sub> 筋骨痠痛的原因、防範與消除 J                              | 全文下載                               |
|        | 作者 : 蔡慶豐                                                    | 🔁 移除收藏                             |

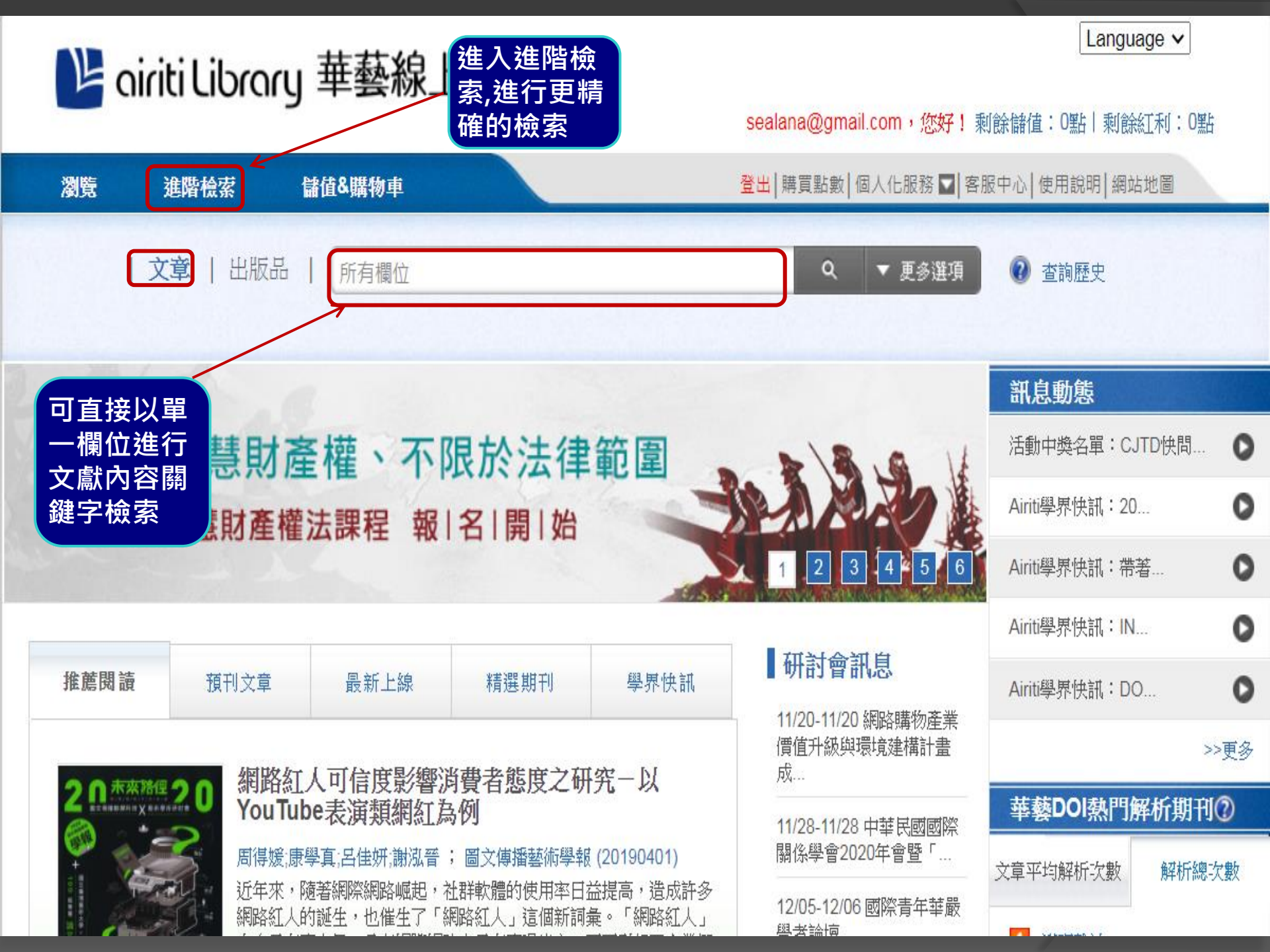

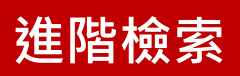

進階檢索

| 進階檢索                                                                                                    |                                                                                                    |      |
|----------------------------------------------------------------------------------------------------|----------------------------------------------------------------------------------------------------|------|
|                                                                                                    | 於下方輸入查詢條件<br>編輯                                                                                                    | 清除   |
|                                                                                                    | 新冠肺炎 所有欄位                                                                                                    | ~    |
|                                                                                                    | AND V 護理 所有欄位                                                                                                    | ~    |
|                                                                                                    | AND V 所有欄位                                                                                                    | ~    |
| 可一個或多<br>個人一個<br>個<br>個<br>同<br>時<br>·<br>·<br>·<br>·<br>·<br>·<br>·<br>·<br>·<br>·<br>·<br>·<br>·<br>·<br>·<br>·<br>·<br>· | <ul> <li>&gt;&gt; 增加查詢欄位</li> <li>查 詢 清 除</li> <li>搜尋語言: □所有文章 &lt; 繁體中文 □ 簡體中文 □英文 □ 其他語言</li> <li>文獻類型: □所有類型 &lt; 電子期刊 □ 會議論文 □ 碩博士論文 □ 電子書</li> <li>出版地區: □所有地區 &lt; 台灣 □ 中國大陸(含港澳) □ 美國 □ 其他地區</li> <li>年代:</li> <li>● 近五年 &lt;</li> <li>① 1999 以前 &lt; 到 2020 &lt;</li> <li>○ 可用半形逗號分隔年代,例如: 2003,2</li> </ul> | 2005 |
|                                                                                                    | 電子全文 : 〇 不限 💿 限有全文 🔘 單位已採購                                                                                                    |      |
|                                                                                                    | 每頁顯示筆數 : ○ 10 ○ 20 ● 50                                                                                                    |      |
|                                                                                                    | 相關程度最高 ✔<br>相關程度最高<br>最新出版在前<br>電子全文優先                                                                                                    |      |

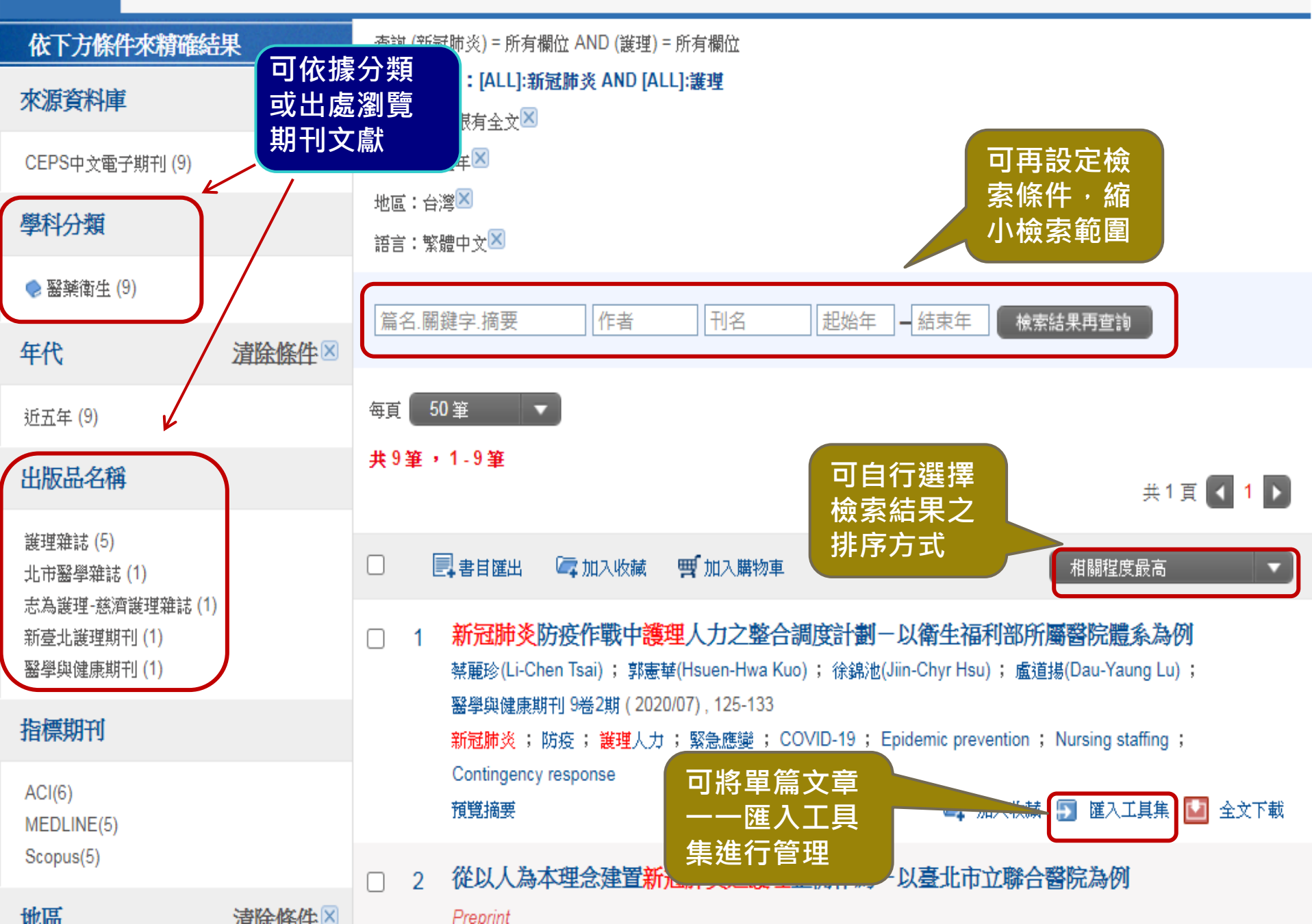

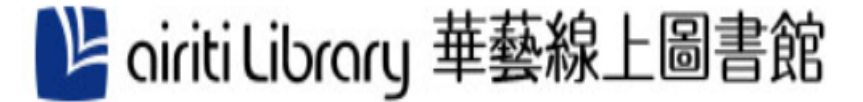

#### sealana@gmail.com,您好!剩餘儲值:0點|剩餘紅利:0點

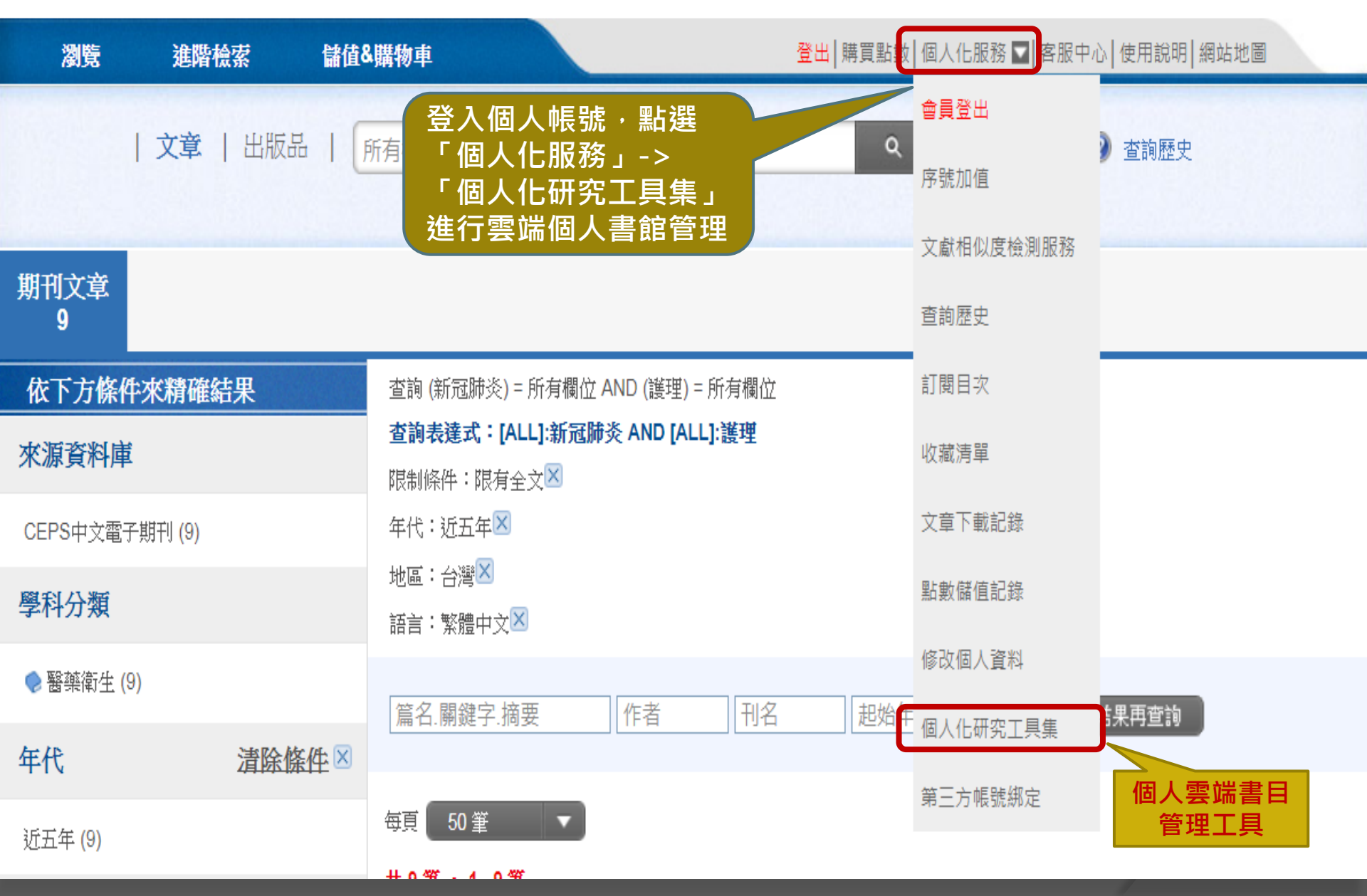

# 我的個人化研究工具集

|   | R PeRT               |    | 1 2 3                                                                                                    | Hi demo0003 😤                                                          |  |  |  |  |
|---|----------------------|----|----------------------------------------------------------------------------------------------------|------------------------------------------------------------------------|--|--|--|--|
| 1 | 5<br><sub>彼主歴史</sub> |    | 我的文獻智慧工具集 > 检累頁面                                                                                                    | ■三<br>書目資料統計-出版年代-                                                     |  |  |  |  |
|   | 轉型                   |    | 文件全選 G <sup>*</sup> 輸出面板 G <sup>*</sup> 加入資料來                                                                                                    | 2015 2<br>2011 1                                                       |  |  |  |  |
| E | 戦後                   |    | 原住民文化觀光研究 - 以屏東縣原住民文化區為例                                                                                                    | 2010 1                                                                 |  |  |  |  |
|   | 文化<br>               |    | <ul> <li>              台湾             業</li></ul>                                                                                                    | 2007 3<br>書目資料統計-文獻出處-                                                 |  |  |  |  |
|   | 檔案空間管理               |    | 文獻錄徑:富識論文<br>文獻出國:美和科技大學資訊管理系暨資訊科技系<br>文獻年分 - 2007                                                                                                    | 臺灣大學         4           新加坡華文教研中心         2           美知科社十四等四的研究研究研究 |  |  |  |  |
|   | □新増/刪除資料夾            | 0  | National National Nationa<br>National National Na | 第科技条 1                                                                 |  |  |  |  |
|   | 口全部文件                | 59 | 由於人們對於休閒生活的品質要求越來越高,故在選擇休閒去虛時,所考慮的因素不再是單單的一種,而是多方面性的,例如自然環境,文化、設施…等等之類的因素,所以相對的休閒場所本身之條件也必<br>須是多元化,才能吸引不同階層的消費族群之遵擇。一个能吸引不同消費族群的休閒場所相對的也能帶動地方產業之興盛,因此我們以屏東原住民文化重區為研究探討之對象。 本研究主要是針對原住民文<br>化區之現有之銀施定位來進行研究,在觀光供                                                                                                    |                                                                        |  |  |  |  |
| ۹ | 03                   | 12 |                                                                                                    |                                                                        |  |  |  |  |
|   |                      | 5  | < 関連更多 >                                                                                                    | 国書館 1                                                                  |  |  |  |  |
| L | 口台灣                  | Z  |                                                                                                    | 调频分析统計-關鍵字統計→                                                          |  |  |  |  |

1. 可輸入欲搜尋的關鍵字,輸入後可按下鍵盤上的Enter鍵,或點選右側 〇圖示查詢您導入的文章

- 2. 點選 · 可展開/收起下方進階選單,詳細說明請參閱進階檢索功能
- 3. 使用者名稱與登出按鈕: 顯示使用者名稱、點選登出即可登出本系統
- 4. 功能選單:包含 觀看全部、資料上傳、個人資料、檔案空間管理、問題回報 等功能
- 5. 左側開合按鈕:點選此鈕,可開啟/關閉檢索歷史、檔案空間管理的功能選單
- 6. 右側開合按鈕:點選此鈕,可開啟/關閉下方書目資料統計、詞頻分析統計等功能選單

|   | 2 PeRT              |   | 檢索您的文獻<br>Q ✓                                                                                                    |                   | Hi sealana@gmail.com               |
|---|---------------------|---|----------------------------------------------------------------------------------------------------|-------------------|------------------------------------|
|   | 檢索歷史                |   | 我的文獻智慧工具集 > 檢索頁面       排序依據:上傳時間         引       排序依據:上傳時間         小序依據:上傳時間       排序依據:上傳時間         排序依據:文章標題       排序依據:作者         小件全選       ① 輸出面板       ① 加入資料夾                                   |                   | 書目資料統計-出版年代→<br>2020 7             |
| Û | 檔案空間管理<br>□新増/刪除資料夾 | 0 | 探索COVID-19疫情對難治型憂鬱症病人健康與因應行為之影響<br><sup>文獻作者:陳冠伶(Kuan-Ling CHEN);洪韡倢(Wei-Chieh HUNG);李明濱(Ming-Been LEE);陳宜明(I-Ming CHEN);吳佳儀(Chia-Yi WU)</sup>                                                         | 4                 | 書目資料統計-又獻出處<br>護理雜誌 5<br>醫學與健康期刊 1 |
|   | 口全部文件               | 7 | 文獻類型:期刊論文<br>文獻坦處:護理雜誌                                                                                                    |                   | 北市醫學雜誌 1<br>詞頻分析統計-人物統計-           |
|   |                     |   | 文獻年分 : 2020<br>關鍵字 : 新冠肺炎;COVID-19;難治型憂鬱症;心理社會因子;因應行為                                                                                                    |                   | 詞頻分析統計-地理統計 ▼<br>佛羅倫斯 1            |
| A |                     |   | 背景:COVID-19新冠肺炎帶來全球性災難,對一般民眾或精神疾病病人而言都可能造成身心壓力與生活衝擊。目的:本研究旨在探討難治型器<br>歷COVID-19疫情爆發後的生活轉變暨身心影響。方法:本研究為團隊於2018年針對難治型憂鬱症病人進行長期追蹤研究的一部分,受訪者來<br>院,由精神科專科醫師確診重鬱症且符合收入條件之病人,研究者於2020年1 - 5月期間以結構化訪談指引收集COVI | 憂鬱症病人在經<br>自兩家教學醫 | 詞頻分析統計-關鍵字統計▼<br>新冠肺炎 5            |
|   |                     |   | < 閱讀更多 >                                                                                                    |                   | 防没 4 感染管制 2                        |

- 1.排序功能:可點選任一排序方式,變換下方文獻之排序。 2.智慧統計功能:可依出版年代、文獻出處或關鍵字等選擇所需文獻。
- 3.全選功能:勾選即表示選擇全部下方文獻,並可選擇輸出面板或加入資料夾。
- 4.提供單筆資料勾選功能。

檢索您的文獻

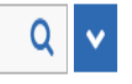

|                                                            | 8                                                                                                    | 金山之舟和井丁目住 、 松志百可                                                                                                    |                                                                                       |                              | 排支佐橋・卜庙陆問                                                                   | <b>.</b>                                                                                                    |                              |                  |
|------------------------------------------------------------|----------------------------------------------------------------------------------------------------|----------------------------------------------------------------------------------------------------|---------------------------------------------------------------------------------------|------------------------------|-----------------------------------------------------------------------------|----------------------------------------------------------------------------------------------------|------------------------------|------------------|
| E                                                          | 檢索歴史                                                                                                    |                                                                                                    | <mark>5</mark> 單筆或多筆                                                                  | 資料後・                         | <mark>點選</mark> 輸出面板,                                                       | 會出現                                                                                                    | 下列視窗                         | t.               |
|                                                            |                                                                                                    | ✓ 文件全選 C <sup>™</sup> 輸出面板                                                                                                    | ☑ 加入資料夾                                                                               |                              |                                                                             |                                                                                                    | 2020                         | 7                |
| _                                                          | 塔安亦明英语                                                                                                    |                                                                                                    |                                                                                       |                              |                                                                             |                                                                                                    | 書目資料統計-文(                    | 獻出處一             |
| t                                                          | 備条 <u></u> 生间官理                                                                                                    | 探索COVID-19疫情對難》                                                                                                    | 索COVID-19疫情對難治型憂鬱症病人健康與因應行為之影響                                                        |                              |                                                                             |                                                                                                    |                              |                  |
|                                                            | 🗅 新増/刪除資料夾 🔒                                                                                                    | 文獻作者 : 陳冠伶(Kuan-Lin ; CHEN);洪韡                                                                                                    | 捷(Wei-Chieh HUNG);李明濱(Mir                                                             | ig-Been LEE);陳宜明(I-M         | ing CHEN);吳佳儀(Chia-Yi WU)                                                   |                                                                                                    | 醫學與健康期刊                      | 1                |
|                                                            | □全部文件 7                                                                                                    | 文獻類型:期刊論文                                                                                                    |                                                                                       |                              |                                                                             |                                                                                                    | 北市醫學雜誌                       | 1                |
| Ă                                                          |                                                                                                    | 文獻出處:護理雜誌                                                                                                    |                                                                                       |                              |                                                                             |                                                                                                    | 詞頻分析統計-人物                    | 物統計⊸             |
| 1 選 輸 開治 d 楊 / オ 個 / 2 1 1 1 1 1 1 1 1 1 1 1 1 1 1 1 1 1 1 | 建書目格式: ● APA<br>副文字:<br>東冠伶、洪韡倢、李明<br>高型憂鬱症病人健康與<br>loi:10.6224/JN.20201<br>影婉萍、馮明珠、陳彥<br>意護理師的角色與功能<br>loi:10.6224/JN.20200<br>副書目資料至email | ○ Chicago ○ MLA<br>賓、陳宜明、吳佳儀(2020<br>因應行為之影響。護理雜誌<br>0_67(5).08<br>旭、陳芳銘、李依鴻(2020<br>。護理雜誌,67(3),90-95<br>6_67(3).12<br>sealana@gmail.com | 〇 Endnote 〇 RIS<br>輸出<br>) ·探索COVID-199<br>, 67(5) · 56-64 ·<br>) ·從感染管制角度<br>,<br>確定 | 含<br>書日<br>を情對難<br>看國際醫<br>▼ | 可點選欲輸出<br>「輸出書目」<br>字」框內會自<br>可將書目資料<br>報告中·再自<br>輸入email後<br>系統會將書目<br>信箱。 | 的書目<br>小下方<br>動顯示<br>製<br>製<br>動<br>、<br>数<br>、<br>、<br>数<br>、<br>、<br>、<br>、<br>、<br>、<br>、<br>、<br>、<br>、<br>、<br>、<br>、 | 格式・按<br>「輸出す<br>書目資料<br>定至指定 | こ<br>て<br>い<br>り |

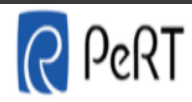

檢索您的文獻

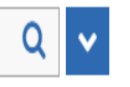

Hi sealana@gmail.com 😤出

|                                      | Ξ                                                                                                    | ⊕的立斛知韩丁目佳 、 <b>桧麦<sup>丁丁</sup></b>             |               | 排定优据・上庫時間             | .¥   | B                   |   |  |
|--------------------------------------|----------------------------------------------------------------------------------------------------|------------------------------------------------|---------------|-----------------------|------|---------------------|---|--|
|                                      | 檢索歷史                                                                                                    | <u>勾選單筆或</u>                                   | 多筆資料後,        | <mark>點選</mark> 加入資料夾 | ,會出現 | 下列視窗                |   |  |
| _                                    |                                                                                                    | ✓ 文件全選 C <sup>1</sup> 輸出面板 C <sup>1</sup> 加入資料 | <del>بر</del> |                       |      | 2020                | 7 |  |
| î                                    | 檔案空間管理                                                                                                    | 探索COVID-19疫情對難治型憂鬱症病人健康與因應行為之影響                |               |                       |      | 書目資料統計-文獻出處<br>護理雜誌 | 5 |  |
|                                      | <ul> <li>□新増/刪除資料夾</li> <li>□全部文件</li> </ul>                                                                                             | 文獻作者 : 陳冠伶(Kuan-Ling CHEN);洪韡倢(Wei-Chieh HUN   | 醫學與健康期刊       | 1                     |      |                     |   |  |
|                                      |                                                                                                    | 文獻類型:期刊論文                                      |               |                       |      | 北市醫學雜誌              | 1 |  |
|                                      |                                                                                                    | 文獻出處:護理雜誌                                      |               |                       |      | 詞頻分析統計-人物統計-        |   |  |
|                                      | 可新增或刪除資料                                                                                                    |                                                | 詞頻分析統計-地理統計。  |                       |      |                     |   |  |
|                                      | 火'進门百日日。                                                                                                    |                                                | 佛羅倫斯          | 1                     |      |                     |   |  |
|                                      | 背景:COVID-19新冠肺炎帶來全球性災難,對一般民眾 <mark>以</mark> 精神疾病病人而言都可能造成身心壓力與生活衝擊。目的:本研究旨在探討難治型憂鬱症病人在經                                                  |                                                |               |                       |      |                     |   |  |
| ດ                                    | 歷COVID-19疫情爆發後的生活轉變暨身心影響。方法: \C研究為團隊於2018年針對難治型憂鬱症病人進行長期追蹤研究的一部分,受訪者來自兩家教學醫<br>院,由精神科專科醫師確診重鬱症日符合收入條件之病>✔研究者於2020年1 - 5月期間以結構化訪談指引收集COVI |                                                |               |                       |      |                     |   |  |
|                                      | 资料夾管理面板                                                                                                    |                                                |               | ×<br>可輸入資制            | 斜灰名稱 | ,新增單                |   |  |
| 新增資料夾:新冠肺炎 → 新增資料夾 / 一資料夾,再將文<br>料夾; |                                                                                                    |                                                |               |                       |      |                     |   |  |
| 加入資料夾: 請選擇欲加入資料夾> 加入資料夾 或選擇欲加入的資料    |                                                                                                    |                                                |               |                       |      |                     |   |  |
|                                      |                                                                                                    |                                                |               |                       |      |                     |   |  |
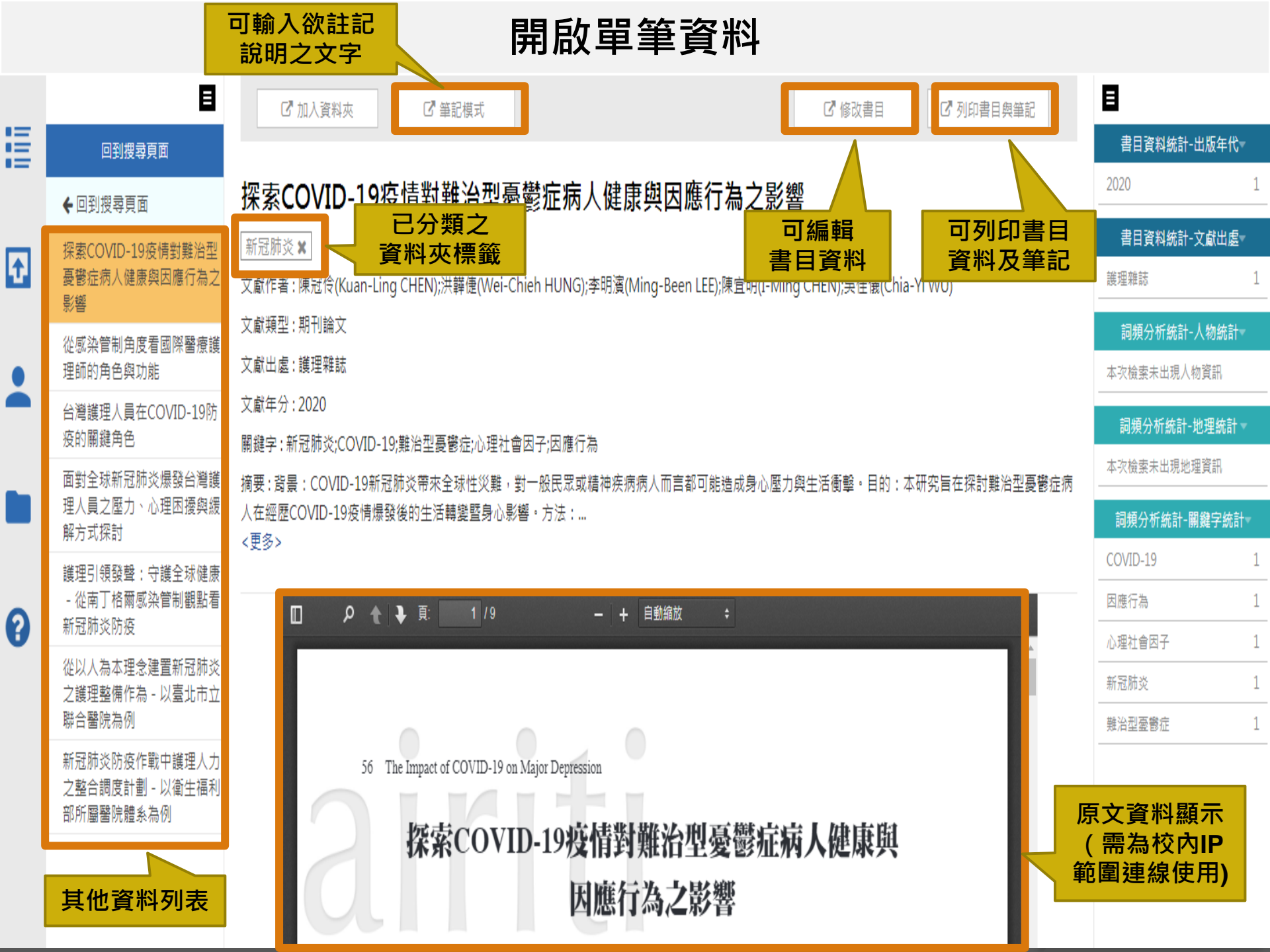

# 上傳PDF檔案

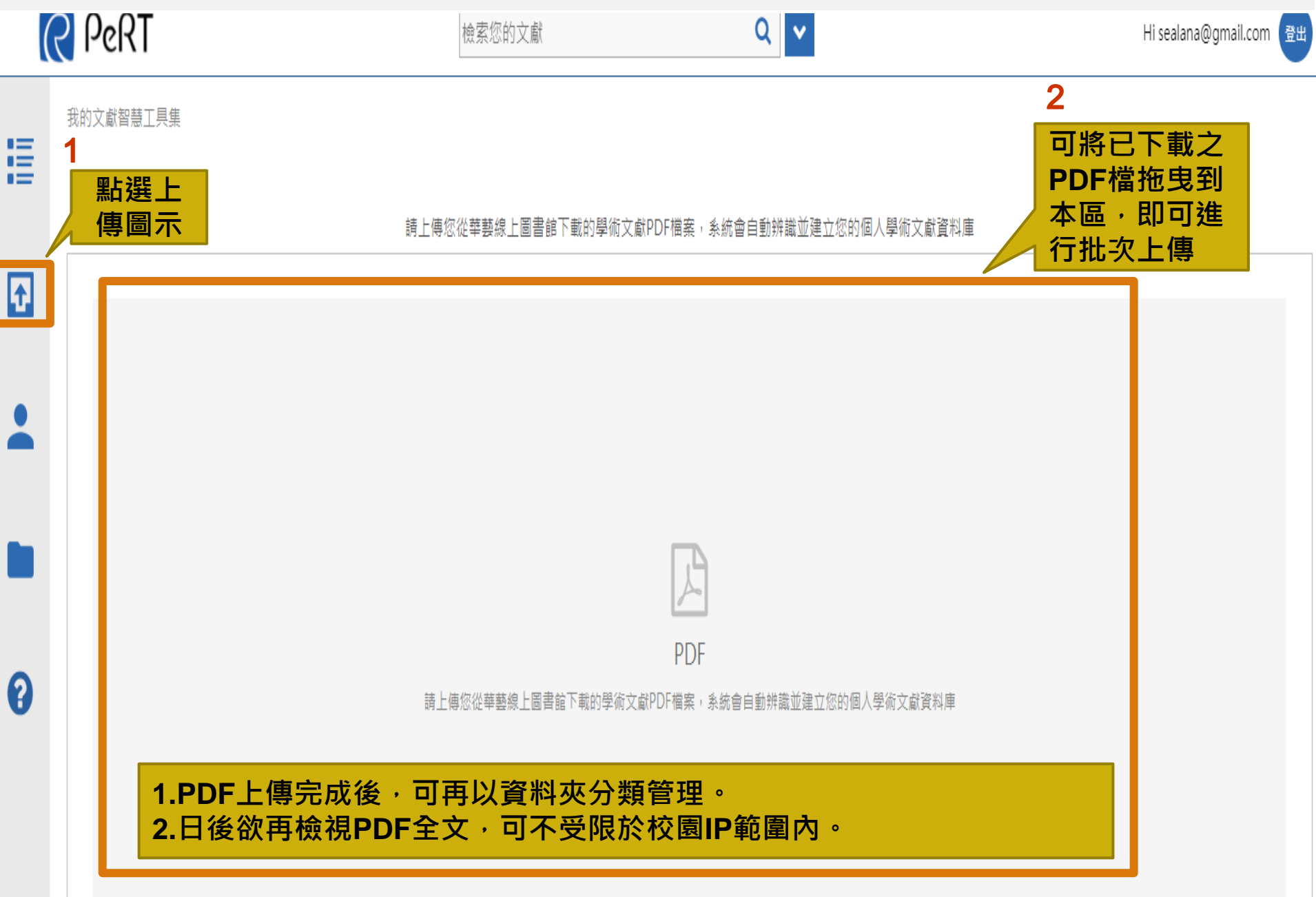

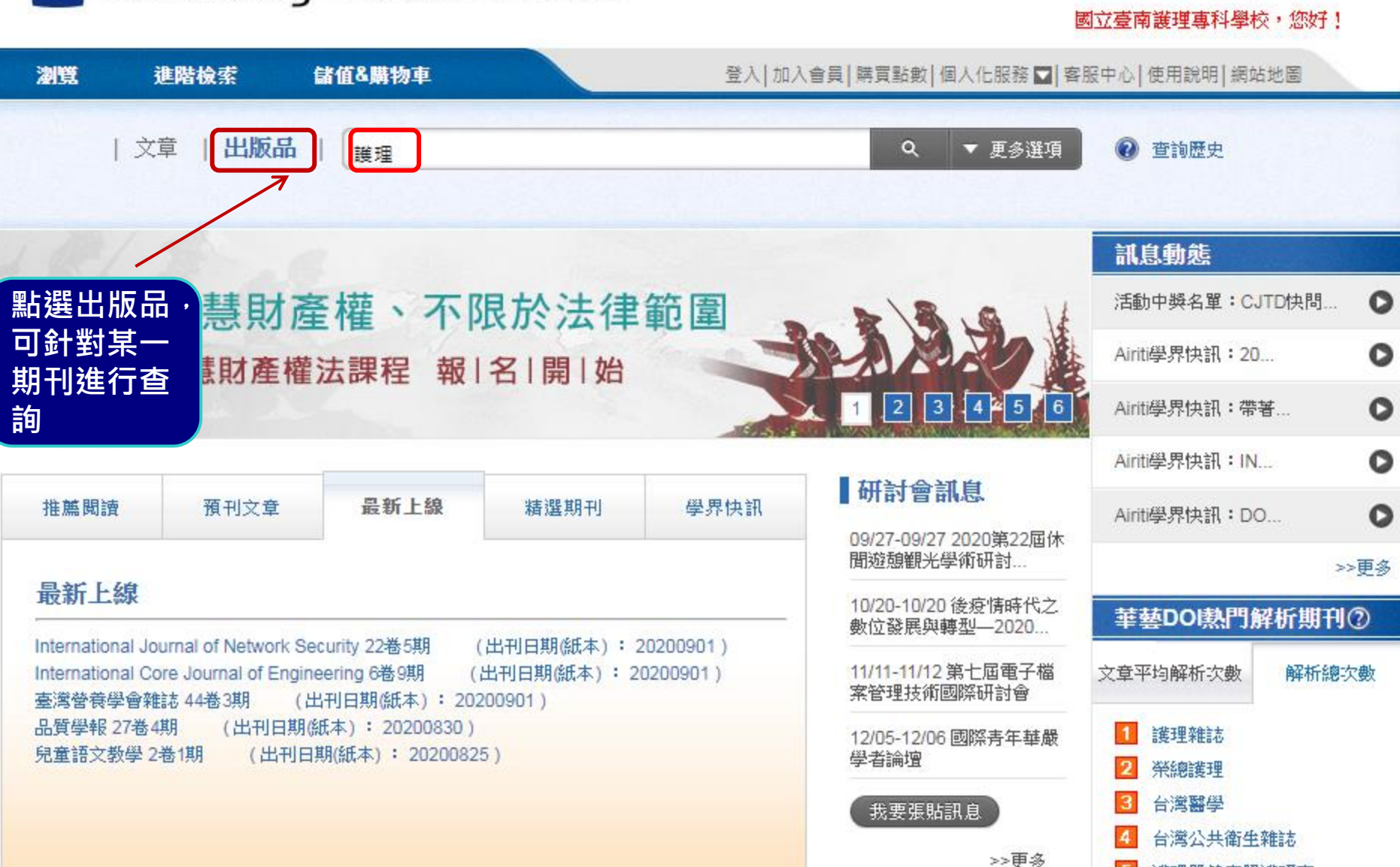

Language V

護理暨健康照護研究

臺大法學論叢

6

## 些 airiti Library 華藝線上圖書館

### CEPS-期刊文章 > 醫藥衛生 > 預防保健與衛生學 | 社會醫學 護理雜誌 The Journal of Nursing

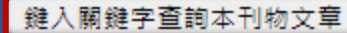

目 訂閱目次

查詢

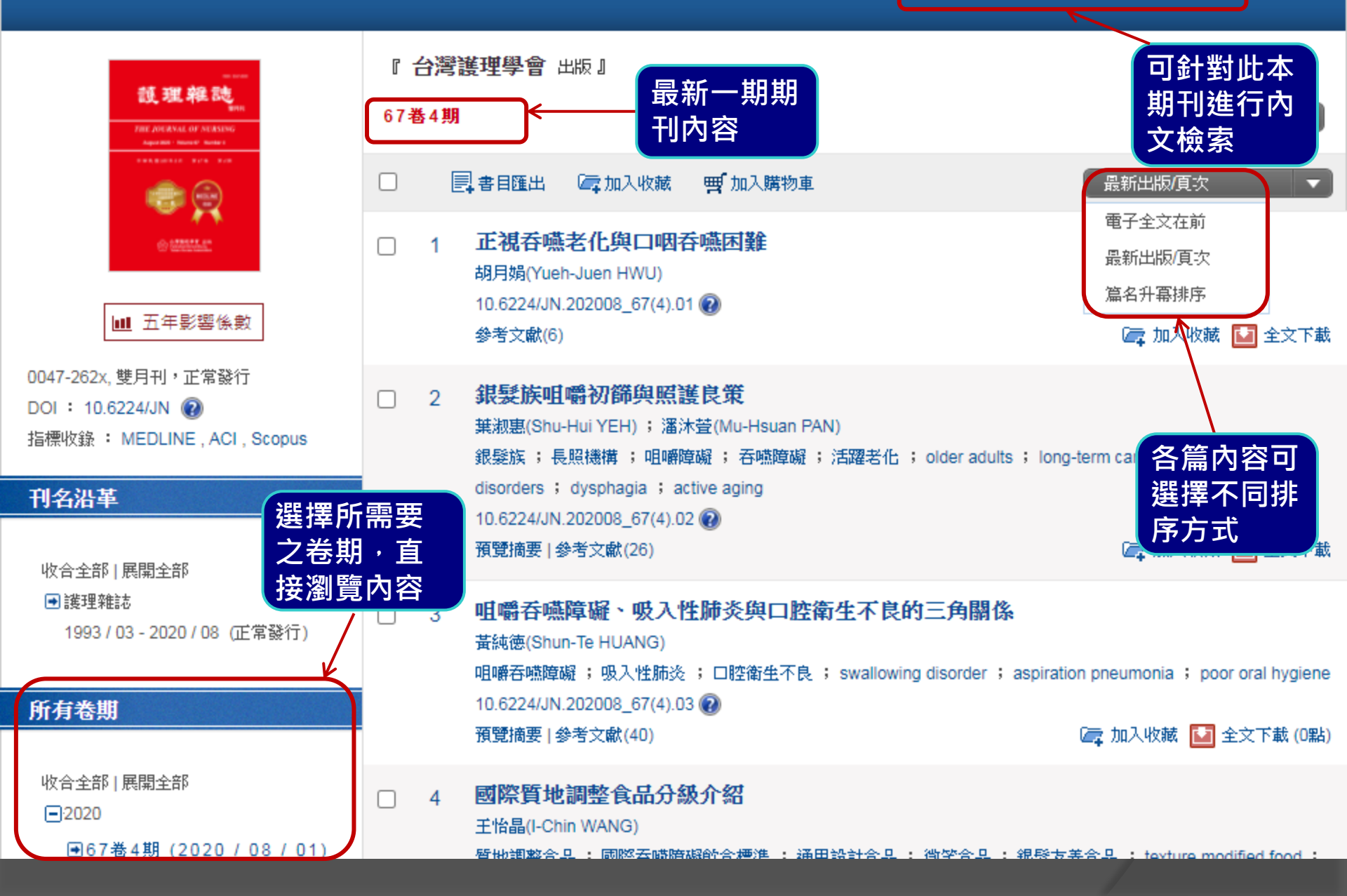

# 西文資料庫之檢索利用--EBSCOhost

♦EBSCOhost系列

| 資料庫名稱                                     | 版別           | 内容主題/                                                                                                    | ─使用權限                | 帳號密碼                                            |                   |
|-------------------------------------------|--------------|----------------------------------------------------------------------------------------------------|----------------------|-------------------------------------------------|-------------------|
| EBSCO CINAHL Plus with FT護理               | ) <u>WEB</u> | 除收錄CINAHL Plus所有文獻外,並包括321<br>種護理全文文獻,最早回溯至1937年,知名出<br>版品如Nurse, Prescribing, Contemporary<br>Urology, Contemporary OB/GYN, British<br>Journal of Nursing, RN, Patient Care,<br>Contemporary Pediatrics, Midwifery,<br>International Journal of Therapy and<br>Rehabilitation等。 | 不限                   | ~~ <b>~</b> ~                                   |                   |
| Academic Search Premier 學術綜<br>合類全文資料庫完整版 | WEB          | 涵蓋範圍多元化包括社會科學,人文, 藝術,<br>電腦科學,資訊,教育,生命科學等學科,<br>PDF全文期刊大部份可回溯至1975年。<br>收錄期刊逾7,700種(其中全文期刊種類逾<br>4,000種)                                                                                                    | へ、 <b>、</b> んん<br>不限 | 校內免帳<br>號密碼                                     | 校外可設定連線使用         |
| EDS資源探索服務                                 | <u>WEB</u>   | 透過單一查詢框輸入關鍵字,以<br>類似Google搜尋的方式,查詢<br>包含圖書館所收錄的電子館藏,<br>並在本館獲授權範圍內使用全文<br>服務                                                                                                    | 校內<br>使用             | <u>校外連線</u><br>設定<br><u>校外連線</u><br><u>帳號申請</u> | 如何查找圖畫<br>館資源PPT檔 |
| EBSCOhost醫學暨綜合學科資料<br>庫整合檢索               | WEB          | 包含護理醫療、人文社會、文學、藝術、語言<br>學、教育、心理、體育、資訊科學等學科之全<br>文資料庫                                                                                                    | 不限                   |                                                 |                   |
| ERIC 教育文摘資料庫                              | <u>WEB</u>   | 收錄教育資源資料中心(Educational<br>Resource Information Center)近1,000種教<br>育専業刊物、研討會研究報告及ERIC Digest<br>Record 全文。                                                                                                    | 不限                   | ~~ <b>~</b> ~~                                  |                   |
| 43062                                     | 430          |                                                                                                    | 小不限                  |                                                 | 200               |
| OmniFile Full Text Select<br>(CONCERT提供)  | <u>WEB</u>   | 涵蓋商業、人文、一般科學、教育、社會科<br>學、藝術、應用科學、圖書資訊科學等主題                                                                                                    | <u>箇介</u><br>期刊清單    |                                                 |                   |

**EBSCO** 

## Select Resource

#### NATIONAL TAINAN INST OF NURSING

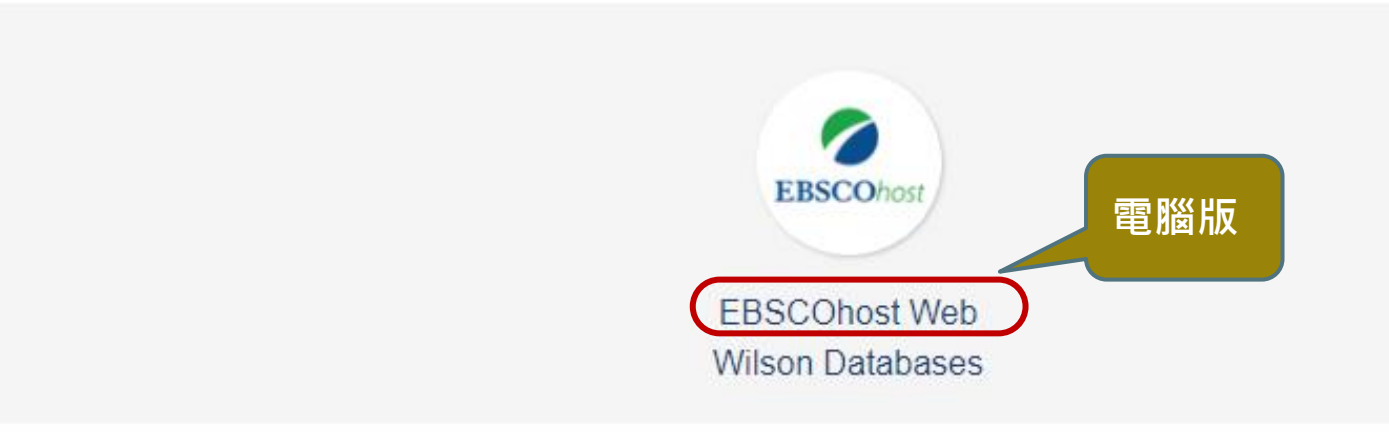

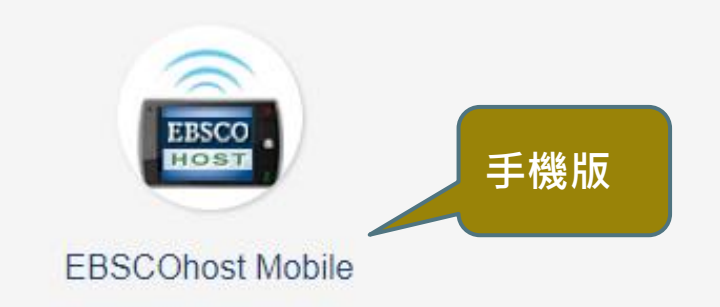

## **EBSCOhost Web**

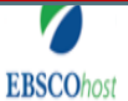

選擇資料庫 選取具ビ EBSCO 服務

**COhost** 若要在單一資料庫中進行搜尋,請按一下下方列出的資料庫名稱。如果要選擇一個以上的資料庫進行搜尋,請 勾選資料庫旁邊的方塊然後按一下 *繼續。* 

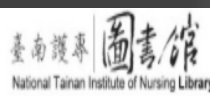

| <ul> <li>         選取 /取消選取全部              □ 選取 /取消選取全部      </li> </ul>                                                                                                    |
|----------------------------------------------------------------------------------------------------|
| Academic Search Premier                                                                                                    |
| 此綜合學科資料庫收錄超過 3,100 種全文期刊,其中超過 2,700 多種同儕評鑑 (peer-reviewed) 全文期刊。                                                                                                    |
| ■期刊清單 局更多資訊                                                                                                    |
|                                                                                                    |
| CINAHL Plus with Full Text                                                                                                    |
| CINAHL Plus® with Full Text 是擁有齊全收藏的護理及綜合醫療期刊的全文資源,收錄了在 CINAHL® 中編制索引的逾 770 多種期刊的全文。此權威性檔案包含 CINAHL 中編制索引的最常用期刊的全文(無禁<br>止)。CINAHL Plus with Full Text 為核心研究工具,適用於護理與綜合醫療文學的所有領域。全文涵蓋日期可追溯至 1937 年。 |

🗐 期刊清單 📓 更多資訊

Library, Information Science & Technology Abstracts

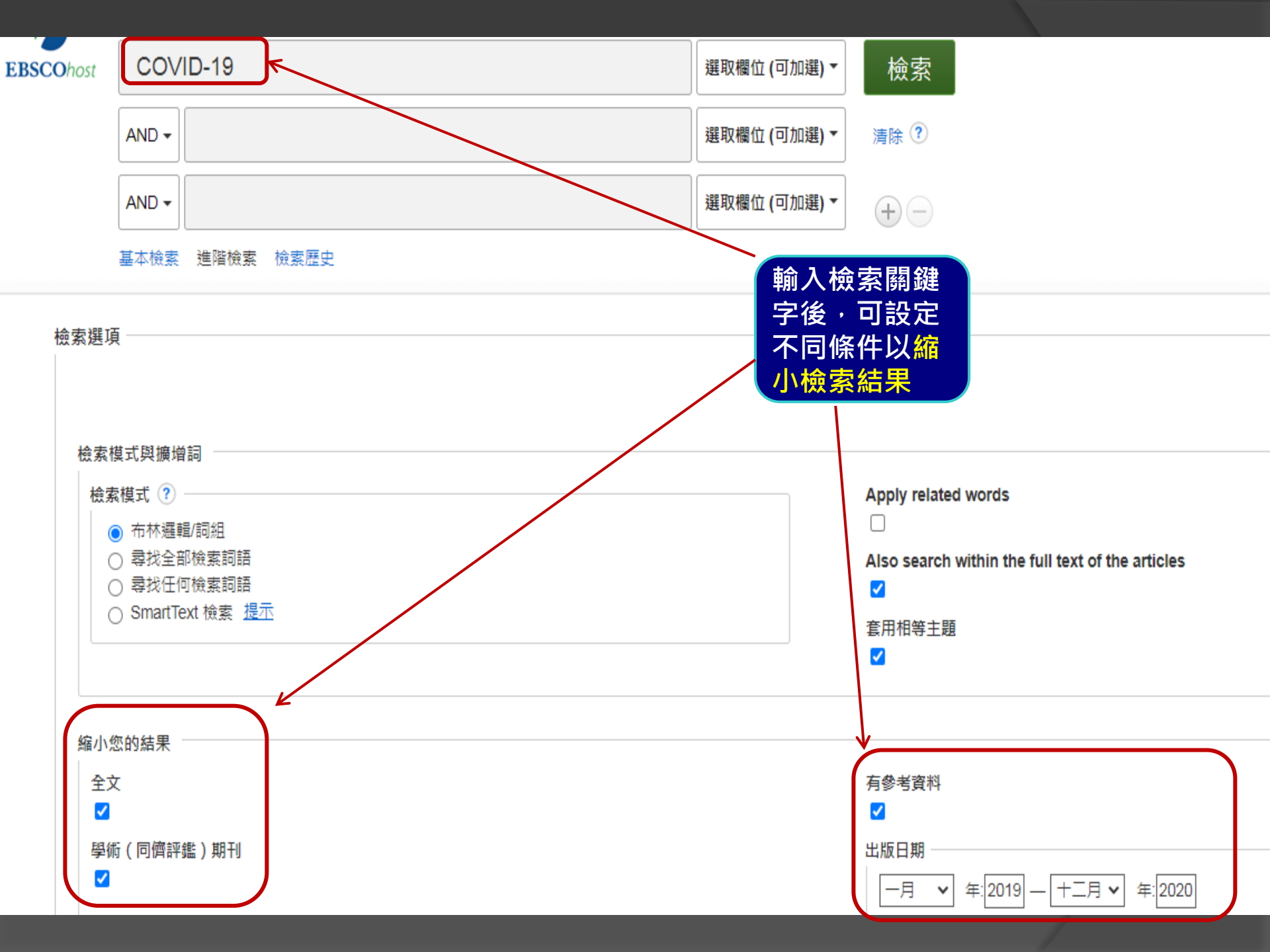

| 出版品               |            | ( | 語言                       |      |   |
|-------------------|------------|---|--------------------------|------|---|
|                   |            |   | Croatian<br>Czech        |      | A |
|                   |            | l | English<br>Dutch/Flemish |      |   |
| <b>頁數</b><br>全部 ✔ | 設定語言、資料物理な |   | 封面故事<br>□                |      |   |
| 圖片快速檢視<br>—       | 科類型及須月     |   | 圖片快速檢視類型                 |      |   |
|                   | PDF全文      |   | □ 黑白照片                   | □ 圖表 |   |
|                   |            | I | □ 彩色照片                   | □ 圖式 |   |
|                   |            |   | □ 圖形                     | □ 附圖 |   |
|                   |            |   | □ 地圖                     |      |   |
|                   |            |   |                          |      |   |

PDF 全文 ✓

#### 特殊設限值用於 Academic Search Premier 出版品類型 文件類型 全部 全部 Periodical Abstract Newspaper Article Bibliography Book $\mathbf{v}$ Driman/ Source Document Book Chanter

作者

### 特殊設限值用於 CINAHL Plus with Full Text

| 縮小檢索結果                                                                                                    | 檢索結果: 1-50/                                          | 93                                                                                                    | 頁面選項▼         | 🕞 共享 🗸         |
|----------------------------------------------------------------------------------------------------|------------------------------------------------------|----------------------------------------------------------------------------------------------------|---------------|----------------|
| 目前的檢索項目                                                                                                    |                                                      | 最近日期                                                                                                    |               |                |
| 布林邏輯/詞組:<br>COVID-19<br>擴增詞<br>Also search within the<br>full text of the articles                                                                                                    | 共有93筆資<br>斜符合檢索<br>条件<br><sup>學廠期</sup> <sup>2</sup> | e Nurses as Frontline Warriors During COVID-19 in Pakistan.<br>udes abstract) Meghani, Shaista; Lalani, Nasreen; CONNECT: The World of Critical Care Nursing, 2020; 13(4): 196-201. 6p. (Article IS<br>: Critical Care Nursing Psychosocial Factors; COVID-19 Pandemic Adverse Effects; Occupational Health; Work Environment; Work Environment; Wo | NAHL Plus w   | nith Full Text |
| <ul> <li>会中相号工量</li> <li>記録限値</li> <li>全文</li> <li>五次</li> <li>五次</li></ul> | 2. Attenuated<br>Silico Analysi                      | Subcomponent Vaccine Design Targeting the SARS-CoV-2 Nucleocapsid Phosphoprotein RNA Binding Dor<br>is.                                                                                                    | nain: In      |                |
| 學術(同儕評鑑)期刊 🛛<br>出版日期: 20190101- 🖾<br>20201231<br>語言: English                                                                                                    | By: (<br>Perp<br>學術期刊                                | Chukwudozie, Onyeka S.; Chukwuanukwu, Rebecca C.; Iroanya, Onyekachi O.; Eze, Daniel M.; Duru, Vincent C.; Dele-Alimi, Temiloluwa O.; Kehinde, Busuyi D.; I<br>etua C.; Okinedo, Elizabeth U. Journal of Immunology Research. 9/17/2020, p1-17. 17p. DOI: 10.1155/2020/2837670. , 資料庫: Academic Search Premier<br>HTML 全文 型 PDF 全文 (4.8MB)<br>全文及PDF全                                                                                                    | Bankole, Taiw | vo T.; Obi,    |
| PDF全文 X                                                                                                    |                                                      | 文                                                                                                    |               |                |
| 文件類型*                                                                                                    | 3. The never-                                        | ending story of NHS complaint system reform.                                                                                                    |               | ¢              |
| 清除全部                                                                                                    | (inclu<br>主題                                         | udes abstract) Tingle, John; British Journal of Nursing, 9/10/2020; 29(16): 982-983. 2p. (Article) ISSN: 0966-0461, 資料庫: CINAHL Plus with Full Text<br>: National Health Programs; Quality of Health Care; Patient Advocacy; Patient Safety; Health Policy; Health Care Reform                                                                                                    |               |                |
| № 利益                                                                                                    | 學術期刊                                                 | HTML 全文 🔀 PDF 全文                                                                                                    |               |                |
| ✔ 有參考資料                                                                                                    |                                                      |                                                                                                    |               |                |

- 84年(回藤師師)期刊

| 縮小檢索結果                                              | <sup>檢索編果: 1-50/93</sup> 可自行選擇頁面                                                                                                    | 期• <u>頁面選項</u> • ▶ , 共享• |
|-----------------------------------------------------|----------------------------------------------------------------------------------------------------|--------------------------|
| 目前的檢索項目 🛛 💙                                         | 顯示之樣式<br>編聚格式:                                                                                                    |                          |
| 去林源起/司伯,                                            | 1. Critical Care Nurses as Frontline Warriors During COVID-19 in Pakistan.                                                                               |                          |
| 印竹莲鸭/祠船·                                            | (includes abstract) Meghani, Shaista; Lalani, Nasreen; CONNECT: The World of Critical Care Nursing, 2020; 13(4): 196-201. 6p. (Article) IS 🧮 概要          | i 詳細 with Full Text      |
| · · · · · · · · · · · · · · · · · · ·               | 主題: Critical Care Nursing Psychosocial Factors; COVID-19 Pandemic Adverse Effects; Occupational Health; Work Environment; Work Exp                       |                          |
| Also search within the<br>full text of the articles | 學術期刊 學術期刊 HTML 全文  PDF 全文 在「結果清單」的 圖片快速機視:                                                                                                    | 的右側檢視文章中                 |
| 套用相等主題 🔀                                            |                                                                                                    |                          |
| 設限值                                                 | a. Attenue to d. Outra annual to facting. Transfing the CADO CoV/ON-states and d. Dharmhanna to m IIII 開啟                                                |                          |
| 全文 🛛                                                | 2. Attenuated Subcomponent Vaccine Design Targeting the SARS-CoV-2 Nucleocapsid Phosphoprotein                                                           |                          |
| 有參考資料                                               | Silico Analysis. 每頁結果:                                                                                                    |                          |
| 學術(同儕評鑑)期刊 🛛                                        | By: Chukwudozie, Onyeka S.; Chukwuanukwu, Rebecca C.; Iroanya, Onyekachi O.; Eze, Daniel M.; Duru, Vincent C.; Dele-Alimi, Temiloluw 5                   | 0 20 iwo T.; Obi,        |
| 出版日期: 20190101- 🛛 🕅 20201231                        | Perpetua C.; Okinedo, Elizabeth U. Journal of Immunology Research. 9/17/2020, p1-17. 17p. DOI: 10.1155/2020/2837670. , 資料庫: Acade 30 44                  | 0 50                     |
| 語言: English                                         | 学術期刊 頁面佈置:                                                                                                    |                          |
| PDF 全文 🛛                                            |                                                                                                    | ■両欄                      |
| 出版品類型*                                              |                                                                                                    |                          |
| 文件類型*                                               | 3. The never-ending story of NHS complaint system reform.                                                                                                |                          |
| 清除全部                                                | (includes abstract) Tingle, John; British Journal of Nursing, 9/10/2020; 29(16): 982-983. 2p. (Article) ISSN: 0966-0461, 資料庫: CINAHL Plus with Full Text |                          |
|                                                     | 主題: National Health Programs; Quality of Health Care; Patient Advocacy; Patient Safety; Health Policy; Health Care Reform                                |                          |
| 限制為                                                 |                                                                                                    | [                        |
| ✔ 全文                                                |                                                                                                    | 1 平扁胡安                   |
| ✔ 有參考資料                                             |                                                                                                    |                          |

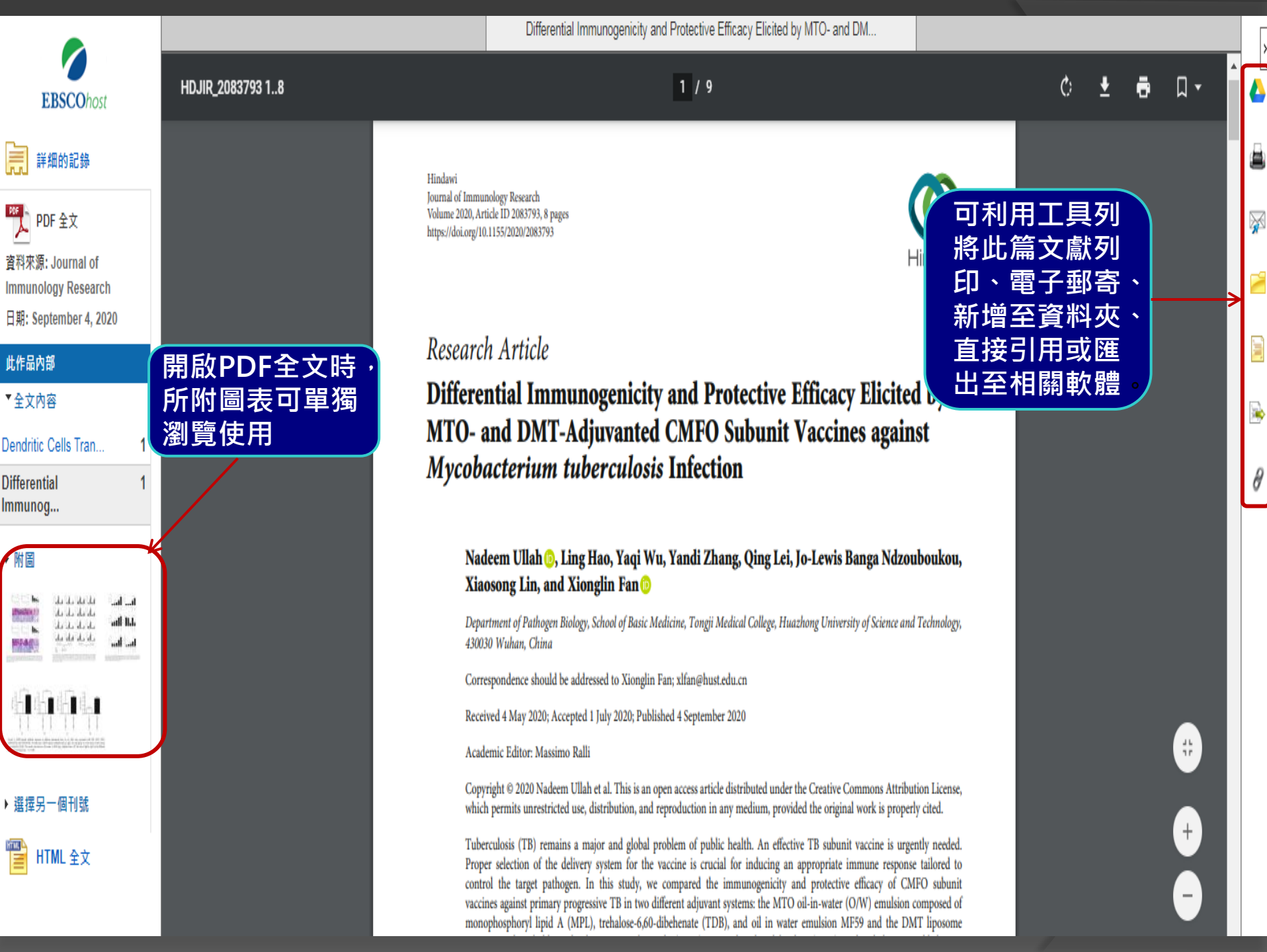

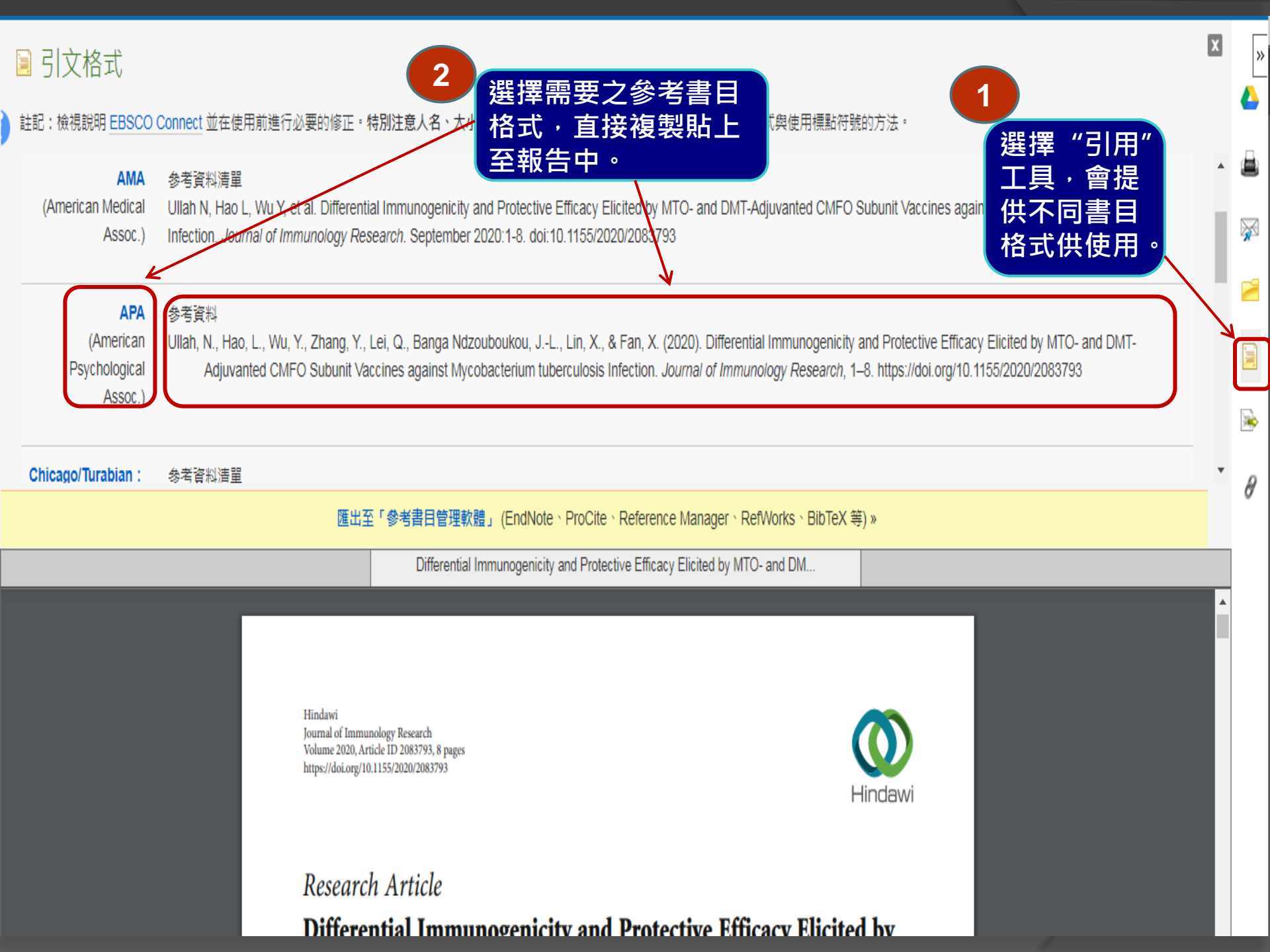

# 5. Differential Immunogenicity and Protective Efficacy Elicited by MTO- and DMT-Adjuvanted CMFO Subunit Vaccines against Mycobacterium tuberculosis Infection.

文章標題:

資料來源:

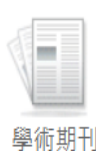

By: Ullah, Nadeem; Hao, Ling; Wu, Yaqi; Zha Immunology Research. 9/4/2020, p1-8. 8p. 4

主題: MYCOBACTERIAL diseases; MYCOB medicine manufacturing; Drugs and Druggis

#### 顯示所有4張圖片

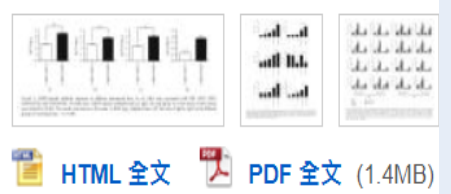

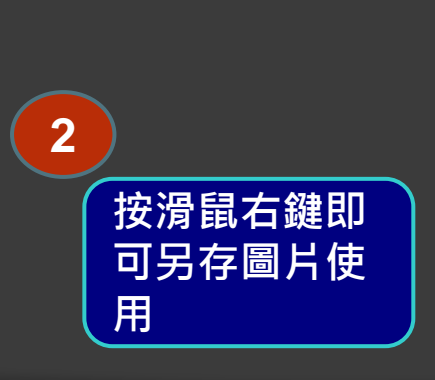

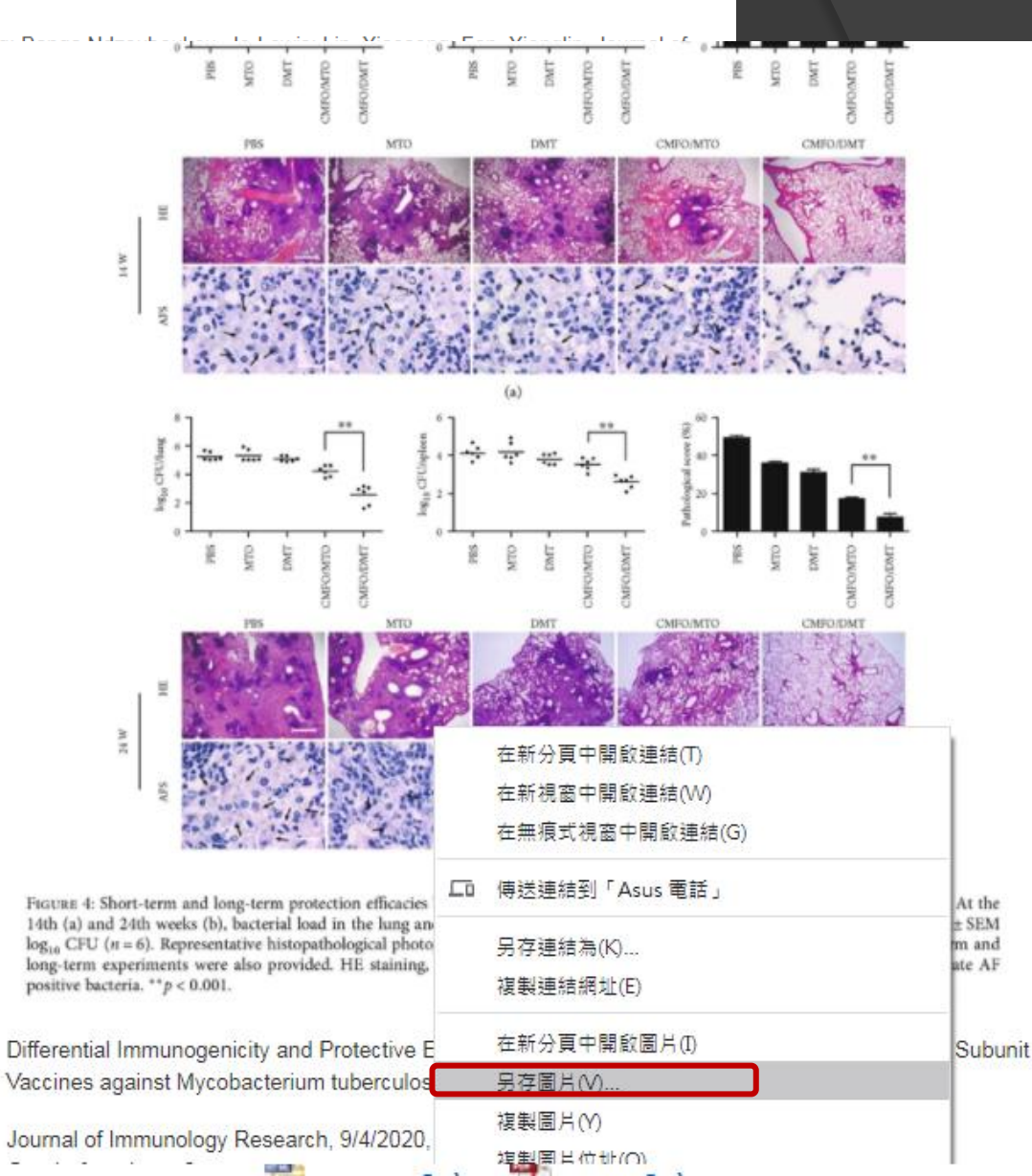

o) 🗗

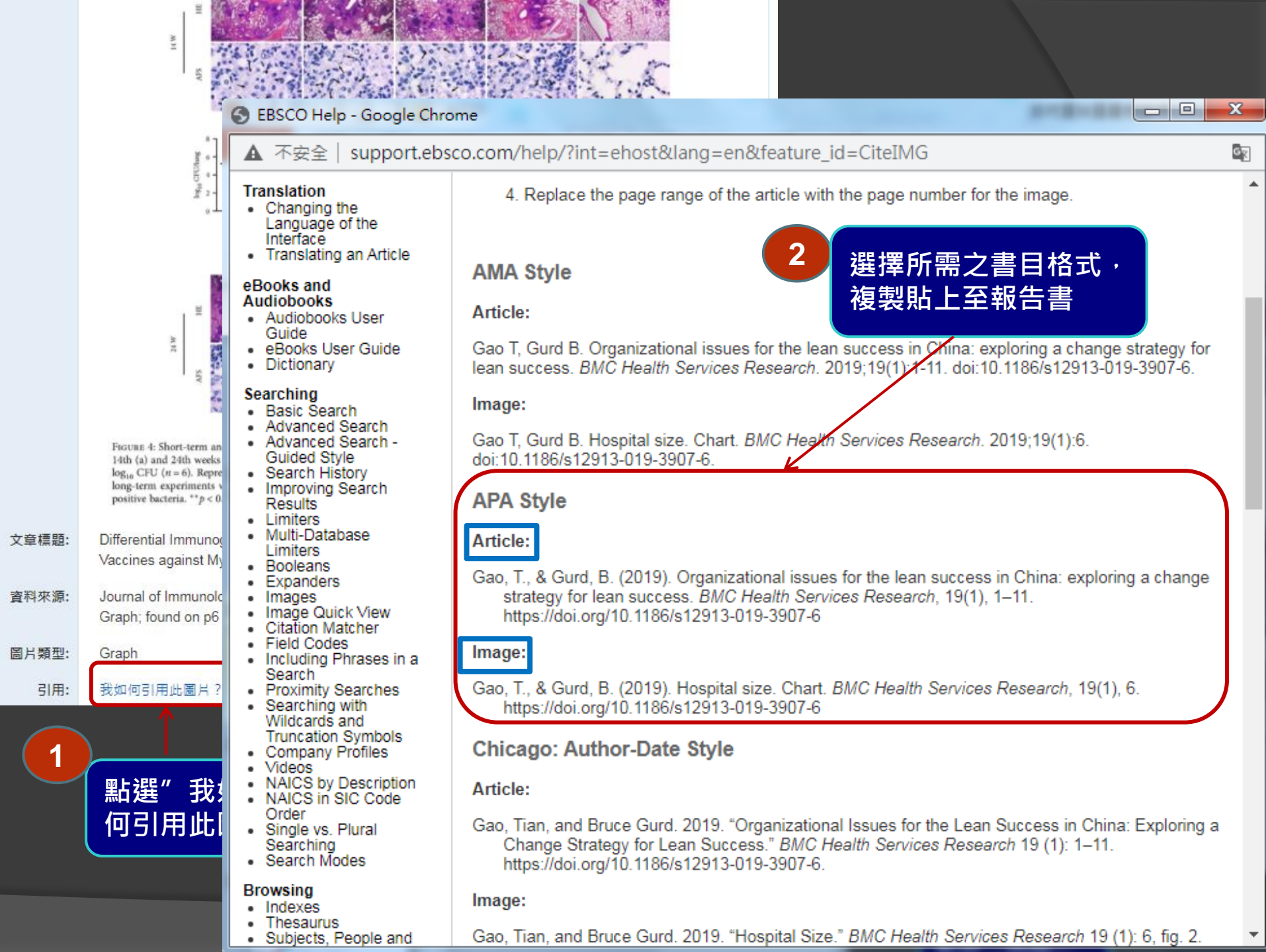

#### 《結果清單 縮小範圍檢索 下載 PDF

#### 登入 🚄 資料夾 說明

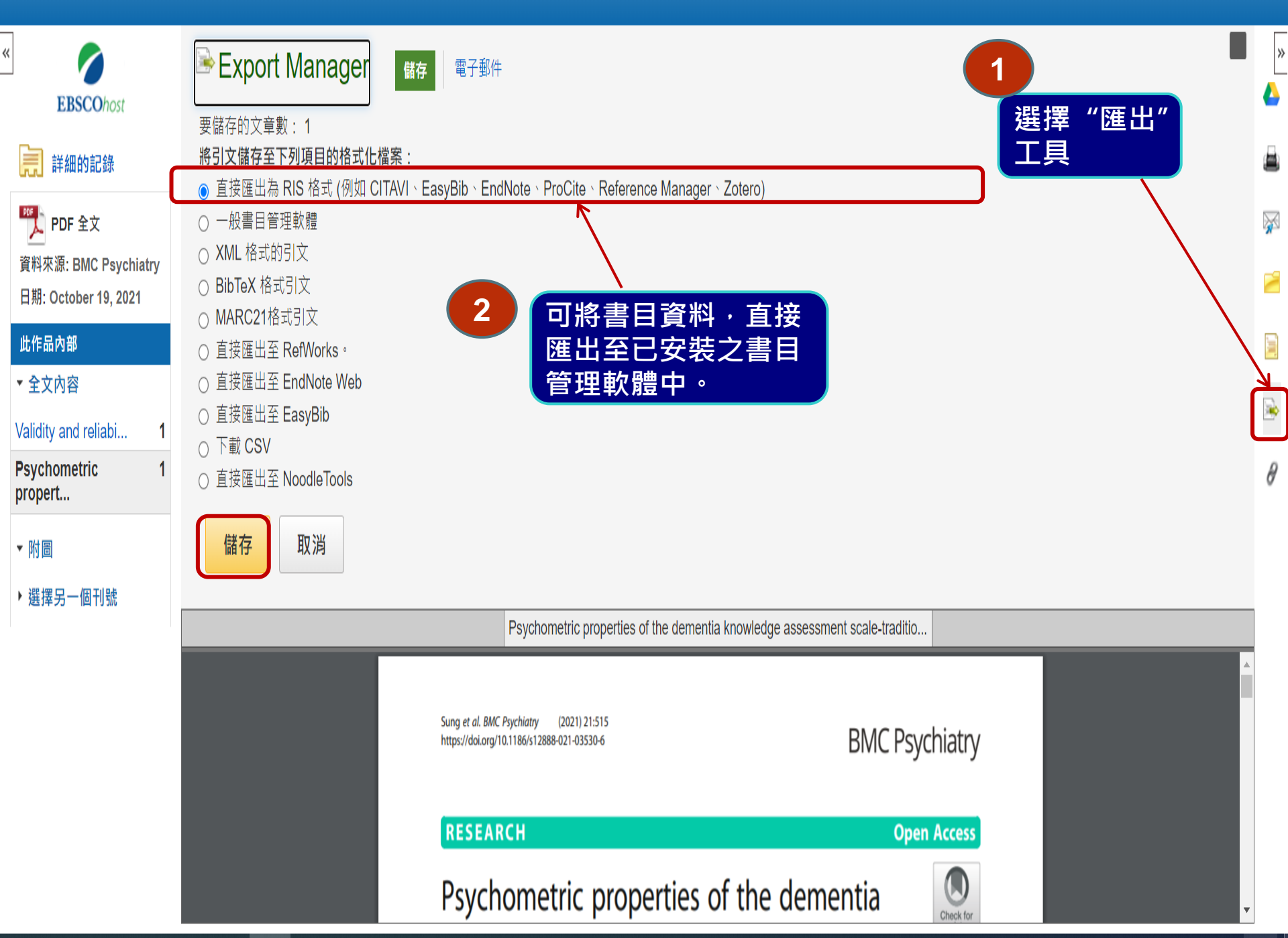

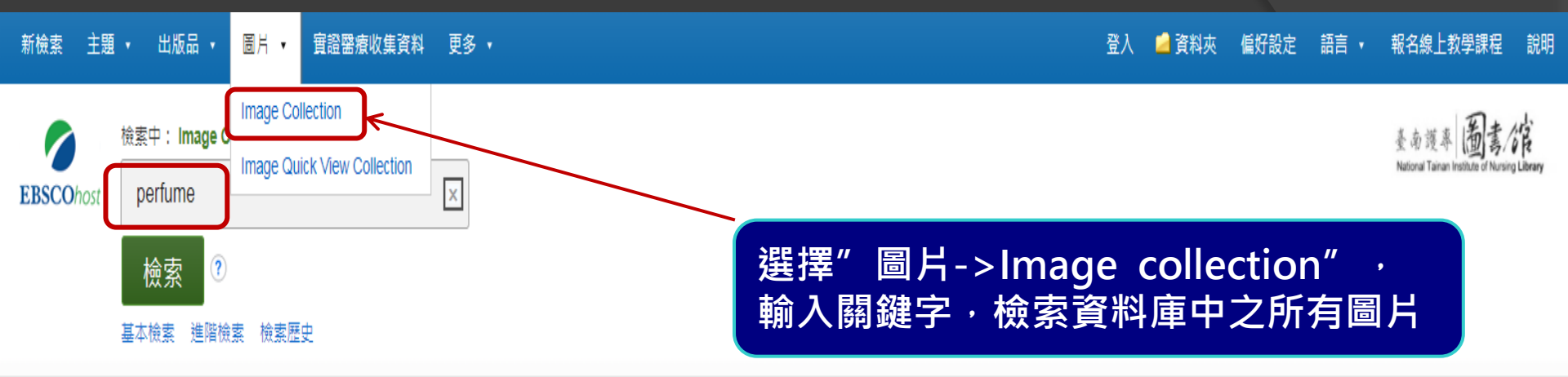

| 檢索選項<br>檢索模式與擴增詞                                                                                                 |                                                      | 重設                                      |
|----------------------------------------------------------------------------------------------------|------------------------------------------------------|-----------------------------------------|
| <ul> <li>檢索模式 ?</li> <li>● 布林邏輯/詞組</li> <li>○ 尋找全部檢索詞語</li> <li>○ 尋找任何檢索詞語</li> <li>○ SmartText 檢索 提示</li> </ul> |                                                      | Apply related words<br>□<br>套用相等主題<br>✔ |
| 縮小您的結果       圖片類型       〇 人物相片       〇 地點相片       〇 地圖                                                           | <ul> <li>自然科學相片</li> <li>歴史相片</li> <li>旗標</li> </ul> | ✓ Image Collection                      |

### 新檢索 主題 • 出版品 • 圖片 • 實證醫療收集資料 更多 •

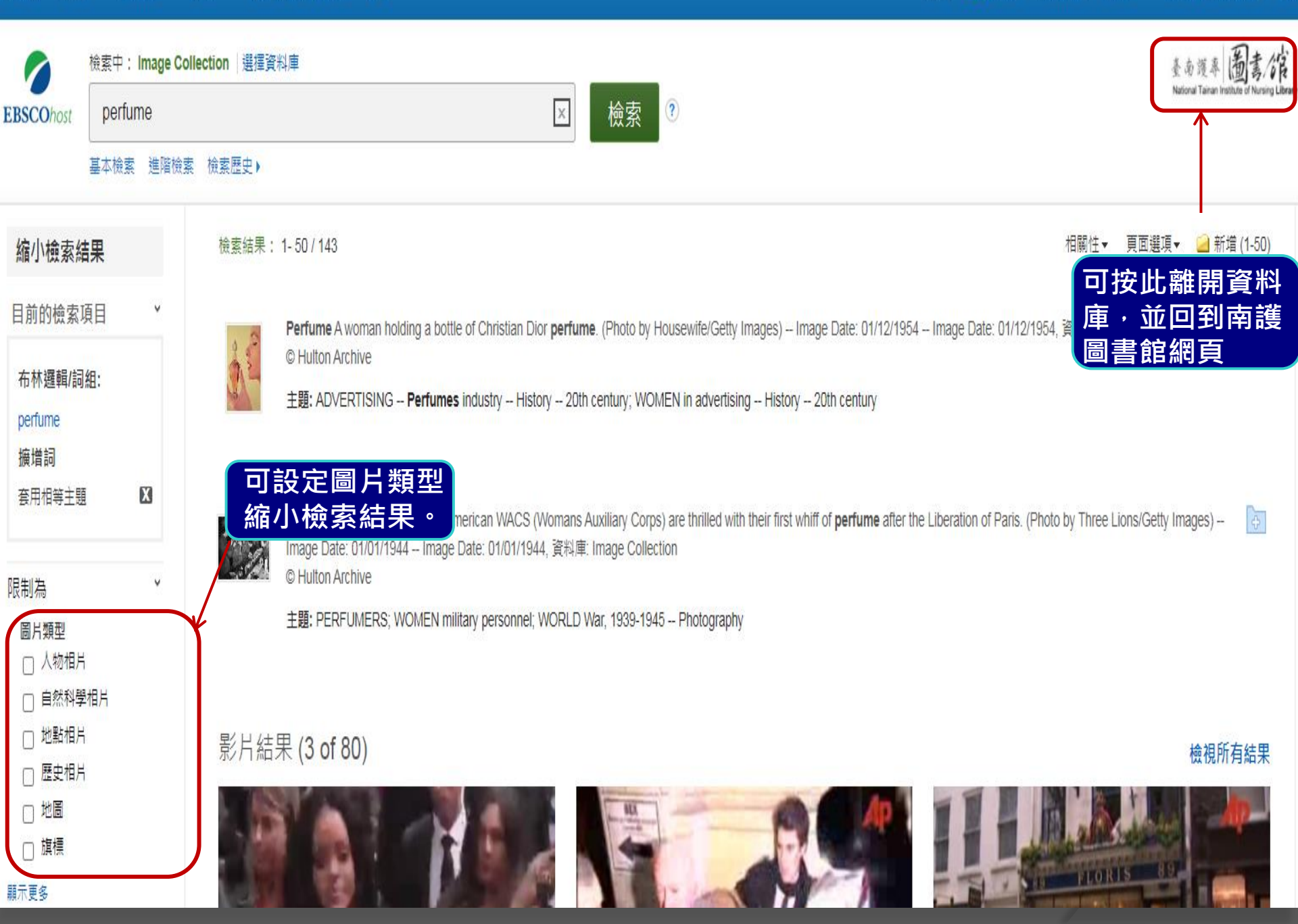

# 館藏紙本期刊之查找(一)

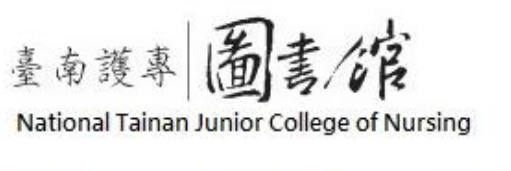

館藏資源

○ 周書資料音詢

财放时间

南護首頁

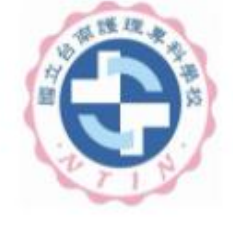

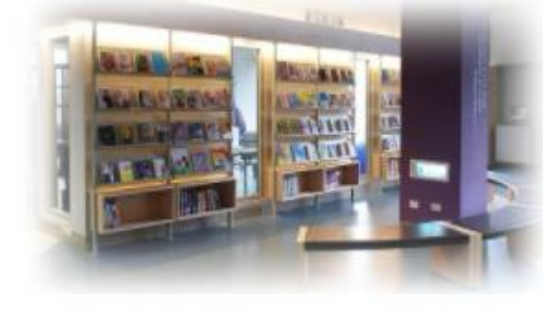

| 國書                  | 部守     | R.                     |
|---------------------|--------|------------------------|
| <ul> <li></li></ul> | 沿革     | 68 - 18 <sup>1</sup> 1 |
| ○ 管理規               | 則及辨    | 法                      |
| ♀館藏現                | 況      |                        |
| ♀館舍及                | 設備概    | 況                      |
| ○圖書館                | 服務項    | 目                      |
| ◎圖書館                | 大事記    |                        |
| ○ 圖書前               | 工作人    | 員                      |
| ◎ 問興答               | (圖書)   | 資源利用指引)                |
| ○ 留言版               | i (請先覺 | 登入個人帳密)                |
| ○ 線上教               | (學資源   |                        |
| ●遺失                 | 物品     |                        |
| 其他                  | 網路     | 資源                     |
| ●護理資                | 訊相關]   | 資源                     |
| )護理學                | (院)校   |                        |
| 其他圖                 | 書館資源   | 東                      |
|                     |        |                        |

(日本 45:11 28

1

○中央五院及教育部

● 博物館、教育館

○ 國家公園

| ◎ 期刊 容料 香油                         |
|------------------------------------|
|                                    |
| <ul> <li>個人借關紀錄查詢(使用說明)</li> </ul> |
| <ul> <li>續借設定</li> </ul>           |
| <ul> <li>●預約查詢</li> </ul>          |
| ◆個人資料管理                            |
| ◆圖書(期刊)推薦(請先登入個人帳密)(使用說明)          |
| ◎ 新書通 報                            |
| ◎ 討論室預約申請 (使用說明)                   |
| ◎研究小間預約申請 (使用說明)                   |
| 各式表格                               |
| <u></u>                            |
| ❷視聽資料薦購表(PDF) (ODT)                |
| ●請者基本資料表(教職員工)(PDF) (ODT)          |
| ●請者基本資料表(兼任教師)(PDF) (ODT)          |
| ● 臨時借書證申請表(研究助理)(PDF) (ODT)        |
| ● 臨時借書證申請表(退休人員)(PDF) (ODT)        |
| ● 教師指定参考書申請表(PDF) (ODT)            |
|                                    |

急見箱

|        | 1 - M - M      |
|--------|----------------|
| ○各科    | 敗學資源           |
| ○ 資料庫  | ŧ.             |
| ○ 電子   | 3 <b>a</b>     |
| ○ 電子算  | 明刊             |
| ○ 國家   | 圖書館.臺灣廣域數位圖書館  |
| ○ 全國第  | 明刊聯合目錄         |
| ○ 臺灣計  | 博碩士論文知識加值系統    |
| O CON  | CERT電子期刊聯合目錄   |
| ◎ 教育部  | 部技専校院共用性電子資源   |
| ●全國    | 學術版人文及社會科學資料庫  |
| ○ 全國 : | 文獻傳遞服務系統(NDDS) |

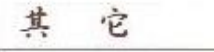

O CONCERT

(圖書代借代還, 虛擬借書證, 二手書服務, 雲端電子書) ◎ 南區區域教學資源中心 ● 技專校院館際合作資訊網 ○ 校園著作權百寶箱 南區技專校院館合借書證

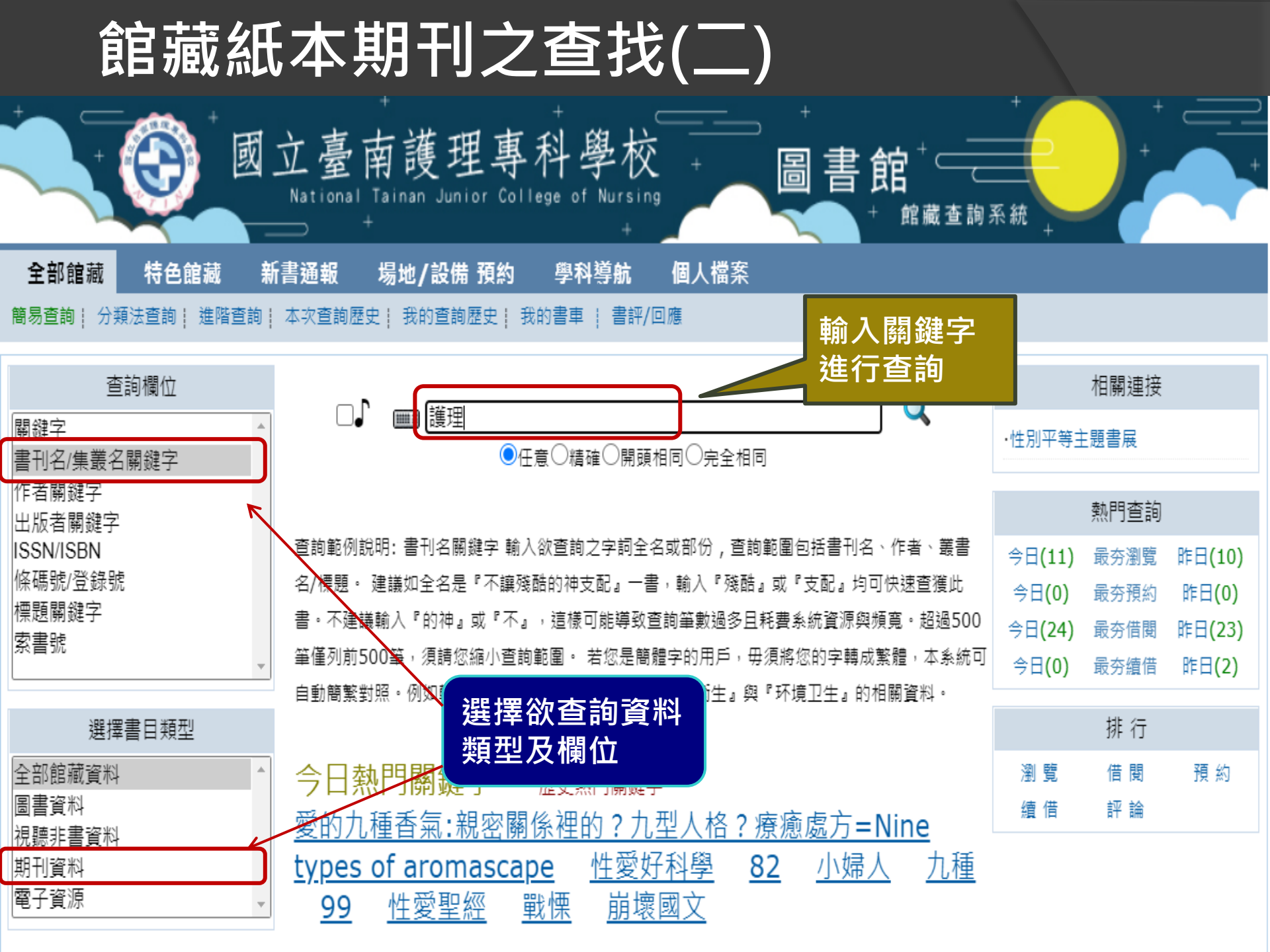

|                | 館藏紙本期刊之                                | 2查找                     | (三)    |      |                                       |                              |        |
|----------------|----------------------------------------|-------------------------|--------|------|---------------------------------------|------------------------------|--------|
|                | + 國立臺南護理專<br>National Tainan Junior Co | 科學校<br>Hege of Nursing  | +<br>- |      | 書館 <sup>+</sup> ─────<br>+ 館藏査詢系      | +<br>(t) +                   |        |
| 全部館            | 藏 特色館藏 新書通報 場地/設備 預約                   | 學科導航                    | 副人檔案   |      | 有現刊・仍持<br>續訂購中                        |                              |        |
| 問易查詞  <br>  2□ | 分類法查詢   進階查詢   本次查詢歴史   找的查詢歴史         | 找的書車 ↓ 書評/回應            |        |      | 但可用十                                  |                              |        |
| No Image       | 護理雜誌                                   | /台灣護理學會                 | 紙      | 私期刊  | 總館 圖書館(0/4)<br>總館 圖書館過期期刊區<br>(0/339) | 419 10(1-<br>2),13(4),21(1), | 0      |
| F<br>No Image  | 榮總護理                                   | /榮總護理雜誌社                | 紙      | 私期刊  | 總館 圖書館過期期刊區<br>(0/101)                | 400 13.3<br><b>只有過刊</b> ,    | o<br>未 |
| F<br>No Image  | 源遠護理=Yuan-Yuan Nursing                 | /財團法人周美玉女士<br>護理教育發展基金會 | 紙      | 私期刊  | 總館 圖書館過期期刊區<br>(0/32)                 | 持續訂購或<br>本已停刊<br>1(1)=1      | o<br>0 |
| F<br>No Image  | 南市 <mark>護理</mark> 會訊                  |                         | 紙      | 低本期刊 | 總館 己報廢(0/6)                           | 410 38                       | 0      |

# 館藏紙本期刊之查找(四)

| 題名                | 護理雜誌                             |                                                       |                |          |                             |      |             |            |  |
|-------------------|----------------------------------|-------------------------------------------------------|----------------|----------|-----------------------------|------|-------------|------------|--|
| 資料類別              | 紙本期刊                             |                                                       |                |          |                             |      |             |            |  |
| 出版者               | 台灣護理學會                           |                                                       |                |          |                             |      |             |            |  |
| 稽核項               | 28公分                             |                                                       |                |          |                             |      |             |            |  |
| 分類號               | <u>419</u> <u>419</u>            |                                                       |                |          |                             |      | No Ima      | ge         |  |
| 語文別               | chi                              |                                                       |                |          |                             |      |             |            |  |
| 附註                | C00041                           |                                                       |                |          |                             |      | (Book Link) | )          |  |
| 到刊記錄查看<br>(含現刊架號) | 2021(總館/圖書館)                     | 2021(總館/圖書館)<br>確定是否有所<br>需要之卷期、<br>(GoogleBook Link) |                |          |                             |      |             |            |  |
| 收錄屬性              | 引文索引查詢(僅限SCI,SSCI,               | 引文索引查詢(僅限SCI,SSCI,SCIE,EI,AHCI) 年月及館藏地                |                |          |                             |      |             |            |  |
| 出版年 🗸             | 查詢條列數:340 每頁:2                   | 25 總頁數:14頁                                            | [ 當前第1頁        | ₩(首頁(上一) | 頁 下一頁▶尾頁₩ 1                 | 轉到   |             |            |  |
| 登錄號               | 索書號                              | 館藏地/館別                                                | 現況/異動日         | 館藏類別     | 預約                          | 預約次數 | 借閱次數/天數     | 評論/回應      |  |
| P79655            | 419 2021 v.68:n.5 (架位號:<br>中041) | 圖書館/總館                                                | 在架上/2021-10-07 | 紙本期刊     | 預約中 <b>(0)</b> 人 <u>預約</u>  | 0    | 0/0         | <u>0/0</u> |  |
| p79480            | 419 2021 v.68:n.4 (架位號:<br>中041) | 圖書館/總館                                                | 在架上/2021-08-12 | 紙本期刊     | 預約中 <b>(0)</b> 人 <u>預約</u>  | 0    | 0/0         | <u>0/0</u> |  |
| P79230            | 419 2021 v.68:n.3 (架位號:<br>中041) | 圖書館/總館                                                | 在架上/2021-06-07 | 紙本期刊     | 預約中 <b>(0)</b> 人 <u>預約</u>  | 0    | 0/0         | <u>0/0</u> |  |
| P79052            | 419 2021 v.68:n.2 (架位號:          | 圖書館/總館                                                | 在架上/2021-04-15 | 紙本期刊     | 預約中 <b>(0)</b> 人 <u>預 約</u> | 0    | 0/0         | <u>0/0</u> |  |

# Skill護理技術資料庫及長照教學資訊網

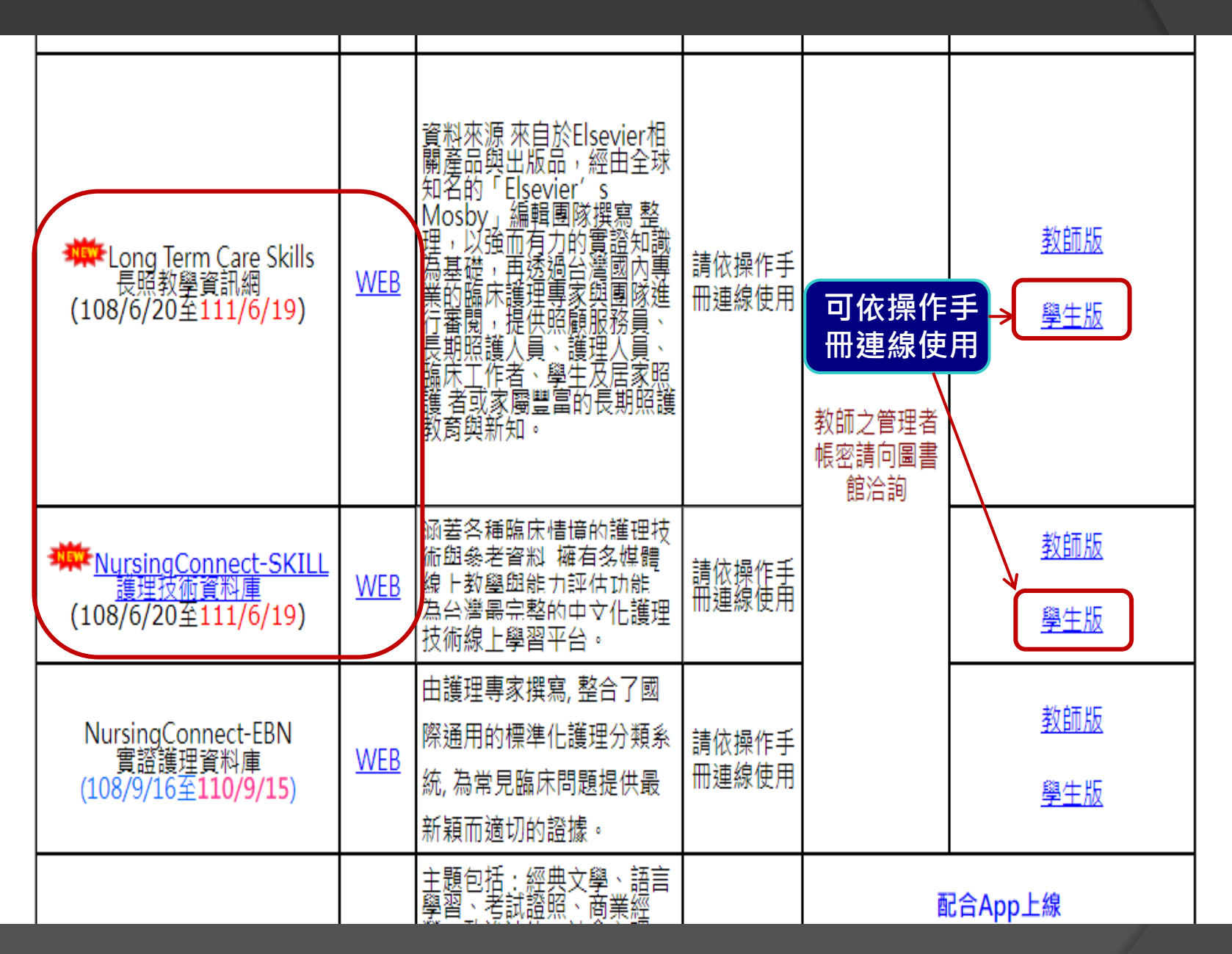

# 點選"登入"→輸入個人帳號密碼

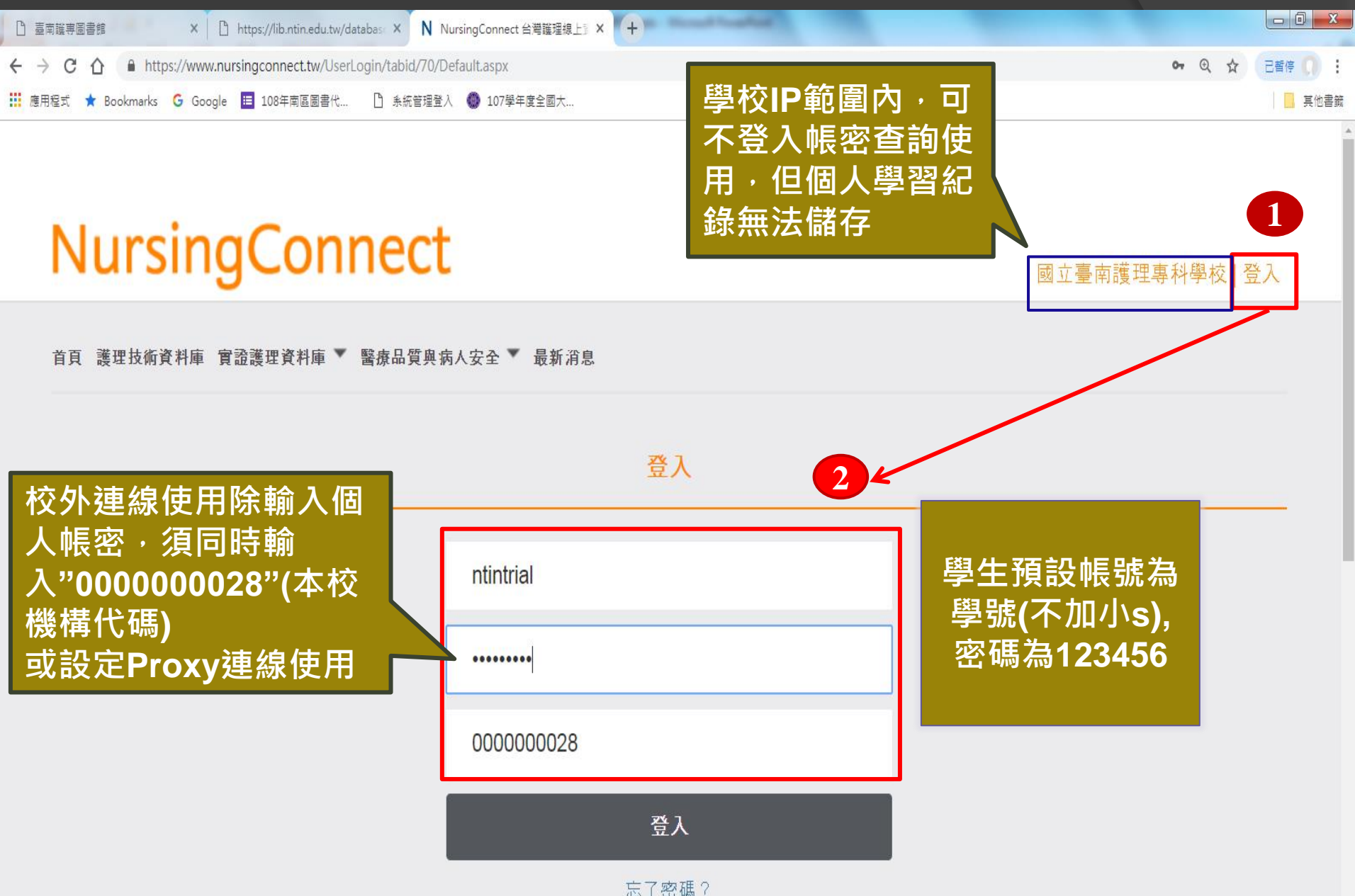

忘了密碼?

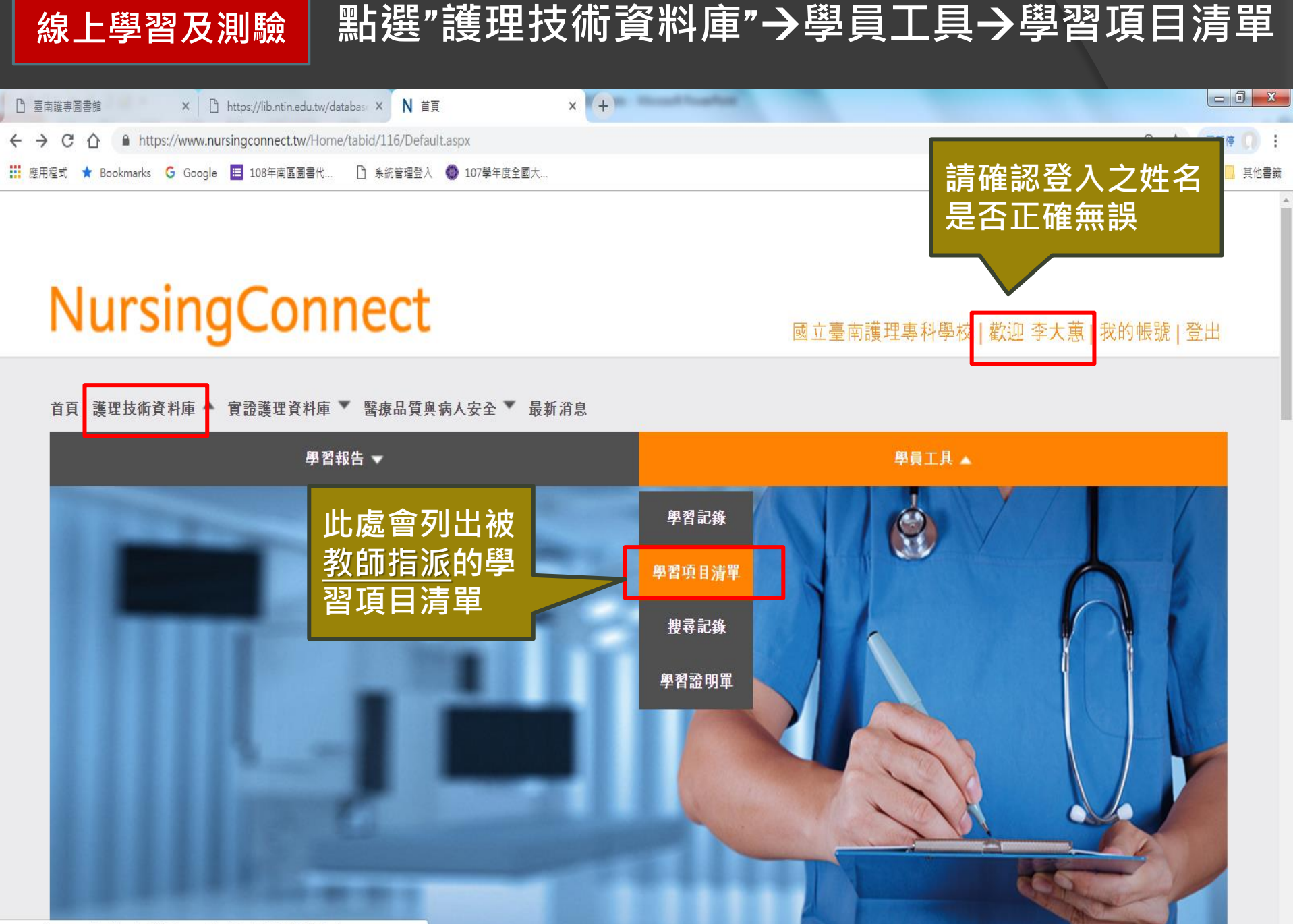

www.nursingconnect.tw/NursingSkills/LearnerTool/Tasks/tabid/87/Default.aspx

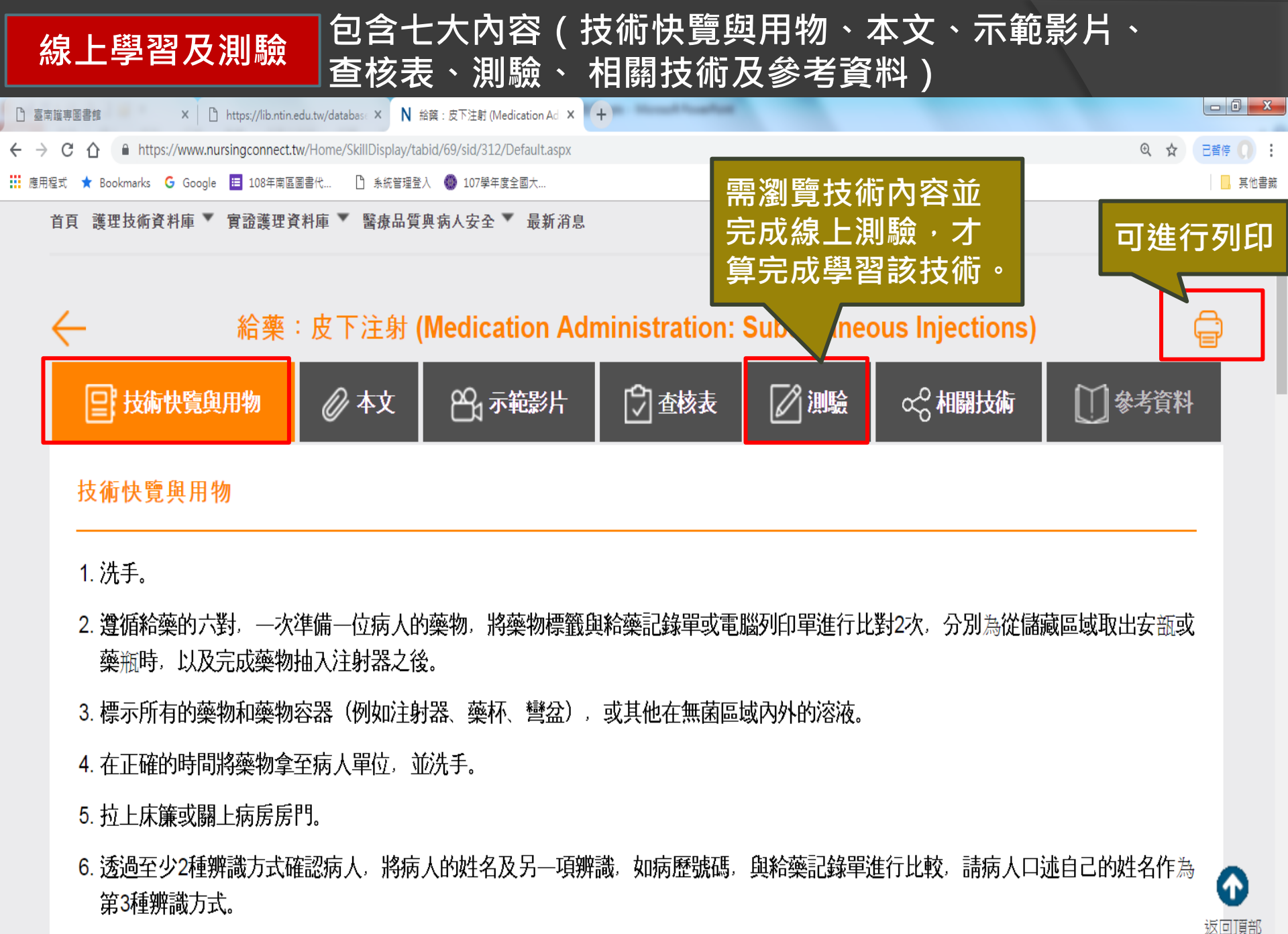

7. 在病人單位比對藥物標示與給藥記錄單,進行最後的確認。

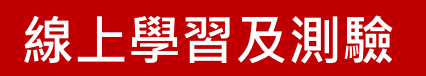

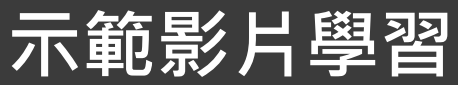

₫ O.

X

¥

🔹 Video Player - Google Chrome

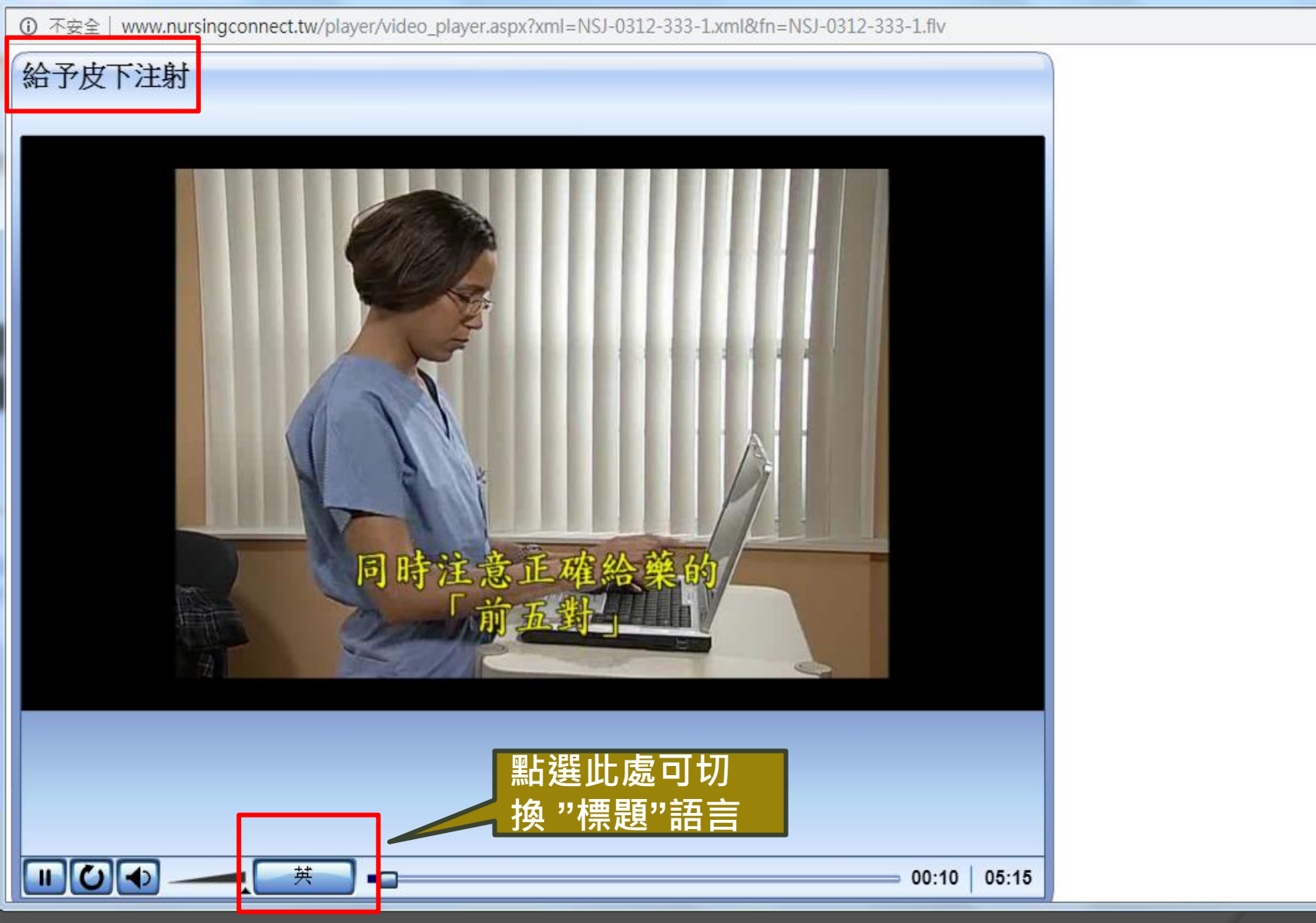

# 自我學習 須以個人帳密登入,學習紀錄才可存檔

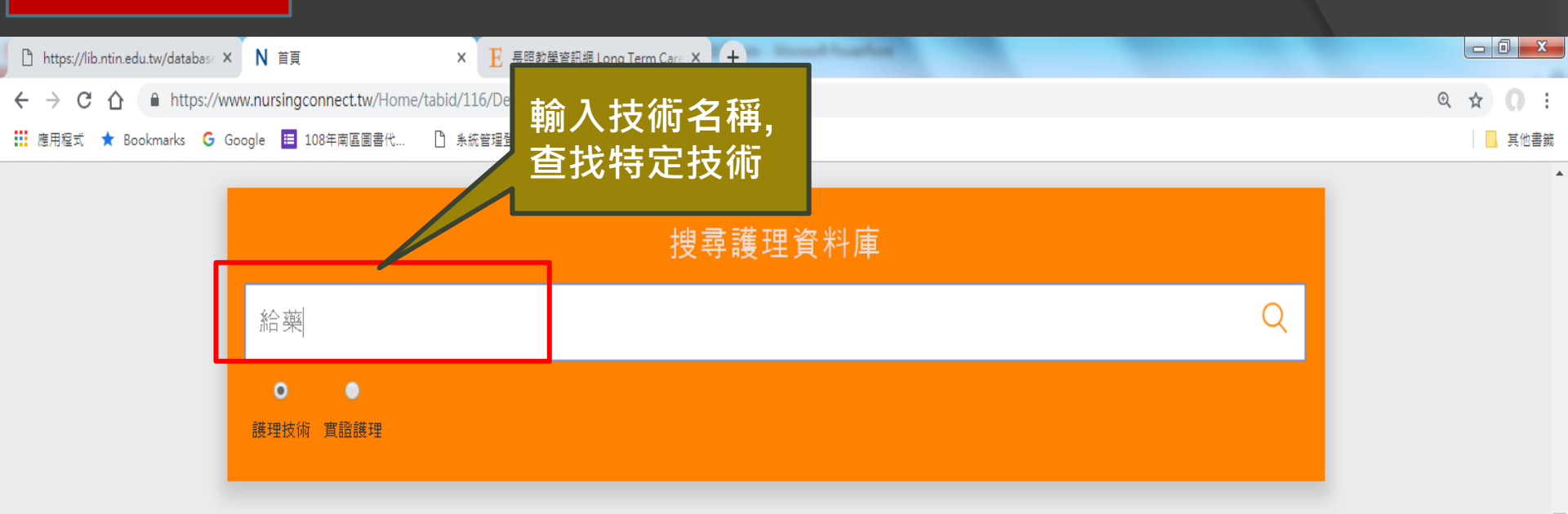

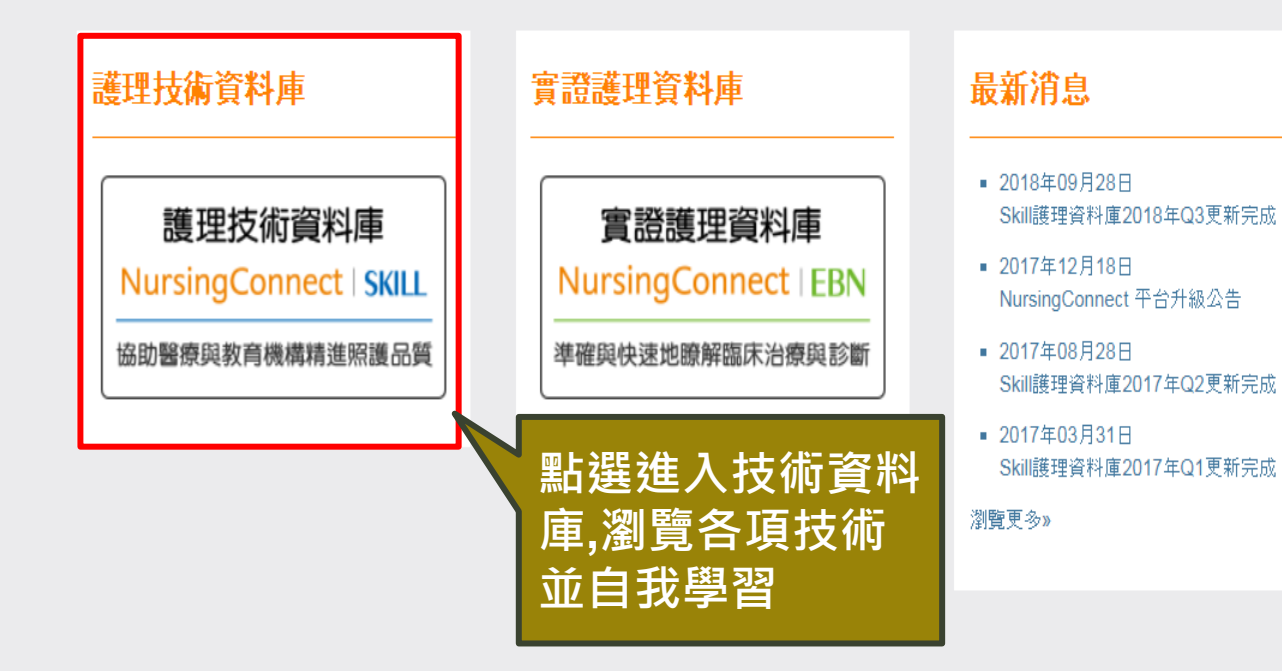

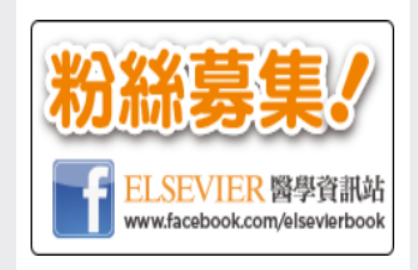

### 線上影片教學

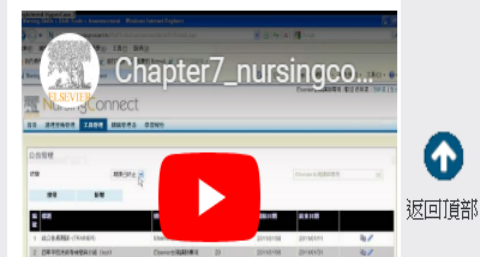

自我學習

## 須以個人帳密登入・學習紀錄才可存檔

首頁 護理技術資料庫 實證護理資料庫 🔻 醫療品質與病人安全 🗶 最新消息

| 全部護理技術                            | <sub>請輸入關鍵</sub><br>切依科別或分<br>頻瀏管學習                                                  |
|-----------------------------------|--------------------------------------------------------------------------------------|
| 科別、                               | 技術瀏覽                                                                                 |
| 所有科別                              |                                                                                      |
| Coronavirus Disease<br>(COVID-19) | 全部護理技術中有 829 個結果                                                                     |
| 一般護理                              | <b>01.</b> 鋪床:鋪臥有病人床 (Bed Making: Occupied)                                          |
| 專科護理師                             | 02. 外科手術帽、□罩和護目鏡 (Caps, Masks, and Eye Protection)                                   |
| 腫瘤護理                              | 03. 移除石骨 (Cast Removal)                                                              |
| 手術全期護理                            | 04. 透過降低緊張情緒的方式與憤怒病人溝通 (Communication with Angry Patients Through Deescalation – CE) |
| 麻醉護理                              | 05. 與憂鬱病人溝通 (Communication with Depressed Patients)                                  |
| 浩油街牛 講理                           | 06. 連續性被動運動器 (Continuous Passive Motion Machine)                                     |
| 重症護理                              | 07. 出院護理 (Discharge)<br>08. 病人衛生照護:浴缸沐浴和淋浴 (Bathing: Tub Bath and Shower)            |
| 急症護理                              | 09. 預防跌倒處置 (Fall Prevention – CE)  中選擇欲學習之技                                          |
| 婦嬰護理                              | 10. 用火、電、放射線及化學物質的安全 (Fire, Electrical, Radiation, and Chemical                      |
| 兒科護理                              | 11. 病人和家屬的哀傷支持 (Grief Support for Patients and Family)                               |
|                                   | 12. 毛髮護理:梳理毛髮 (Hair Care: Combing)                                                   |

分類

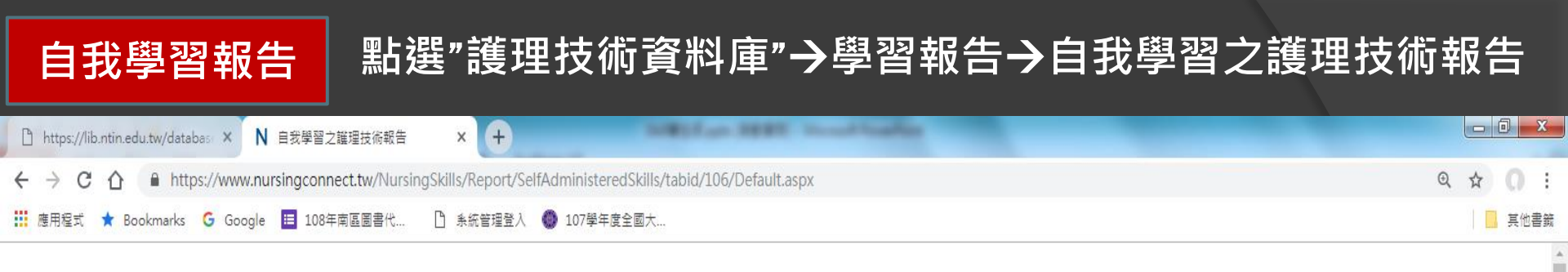

| N | urs | ina | Co | nn | ect | Ski | TM |
|---|-----|-----|----|----|-----|-----|----|
|   |     |     |    |    |     | 5.0 |    |

國立臺南護理專科學校 | 歡迎 李大蕙 | 我的帳號 | 登出

首頁 護理技術資料庫 🔻 實證護理資料庫 🔻 醫療品質與病人安全 🍸 最新消息

| 自我學習之護理技術報告                                    | 可設定查詢時 |
|------------------------------------------------|--------|
| 日期間隔: 2019 ▼ / 3 ▼ / 6 ▼ 至 2019 ▼ / 3 ▼ / 13 ▼ | 間,進行搜尋 |
| 搜尋                                             |        |

### 聯繫我們

Email. marketing.taiwan@elsevier.com

TEL:02-2522-5900

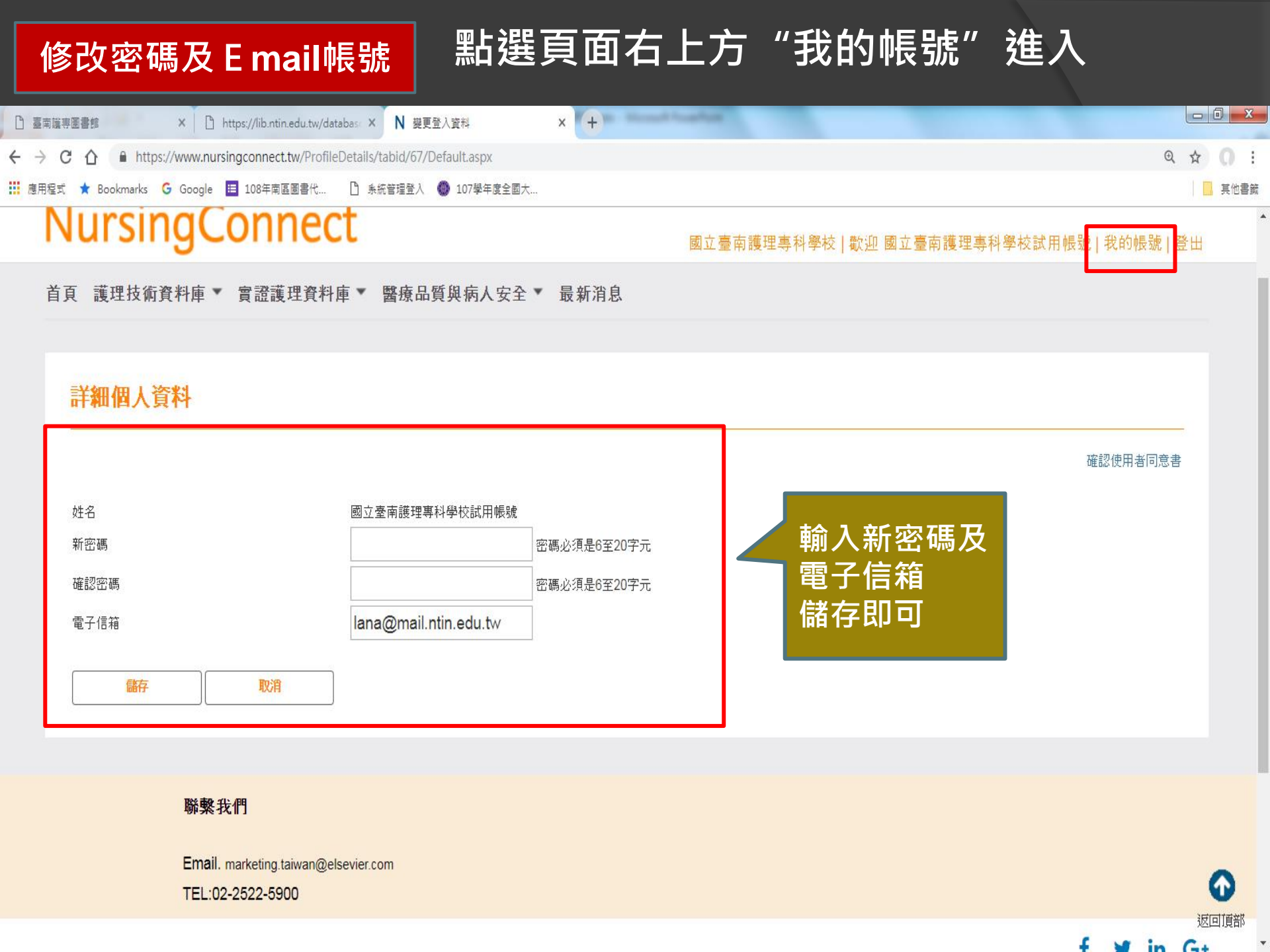

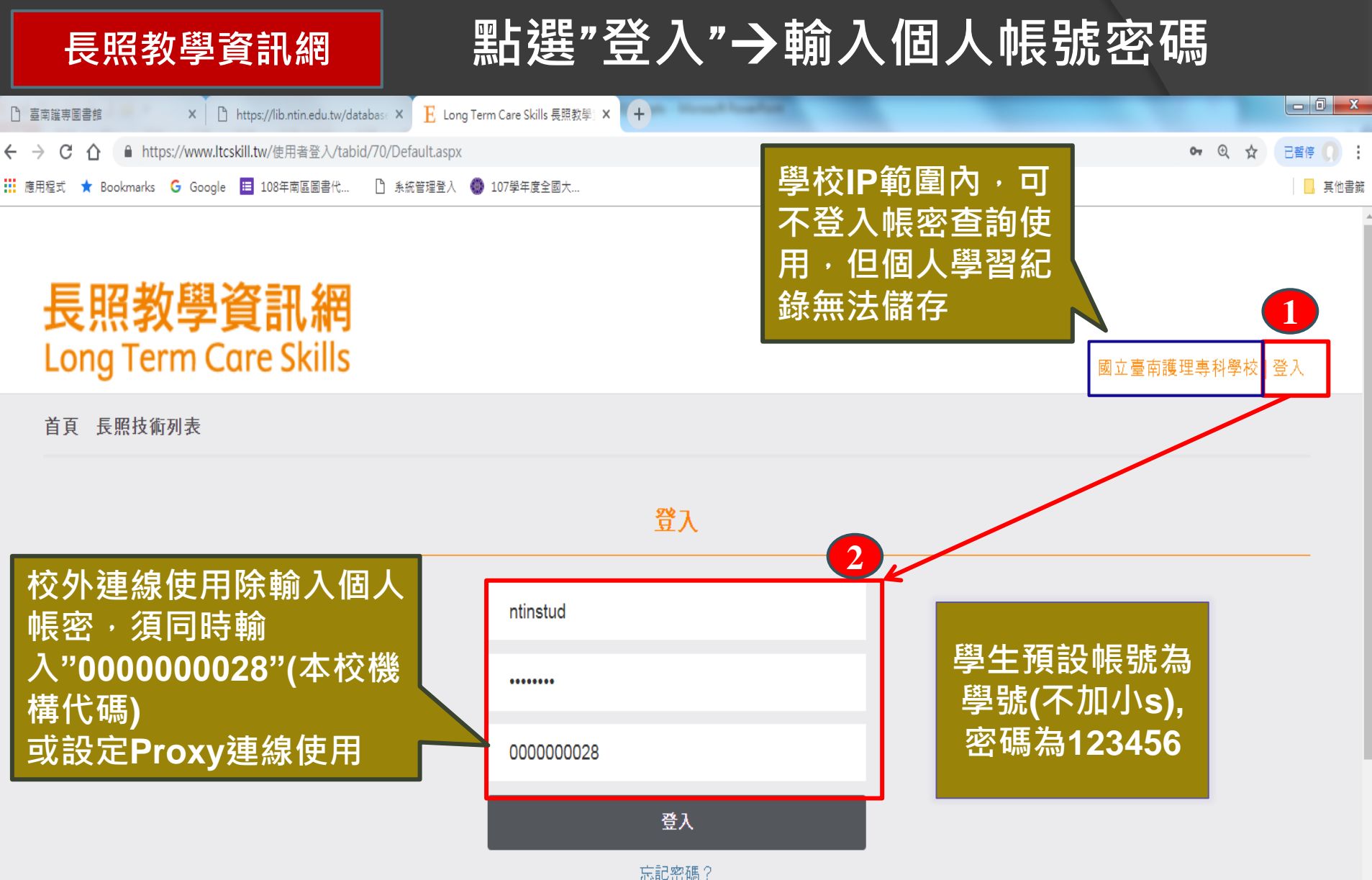

忘記 密碼 '

# 點選"資料庫管理"→學員工具→學習項目清單

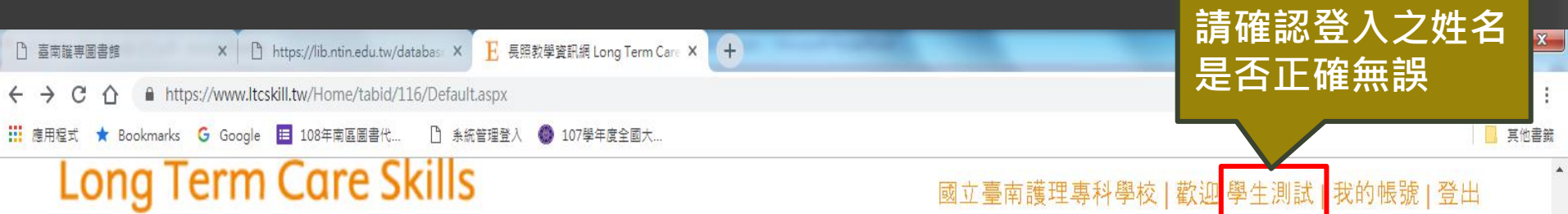

#### 首頁 長照技術列表 資料庫管理 🔺

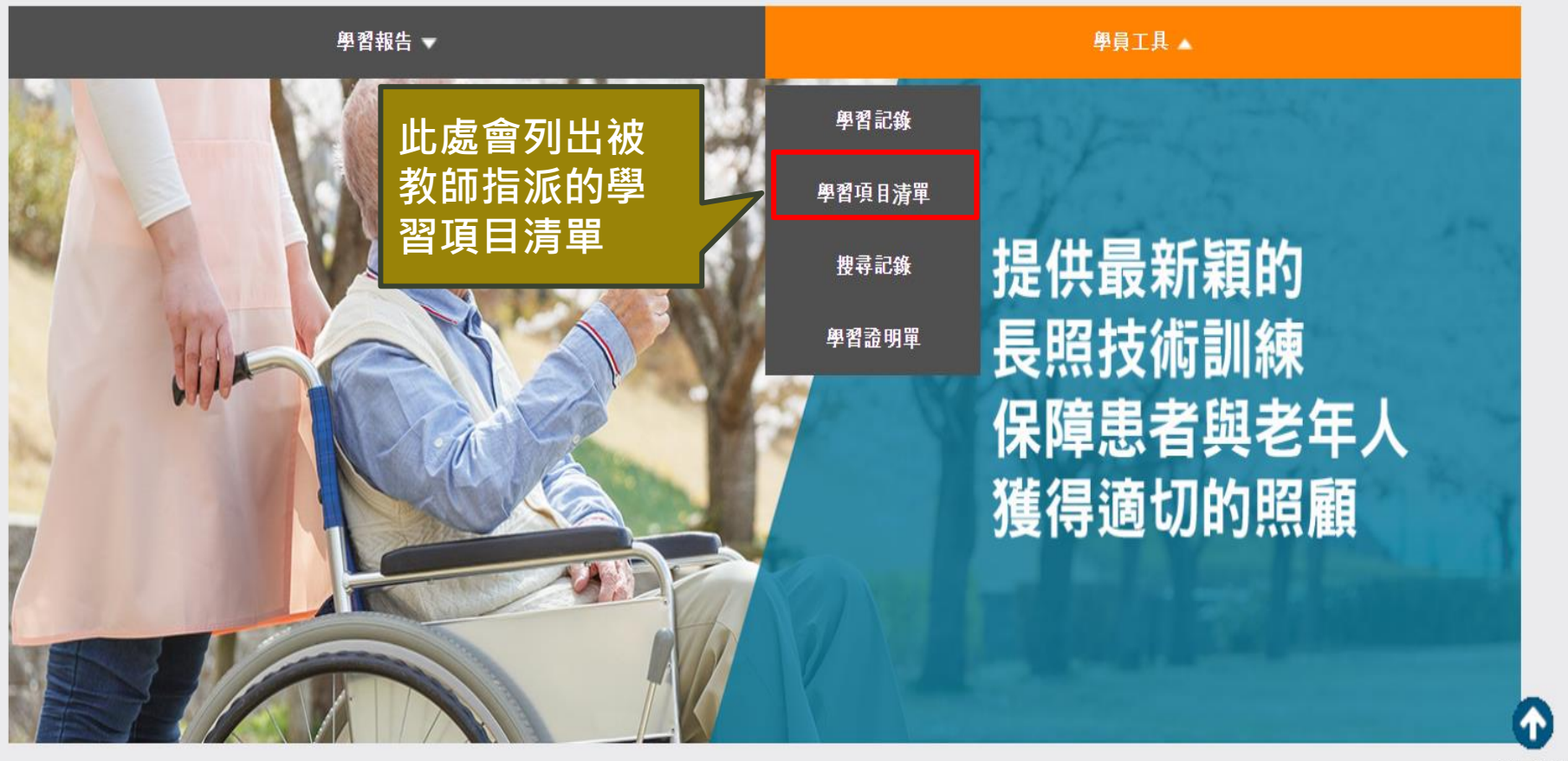

..... 😧 🗆

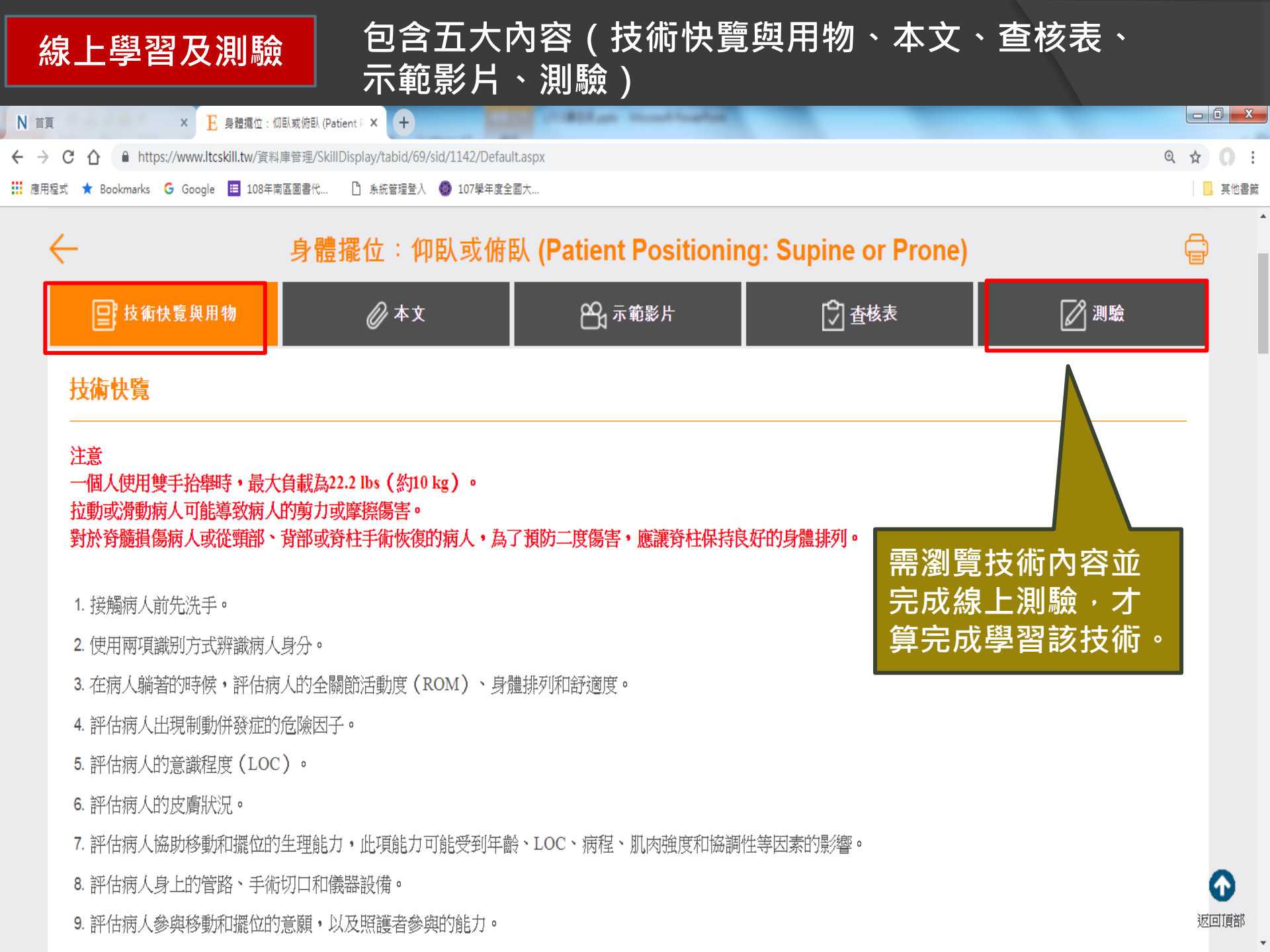

## 線上學習及測驗

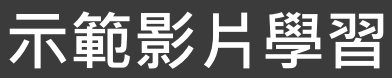

🔹 氣切套管:照護和抽吸 (Tracheostomy Tube: Care and Suctioning) - Google Chrome

https://www.ltcskill.tw/player/ns\_media\_player.aspx?D=3065

## 氣切套管:照護和抽吸 (Tracheostomy Tube: Care and Suctioning)

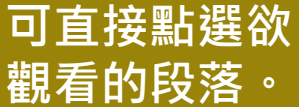

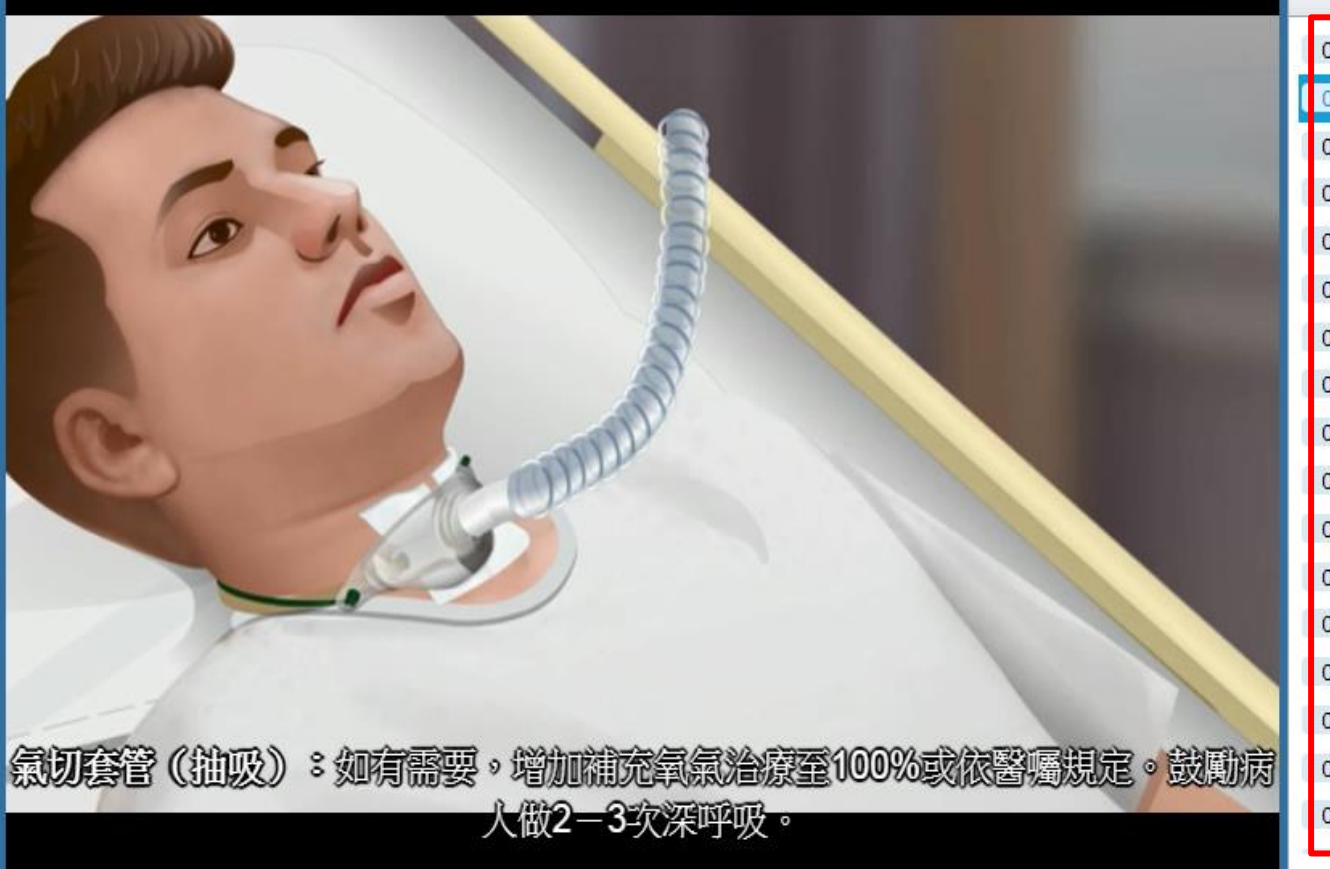

步驟02一抽吸:補充氧氣治療

| 00:00 | 步驟01一抽吸:準備裝置        |
|-------|---------------------|
| 00:21 | 步驟02一抽吸:補充氧氣治療      |
| 00:31 | 步驟03一抽吸:準備抽痰管       |
| 00:49 | 步驟04一抽吸:胸前鋪治療巾      |
| 00:59 | 步驟05一抽吸:準備彎盆        |
| 01:12 | 步驟06一抽吸:洗手並戴上手套     |
| 01:16 | 步驟07一抽吸:有孔的套管       |
| 01:27 | 步驟08一抽吸:脫下手套並洗手     |
| 01:32 | 步驟09一抽吸:連接抽痰管到連接管   |
| 01:39 | 步驟10一抽吸:將抽痰管纏繞於手中   |
| 01:52 | 步驟11一抽吸:設備功能        |
| 01:59 | 步驟12一抽吸:將抽痰管插入呼吸道   |
| 02:23 | 步驟13一抽吸:再次操作        |
| 02:47 | 步驟14一抽吸:補充氧氣至基準值    |
| 02:56 | 步驟15一氣切造口照護:移除髒汙的敷料 |
| 03:04 | 步驟16一氣切造口照護:周圍皮虜    |
| 03:10 | 步驟17一氣切造口照護:手部衛生    |

© Copyright 2017 - Elsevier Taiwan LLC. All Rights Reserved.

## 自我學習

## 點選"長照技術列表"

請輸入關鍵字

# 長照教學資訊網 Long Term Care Skills

可輸入關鍵字查找,或瀏覽 全部長照技術,或依程度分 類, 或依技術分類瀏覽學習

首頁 長照技術列表

## 全部長照技術 程度分類 <u>技術分類</u> 所有技術分類 呼吸道 (Airways) 行為問題 (Behavioral Issues) 癌症與癌症治療併發症 (Cancer and Cancer Treatment Complications) 心肺復甦術 (Cardiopulmonary Resuscitation)

化學治療[抗腫瘤藥物]

### 全部長照技術中有 153 個結果

01. 病人衛生照護:浴缸沐浴和淋浴 (Bathing: Tub Bath and Shower)

02. 病人和家屬的哀傷支持 (Grief Support for Patients and Family)

03. 會陰沖洗 (Perineal Care)

04. 身體擺位:將病人往床頭移動 (Patient Positioning: Moving Up in Bed)

05. 身體擺位:受支托的坐臥 (Patient Positioning: Supported Fowler)

06. 抽搐發作預防處置 (Seizure Precautions and Management)

07. 給藥:經灌食管 (Feeding Tube: Medication Administration)

08. 抽吸:鼻咽 (Nasopharyngeal Suctioning)

09. 氣切套管:照護和抽吸 (Tracheostomy Tube: Care and Suctioning)

10. 抽吸:人工呼吸道 (Suctioning: Artificial Airway)

. . . . . . . . . . . . . . .
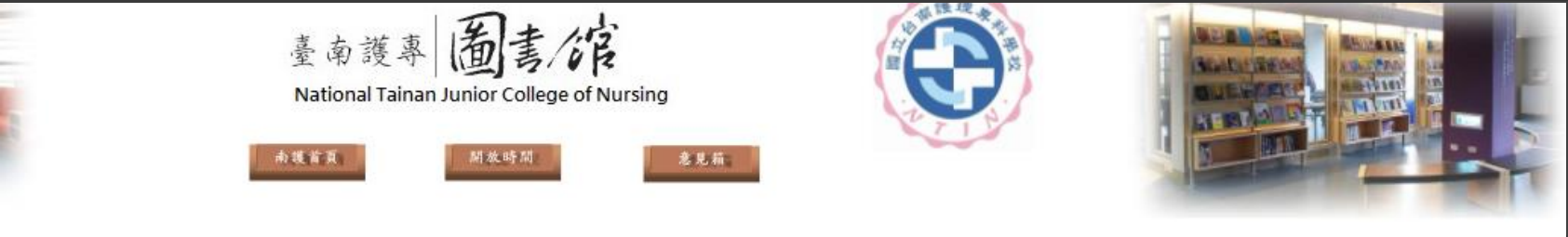

- 國書館導覽
- 圖書館沿革
- ◎ 管理規則及辦法
- ♀館藏現況
- ❷ 館舍及設備概況
- ◎ 圖書館服務項目
- 圖書館大事記
- ◎圖書館工作人員
- ○問與答 (圖書資源利用指引)
- 留言版 (請先登入個人帳密)
- 線上教學資源
- ●遺失物品

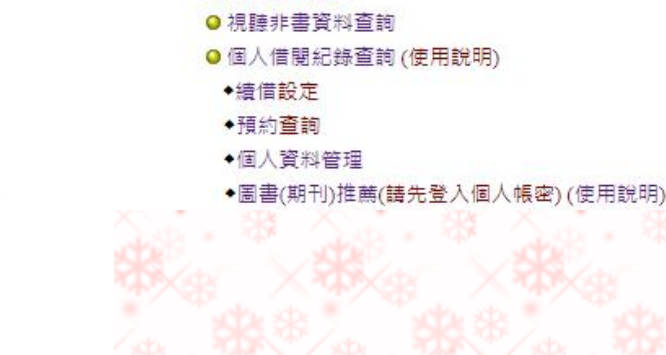

館藏資源

◎ 圖書資料查詢

○ 期刊資料查詢

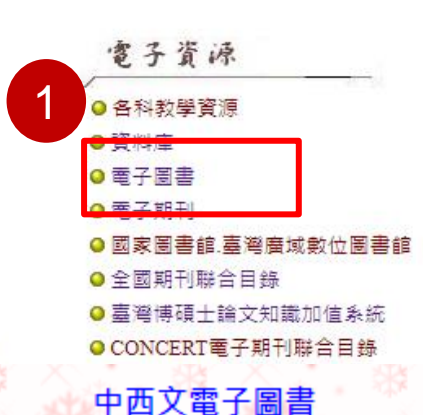

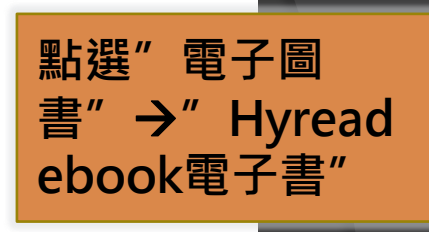

四人电」。

Home

| 5      | 資料庫名稱                           | 版別         | 内容主題                                                                                                    | 使用權限    |                                            |                    |
|--------|---------------------------------|------------|----------------------------------------------------------------------------------------------------|---------|--------------------------------------------|--------------------|
| ×      | 華要中文電子書<br>(永久使用)               | WEB        | 主題包括:經典文學、語言<br>學習、考試證照、商業經<br>營、政治法律、社會心理、<br>文學小說、醫療保健、藝術<br>設計、電腦資訊、工程數<br>學、歷史哲學、台灣之美(地<br>理百科)、休閒生活等。可線<br>上或離線閱讀。 | 不限      | 配合App上線<br>請依使用說明操作<br>使用<br>進階版操作手冊       | × * * *<br>* * × * |
| <<br>3 | Hyread ebook電子書<br>(南區區域教學資源中心) | <u>WEB</u> | 包括各類語言學習、人文社<br>會與休閒生活等主題的書。<br>語言學習包括生英語、全民<br>英檢、日文學習等。                                                               | 查詢不限    | 校內免帳號密碼<br>校外請請點選"登入",<br>以圖書館帳號密碼<br>登入即可 | 使用手冊               |
| *      | 人體試驗研究倫理的理念與實踐                  | WEB        | 教育部醫學教育委員會文宣<br>刊物                                                                                                    | 不限<br>× | · · · · · · · · · · · · · · · · · · ·      | **                 |

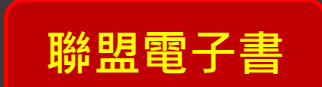

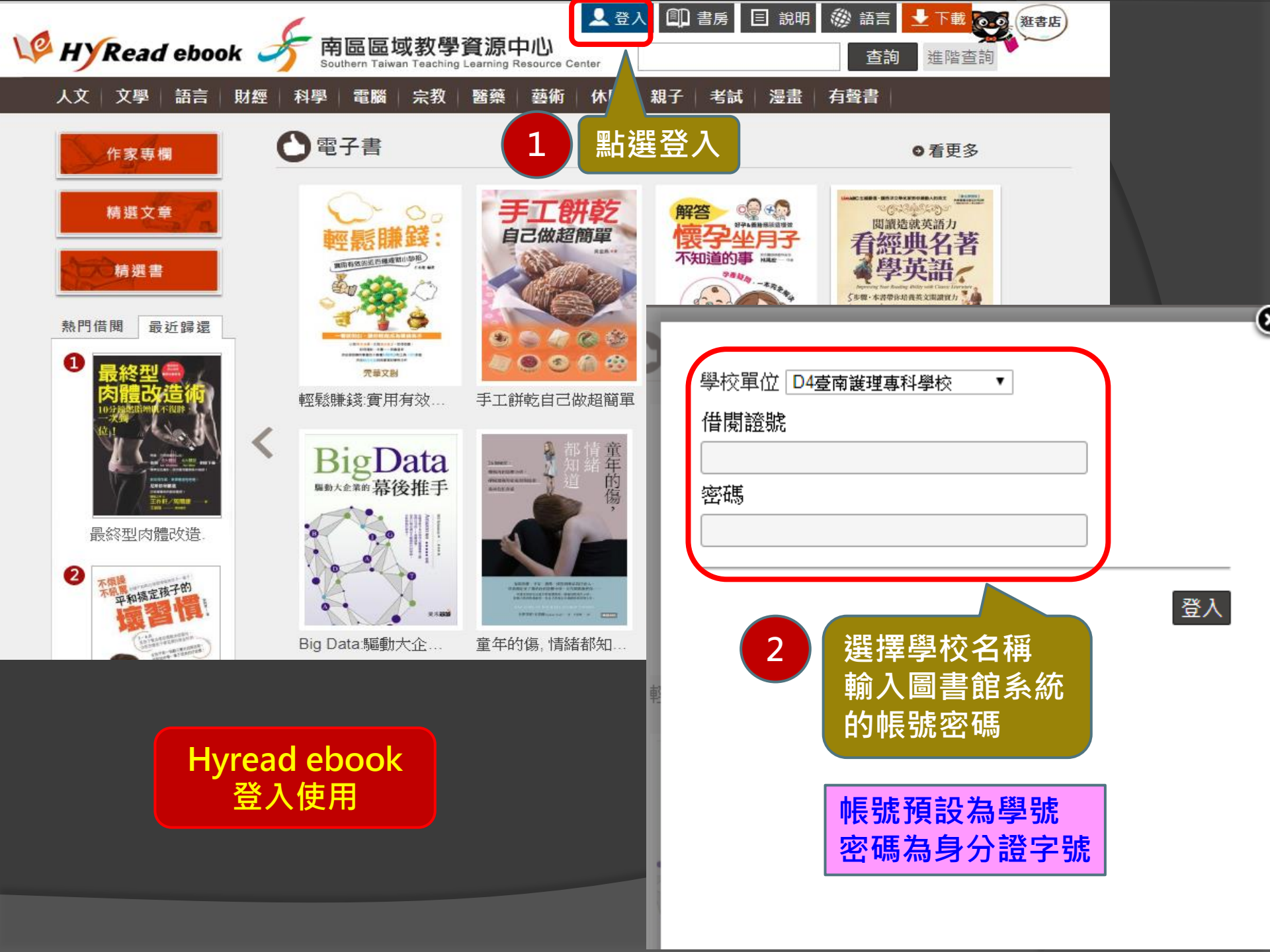

# Hyread ebook電子圖書

分類>科學科普>心理學

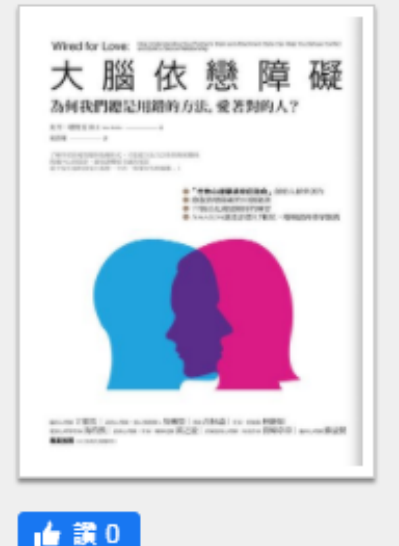

大腦依戀障礙:為何我們總是用錯的方法,愛著對的人? 點閱:32 其他題名:為何我們總是用錯的方法,愛著對的人?為何我們 借閱 總是用錯的方法愛著對的人? 作者:史丹.塔特金(Stan Tatkin)著:童貴珊譯 出版年:2018[民107] 🕕 線上閱讀 出版社:橡實文化出版 大雁出版基地發行 出版地:臺北市 ISBN: 978-957-9001-42-7; 957-9001-42-1; 978-957-900-146-5; 957-9001-46-4 可選擇"借閱 附註:紙本書初版2018年2月 或"線上閱讀" f P У 🗕

南區區域教學資源中心

🔽 書店購買

可借2冊

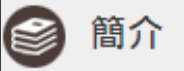

內容簡介

了解伴侶的愛情腦與依戀形式,才能建立長久信任的親密關係

跨越内心的陰影,避免誤觸安全感的地雷

從不安全依附到安全依附,不再「相愛容易相處難」!

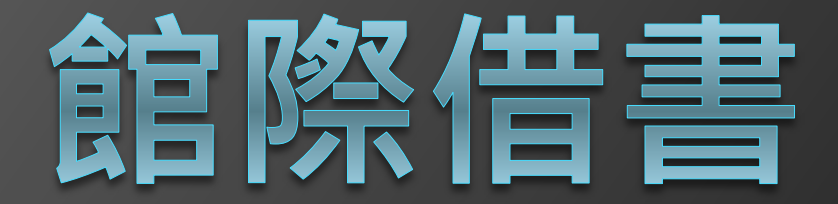

# 區域圖書資源共享服務平台

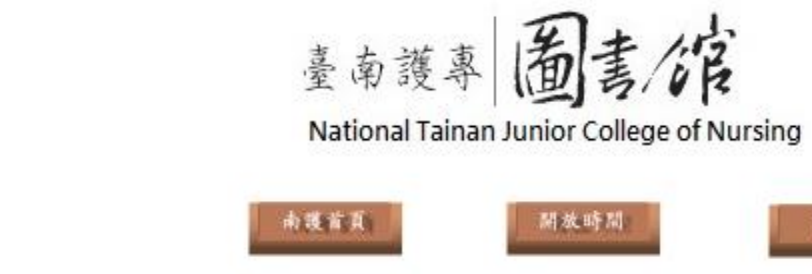

ł

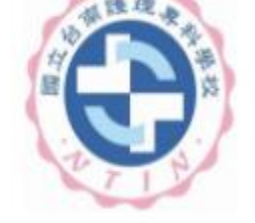

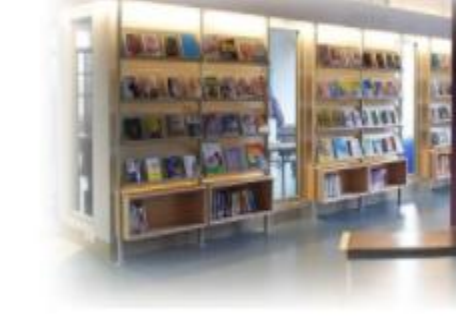

| 固書館導覽            | 館藏資源                                             | 電子資源                                                                                                    |  |
|------------------|--------------------------------------------------|----------------------------------------------------------------------------------------------------|--|
| ✓ 圖書館沿革          | ◎ 圖書資料查詢                                         | ● 各科教學資源                                                                                                    |  |
| ❷ 管理規則及辦法        | ◎ 期刊資料查詢                                         | ◎ 資料庫                                                                                                    |  |
| ♀館藏現況            | ❷ 視聽非書資料查詢                                       | <ul> <li>● 電子圖書</li> </ul>                                                                                                    |  |
| ♀ 館舍及設備概況        | ◎ 個人借閱紀錄查詢 (使用說明)                                | <ul> <li>● 電子期刊</li> <li>● 國家圖書館.臺灣廣域數位圖書館</li> <li>● 全國期刊聯合目錄</li> <li>● 臺灣博碩士論文知識加值系統</li> <li>(明)</li> <li>● CONCERT電子期刊聯合目錄</li> </ul> |  |
| ❷ 圖書館服務項目        | ◆續借設定                                            |                                                                                                    |  |
| ❷ 圖書館大事記         | ◆預約 <mark>查詢</mark>                              |                                                                                                    |  |
| ◎ 圖書館工作人員        | <ul> <li>●個人資料管理</li> </ul>                      |                                                                                                    |  |
| 問與答(圖書資源利用指引)    | <ul> <li>●圖書(期刊)推薦(請先登入個人帳密)(使用說明)</li> </ul>    |                                                                                                    |  |
| ● 留言版 (請先登入個人帳密) | ◎ 新書通報                                           | ● 教育部技専校院共用性電子資源                                                                                                    |  |
| ❷ 線上教學資源         | ❷ 討論室預約申請(使用說明)                                  | ♀ 全國學術版人文及社會科學資料庫                                                                                                    |  |
| ●遺失物品            | <ul> <li>○研究小間預約申請(使用說明)</li> <li>全國性</li> </ul> | ●全國文獻傳遞服務系統(NDDS)                                                                                                    |  |
| 其他網路資源           | 各式表格                                             | 其 它                                                                                                    |  |
| ◎護理資訊相關資源        | ●視聽資料薦購表(PDF)(ODT) <b>南區聯盟</b>                   | №₩ 區域圖書資源共享服務平台<br>(圖書代借代環, 虛擬借書證, 二手書服務, 雲端電子書)                                                                                           |  |
| ● 護理學(院)校        | ● 讀者基本資料表(教職員工)(PDF) (ODT)                       | ● 南區區域教學資源中心                                                                                                    |  |
| ❷ 其他圖書館資源        | ●請者基本資料表(兼任教師)(PDF) (ODT)                        | <ul> <li>● 技專校院館際合作資訊網</li> <li>● 校園著作權百寶箱</li> </ul>                                                                                      |  |
| ◎ 中央五院及教育部       | ● 臨時借書證申請表(研究助理)(PDF) (ODT)                      |                                                                                                    |  |
| ● 博物館、教育館        | ● 臨時借書證申請表(退休人員)(PDF) (ODT)                      | ◎ 南區技專校院館合借書證                                                                                                    |  |
| ◎ 國家公園           | ● 教師指定参考書申請表(PDF) (ODT)                          | O CONCERT                                                                                                    |  |
|                  |                                                  |                                                                                                    |  |

急见箱

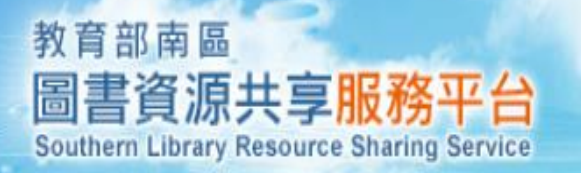

. .

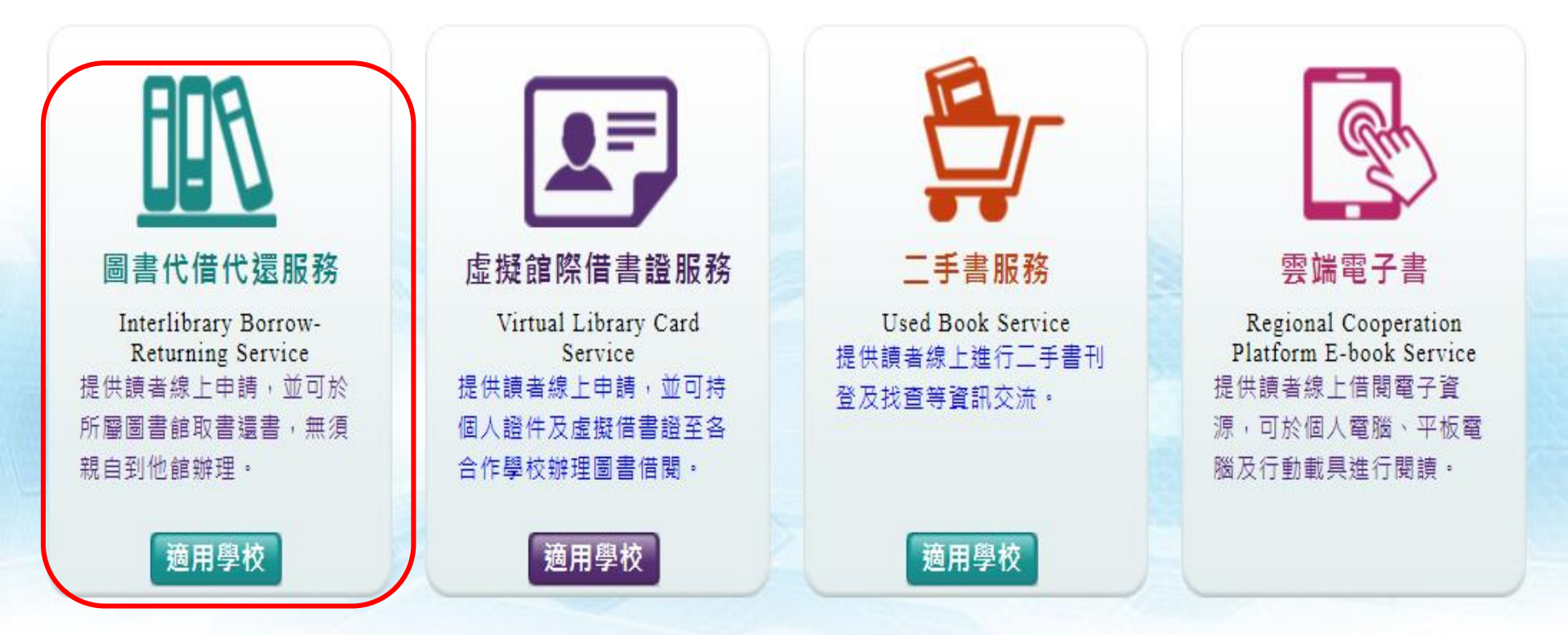

English

累計頁面瀏覽人數5087586 累計訪客人數1302080 Copyright © National Kaohsiung University of Science and Technology Library 圖資負責小組:國立高雄科技大學圖書館 請使用IE8或Chrome以上1024x768解析

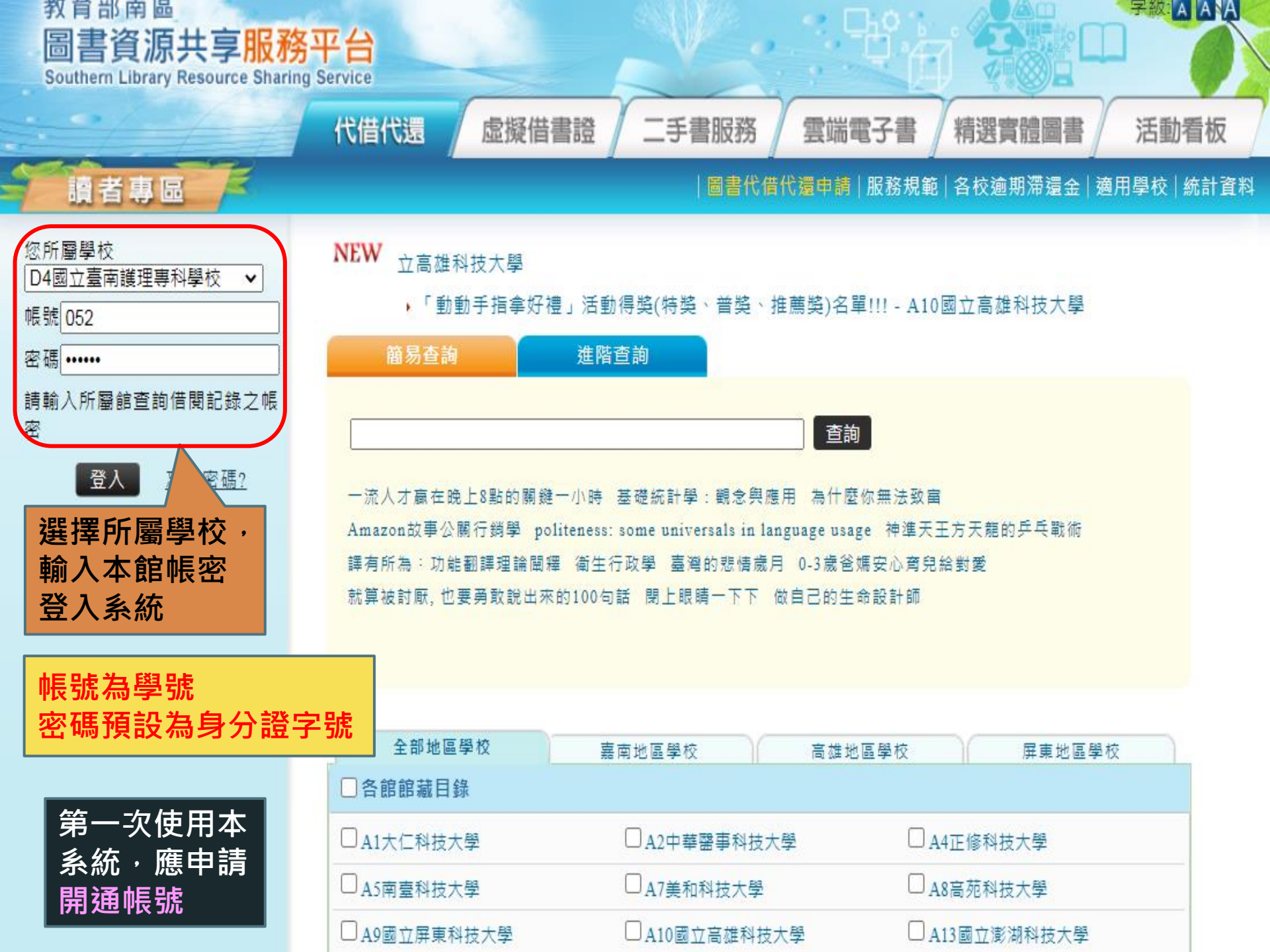

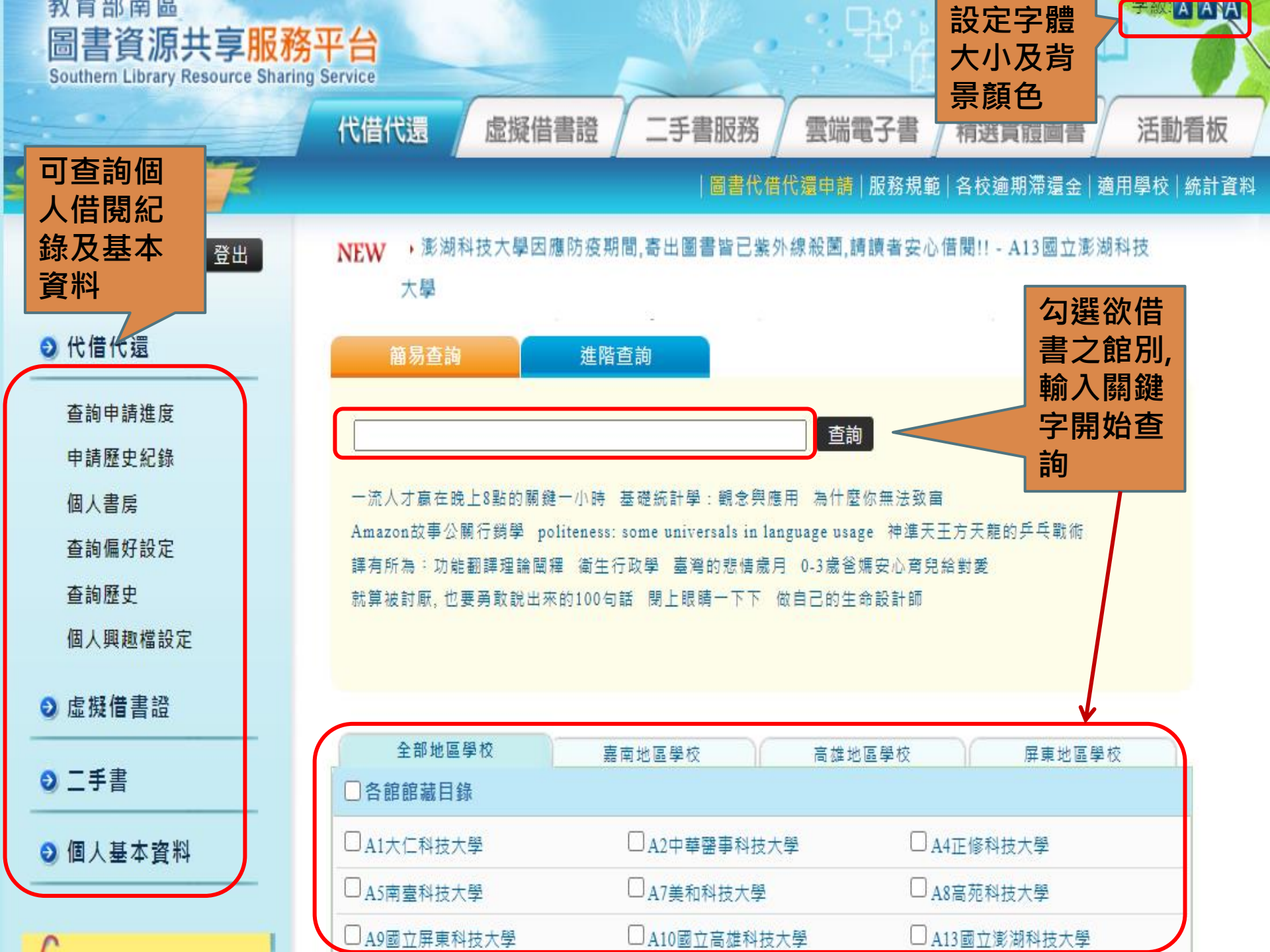

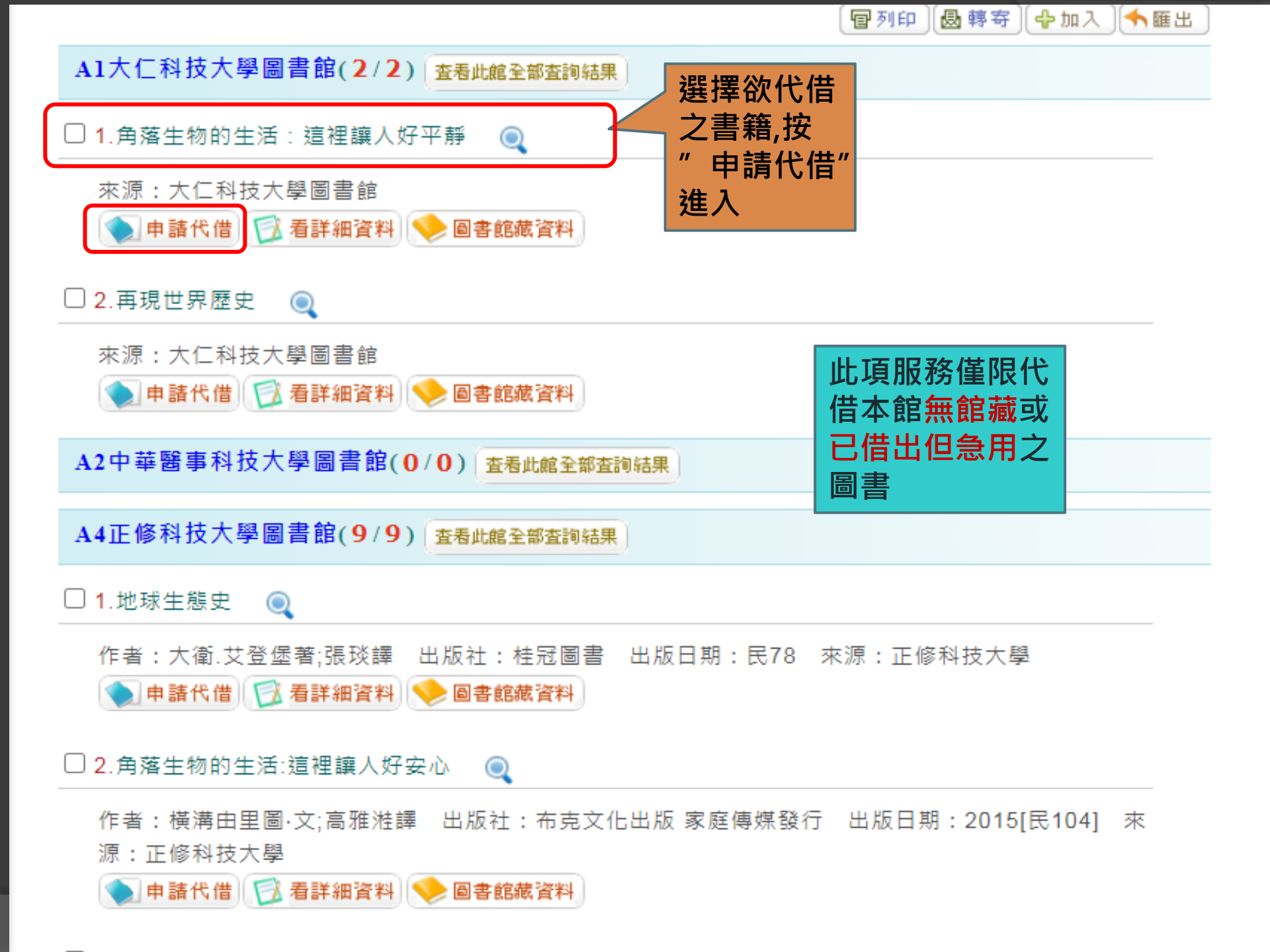

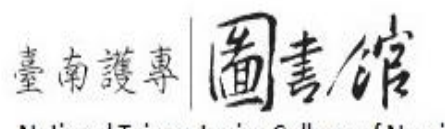

National Tainan Junior College of Nursing

南護首頁 開放時間 急見箱

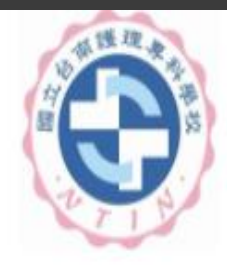

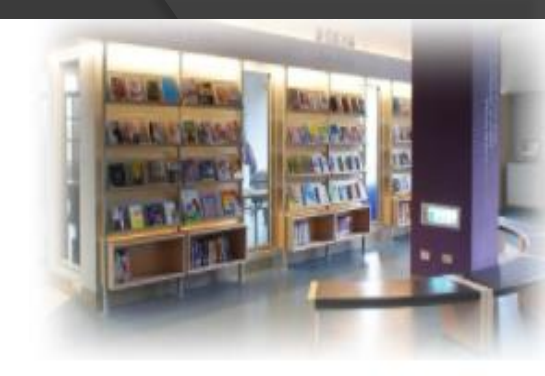

| 固書館導覽                                                                                                   | 館藏資源                                                                              |  |  |  |
|----------------------------------------------------------------------------------------------------|-----------------------------------------------------------------------------------|--|--|--|
| <ul> <li>☑ 圖書館沿革</li> </ul>                                                                             | <ul> <li>○ 圖書資料查詢</li> </ul>                                                      |  |  |  |
| ◎ 管理規則及辦法                                                                                               | ♀ 期刊資料查詢                                                                          |  |  |  |
| ❷ 館藏現況                                                                                                  | ♀ 視聽非書資料查詢                                                                        |  |  |  |
| ♀ 館舍及設備概況                                                                                               | ◎ 個人借閱紀錄查詢 (使用說明)                                                                 |  |  |  |
| ◎ 圖書館服務項目                                                                                               | ◆續借設定                                                                             |  |  |  |
| ❷ 圖書館大事記                                                                                                | <ul> <li>●預約查詢</li> </ul>                                                         |  |  |  |
| ◎ 圖書館工作人員                                                                                               | <ul> <li>●個人資料管理</li> </ul>                                                       |  |  |  |
| ◎ 問與答 (圖書資源利用指引)                                                                                        | <ul> <li>●圖書(期刊)推薦(請先登入個人帳密)(使用說明)</li> </ul>                                     |  |  |  |
| <ul> <li>○ 留言版 (請先登入個人帳密)</li> <li>○ 線上教學資源</li> </ul>                                                  | 圖書館各項圖書資源簡報檔,<br>可於網百"線上教學資源"                                                     |  |  |  |
| ● 逭矢物品                                                                                                  | 下載自行學習                                                                            |  |  |  |
| ●追矢物品<br>其他網路資源                                                                                         | 下載自行學習                                                                            |  |  |  |
| ● 遠矢物品<br>其他 網路 資 凉<br>● 護理資訊相關資源                                                                       | 下載自行學習         各式条格         • 視聴資料薦購表(PDF) (ODT)                                  |  |  |  |
| <ul> <li>● 遠矢物品</li> <li>其他 網路 資源</li> <li>● 護理資訊相關資源</li> <li>● 護理學(院)校</li> </ul>                     | 下載自行學習         各式条格         ○視聴資料薦購表(PDF) (ODT)         ●請者基本資料表(教職員工)(PDF) (ODT) |  |  |  |
| <ul> <li>● 遠矢物品</li> <li>其他 網路 資 凉</li> <li>● 護理資訊相關資源</li> <li>● 護理學(院)校</li> <li>● 其他圖書館資源</li> </ul> | 下載自行學習                                                                            |  |  |  |

| 電子資源                          |
|-------------------------------|
| ●各科教學資源                       |
| ◎ 資料庫                         |
| ◎ 電子圖書                        |
| ◎ 電子期刊                        |
| ◙家圖書館:臺灣廣域數位圖書館               |
| ♀ 全國期刊聯合目錄                    |
| ◎ 臺灣博碩士論文知識加值系統               |
| ◎ CONCERT電子期刊聯合目錄             |
| ♀ 教育部技専校院共用性電子資源              |
| ● 全國學術版人文及社會科學資料庫             |
| ♀全國文獻傳遞服務系統(NDDS)             |
| 其它                            |
| □                             |
| (圖書代借代還, 虛擬借書證, 二手書服務, 雲端電子書) |
| ◎ 南區區域教學資源中心                  |
| ◎ 技專校院館際合作資訊網                 |

◎ 校園著作權百寶箱

線上教學資源

Home

## ■圖書館利用指導課程

🞹 110學年度新生圖書館利用指導課程

<u>PDF檔 影片檔mp4</u>

■線上資料庫教育訓練課程

₩ 110學年度圖書館資源利用

### ▼護理教學資訊網教育訓練 (<u>Skill上課影音檔</u>)

●NursingConnect--Skill & EBN <u>教師版</u> <u>學生版</u>
 ●Long Term Care Skills <u>教師版</u> <u>學生版</u>

●109學年度圖書館資源利用

### ●108學年度圖書館資源利用

●VPN設定方式

包含圖書閱覽須知、圖書資料查找與借閱規則、各項設施使用、期 刊文獻查找、館際借書等

包含CEPS中文電子期刊,EBSCO資料庫,Skill護理技術資料庫, EBN實證護理資料庫,長照教學資訊網及華藝中文電子書APP之利 用,圖書代借代還及校外連線使用介紹

包含NursingConnect-Skill護理技術資料庫, Long Term Care Skills長照教學資訊網

包含CEPS中文電子期刊,EBSCO資料庫,Skill護理技術資料庫, EBN實證護理資料庫,長照教學資訊網及華藝中文電子書APP之利 用,圖書代借代還及校外連線使用介紹

包含CEPS中文電子期刊,EBSCO資料庫,EBN實證護理資料庫, 長照教學資訊網及華藝中文電子書之利用,圖書代借代還及校外連 線使用介紹

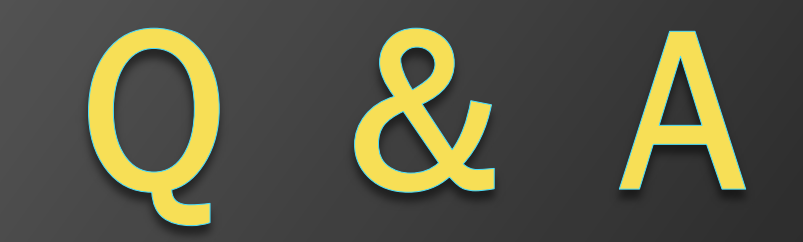